# NEMETSCHEK Scia

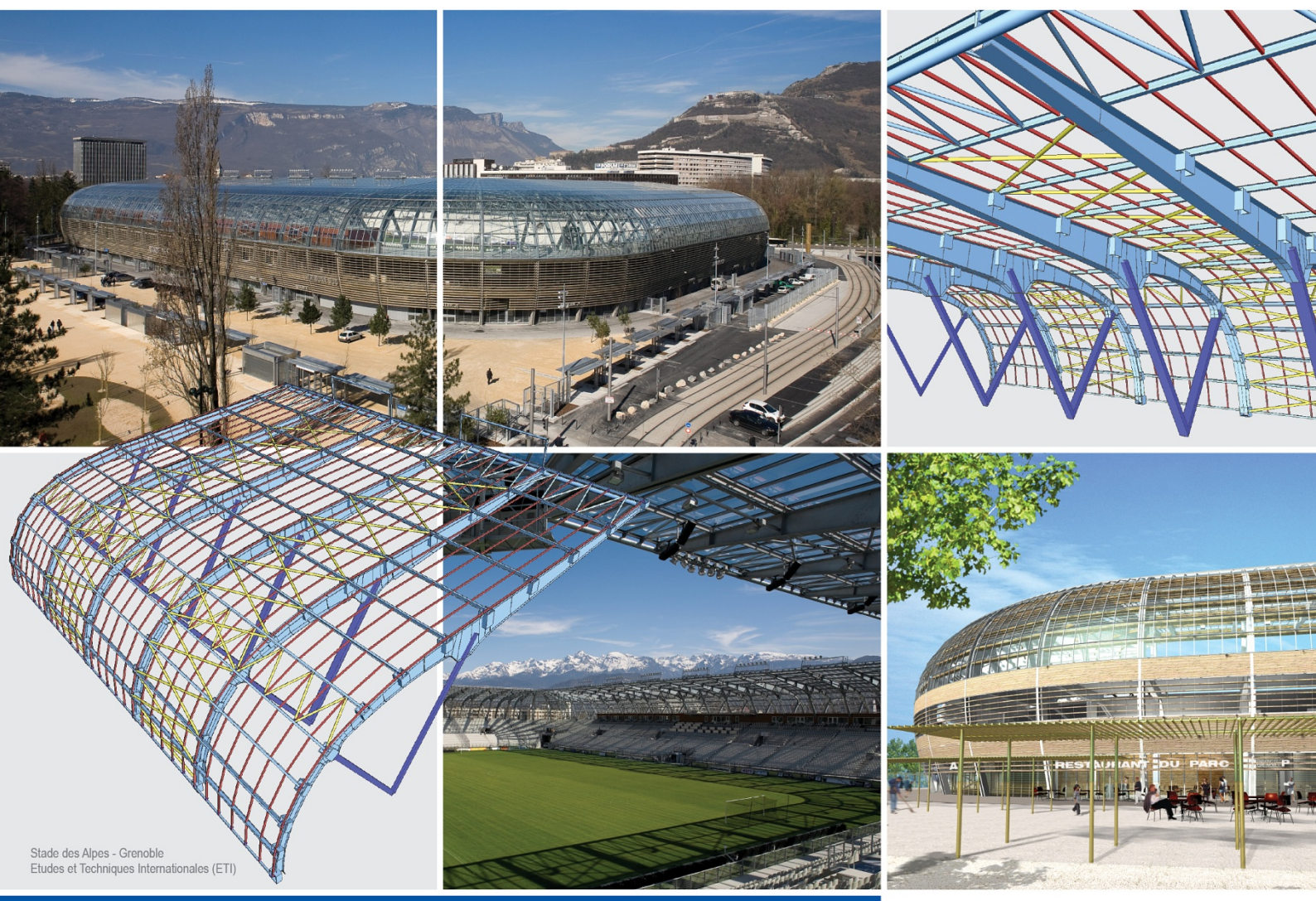

# Autodesign

Global optimization

# Scia Engineer

All information in this document is subject to modification without prior notice. No part or this manual may be reproduced, stored in a database or retrieval system or published, in any form or in any way, electronically, mechanically, by print, photo print, microfilm or any other means without prior written permission from the publisher. Scia is not responsible for any direct or indirect damage because of imperfections in the documentation and/or the software.

© Copyright 2012 Scia Group nv. All rights reserved.

# Table of contents

| Introduction                                                                                                    | 5                    |
|----------------------------------------------------------------------------------------------------|----------------------|
| Principles of Autodesign                                                                                              | 6                    |
| Autodesign types                                                                                                    | 7                    |
| Autodesign manager                                                                                                    | 9                    |
| Defining a new optimisation                                                                                           | 12                   |
| Autodesign parameters and criteria                                                                                    | 14                   |
| Property<br>Parameters                                                                                                | . 14<br>. 15         |
| Edit Advanced Autodesign<br>Picture                                                                                   | . 17                 |
| Concrete – Automatic member reinforcement design (AMRD)                                                               | . 18<br>19           |
| Autodesign in Concrete service<br>Theoretical background of AMRD                                                      | . 19<br>. 19<br>. 22 |
| Steel – Cross-section AutoDesign                                                                                      | . 23<br>26           |
| Autodesign in Steel service<br>Illustrative example<br>Steel - Fire resistance AutoDesign                             | . 26<br>. 27<br>. 30 |
| Autodesign in Steel service                                                                                           | .30                  |
| Illustrative example                                                                                                  | .30<br>34            |
| Autodesign in SIN beam check service<br>Illustrative example<br>Steel - Lapped purlin/girt AutoDesign (only IBC code) | . 34<br>. 35<br>39   |
| Autodesign in Check LRFD service<br>Illustrative example<br>Steel connection - Bolted diagonal AutoDesign             | . 39<br>. 39<br>44   |
| Autodesign in Bolted diagonal service<br>Illustrative example<br>Timber – Cross-section AutoDesign                    | . 44<br>. 45<br>48   |
| Autodesign in Timber service<br>Illustrative example<br>Aluminium – Cross-section AutoDesign                          | . 48<br>. 49<br>52   |
| Autodesign in Aluminium service<br>Illustrative example<br>Geotechnics – Pad foundation AutoDesign                    | . 52<br>. 53<br>. 56 |
| Autodesign in Geotechnics service                                                                                     | . 56<br>. 56         |
| Steel hall - Frame Autodesign<br>Frame – CSS height Autodesign                                                        | 60<br>. 62           |
| Frame – web Autodesign<br>Frame - flange Autodesign<br>Frame - flange thickness Autodesign                            | 64<br>67<br>70       |
| Frame - deflection Autodesign                                                                                         | . 73<br>. 75         |

#### Introduction

In many cases, the design of a building involves a typical calculation with only some variation in certain predefined parameters, such as the buildings dimensions, loading, boundary conditions, etc. Often, the principle of the analysis in all projects is the same. If all these principles can easily be defined, parameterized and stored, the design of the building can be made much faster than in the traditional way of engineering. In Scia Engineer it is easily possible to parameterize structures and save them in a library for later reuse in other projects. Parameters, such as height of a section, length of a beam/column, span, cross-section data (including built-up sections), etc. can be easily defined without the need for programming or scripting. The designer can choose the required structural element from the library and easily edit its boundary conditions, loads (wind, snow, etc.) according to a chosen code and the code specific combinations are applied automatically to enable the design of the structure. Once the structure is defined, Scia Engineer Autodesign capabilities will automatically run the analysis and find the optimal definition of the structure according to the specific design rules that are chosen by the user.

Steel and concrete members can be designed individually or within a common set of elements to satisfy the criteria of the appropriate code. The Autodesign capabilities in Scia Engineer offer a lot of flexibility. They offer the users different levels of control. They considerably reduce the time needed to select appropriate sections. For example, the user can select the maximum check value and type of cross-section, including I-sections, angles and welded sections. Then Scia Engineer will determine the optimal profile that satisfies the code check. Automatic profile optimization can be applied to all standard and parametric sections. For parametric sections, the user chooses which parameter - whether height, flange thickness or other – should be adapted. The program displays the check values graphically in the 3D view of the structure with colours giving a clear overview of (over-)dimensioned and (un)satisfactory parts of the construction.

# **Principles of Autodesign**

Once a structure has been designed and calculated, it is the time to perform checking and usually a kind of optimisation of the original design. Scia Engineer contains a powerful tool for this task. The optimisation of applied profiles may be done automatically or semi-automatically. The process of Autodesign results in what may be called an economical and good solution.

Autodesign in general represents a complex task. A full, complete and really "optimal" optimisation would usually lead to a long and often recursive process. Therefore, Scia Engineer implements a kind of compromise.

#### One Autodesign step takes account of a single cross-section only

It is possible to optimise one cross-section at a time. The user selects the cross-section from a list of all cross-sections used in the structure.

#### One Autodesign step considers only "selected" members

It is possible to limit the Autodesign process to only a set of selected members. The user may make a selection to specify which beams of the given cross-section should be considered for the Autodesign calculations.

#### One Autodesign step affects the whole structure

Once the optimised cross-section is found, it is applied to ALL members in the structure that are of the specified cross-section. It is of no importance whether the Autodesign calculation was limited to a selected number of beams or not. The final effect of the Autodesign is that the original cross-section is simply replaced with the new, i.e. optimised, cross-section.

#### Autodesign types

Within Scia Engineer, there are different possibilities that guide you through the optimization process. The basic option is the use of parameters. Again, almost each entity in Scia Engineer can be covered by a parameter. Once a project is defined and analyzed, the user can always save the project as a template for later reuse. More general and very useful tool is the Autodesign tool. This allows the user to optimize different parts of the structure. With the optimization, one has the option to define relations between dimensions and specify iteration steps. Last but not least, the defined optimization groups can be combined in the Overall Autodesign in order to optimize multiple types of members or entire structure.

| Add item                                                                                                    |              | x |
|----------------------------------------------------------------------------------------------------|--------------|---|
| Concrete<br>Automatic Reinforcement Member Des<br>Steel<br>Cross-section AutoDesign<br>Corrugated Web AutoDesign<br>Steel Connections<br>Bolted Diagonal AutoDesign<br>Timber<br>Cross-section AutoDesign<br>Aluminium<br>Cross-section AutoDesign<br>Geotechnics<br>Pad Foundation AutoDesign<br>Steel Hall<br>Frame Height Optimization<br>Hall Deflection Optimization<br>Hall Deflection Optimization<br>Hall Deflection Optimization<br>Flange Thickness Optimization<br>Frame Optimization<br>Frame Optimization<br>Frame Optimization | isign (AMRD) |   |
|                                                                                                    | OK Cancel    |   |

Scia Engineer enables you to perform an optimisation of the whole structure or of its selected part. The optimisation can be run for steel, concrete, aluminium and timber structures or for steel or timber parts of multi-material projects. Most of the items there concern the default Autodesign (cross-section steel, timber, aluminium, fire resistance, corrugated web check) which is the standard Autodesign of cross-sections that can be found in the appropriate steel, aluminium and other services.

There are several advantages in the overall Autodesign function over the individual Autodesign in services:

- The ability to Autodesign more than one member at a time.
- The ability to run more than one type of Autodesign at a time (steel, timber, concrete, aluminum...etc).
- The ability to use an iterative optimization

There are several different Autodesign procedures mentioned in the following table:

| Material         | Autodesign item                               |
|------------------|-----------------------------------------------|
| Concrete         | Automatic member reinforcement design (AMRD)  |
| Steel            | Cross-section AutoDesign                      |
| Steel            | Fire resistance AutoDesign                    |
| Steel            | Corrugated web AutoDesign                     |
| Steel            | Lapped purlin/girt Autodesign (only IBC code) |
| Steel connection | Bolted diagonal Autodesign                    |
| Timber           | Cross-section Autodesign                      |
| Aluminium        | Cross-section Autodesign                      |

| Geotechnics | Pad foundation Autodesign           |
|-------------|-------------------------------------|
| Steel hall  | In-block Autodesign item            |
| Steel hall  | Frame - Autodesign manager          |
| Steel hall  | Frame – CSS height Autodesign       |
| Steel hall  | Frame - deflection Autodesign       |
| Steel hall  | Frame - flange Autodesign           |
| Steel hall  | Frame – web Autodesign              |
| Steel hall  | Frame - flange thickness Autodesign |

It is also possible to perform several of the above mentioned optimisation types and then compare the results. And it is up to you to select the cross-section types and bolted diagonal connections that are relevant to your work. It is also your responsibility to think in advance and define and assign to 1D members as many cross-section types as necessary for a proper design and optimisation of the project.

Note: In order to perform the Autodesign, calculation must be already performed.

# Autodesign manager

As stated in the introduction you may perform several different optimisations. You may run the Autodesign and compare the results for different parts of the structure, for different optimisation types (e.g. standard and fire resistance code check). Therefore, all the defined optimisations are stored in the Autodesign manager. Thus you do not have to define all the Autodesign criteria and parameters again and again. The Autodesign manager is a standard Scia Engineer database manager with usual features and functions.

Procedure to open the Autodesign manager

- 1. Open service Calculation, Mesh.
- 2. Start (double-click) function Autodesign.

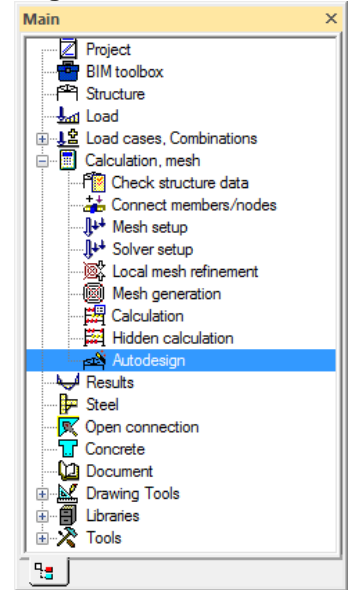

3. Autodesign manager is opened. Initially it is an empty library with standard library functions (read from file, save to file and others).

| Over | all Autode | esign |        |          |               |                |           | ×     |
|------|------------|-------|--------|----------|---------------|----------------|-----------|-------|
| 1    | 26         | k   Ω | _ @    | <b>6</b> | AI            |                |           | • 7   |
|      |            |       |        |          |               |                |           |       |
|      |            |       |        |          |               |                |           |       |
|      |            |       |        |          |               |                |           |       |
|      |            |       |        |          |               |                |           |       |
|      |            |       |        |          |               |                |           |       |
|      |            |       |        |          |               |                |           |       |
|      |            |       |        |          |               |                |           |       |
|      |            |       |        |          |               |                |           |       |
|      |            |       |        |          |               |                |           |       |
|      |            |       |        |          |               |                |           |       |
| New  | Insert     | Edit  | Delete |          | Optim.Routine | Autodesign all | Calculate | Close |

4. After defining the procedure (see next chapter) the following dialogue is displayed.

| Overall Autodesign |                          |                                    |
|--------------------|--------------------------|------------------------------------|
| 🏓 🤮 🗶 😫 🔛          | 2. 🖂   🚑   🖨 🔚   Al      | • 7                                |
| 01                 | Name                     | 01                                 |
|                    | Selector switch          |                                    |
|                    | Type of loads            | Combinations 👻                     |
|                    | Combinations             | ULS 👻                              |
|                    | Autodesign type          | Cross-sections steel check         |
|                    | Items count              | 1                                  |
|                    | Autodesign item          | Item 1                             |
|                    | Autodesign item          |                                    |
|                    | Cross-section            | CS3 - I gh (350; 175; 25; 16; 12 💌 |
|                    | Parameter                | Advanced Autodesign                |
|                    | Edit advanced Autodesign | 🔻                                  |
|                    | ta                       | B                                  |
| New Insert Edit    | Delete Optim.Routine     | Autodesign all Calculate Close     |

5. The user is able to optimize the selected Autodesign function using iterative Autodesign clicking on **Optim.Routine**. There are two possibilities how to set the number of Autodesign iterations – **Determine automatically** or input **Limit number of iterations**. We can set a number of iterations for the optimization, or we can let Scia Engineer iterate until an optimum solution is reached.

| <u> </u>                                       |       |        |
|------------------------------------------------|-------|--------|
| Automatic Autodesign routine                   |       | ×      |
|                                                |       |        |
|                                                |       |        |
|                                                |       |        |
|                                                |       |        |
| Set number of Autodesign iterations            |       |        |
| O Determine automatically                      |       |        |
| <ul> <li>Limit number of iterations</li> </ul> |       |        |
| 3                                              |       |        |
|                                                |       |        |
|                                                | Start | Cancel |
|                                                | Start | Cancer |

6. There is also possibility to run all Autodesign functions in one step using Autodesign all.

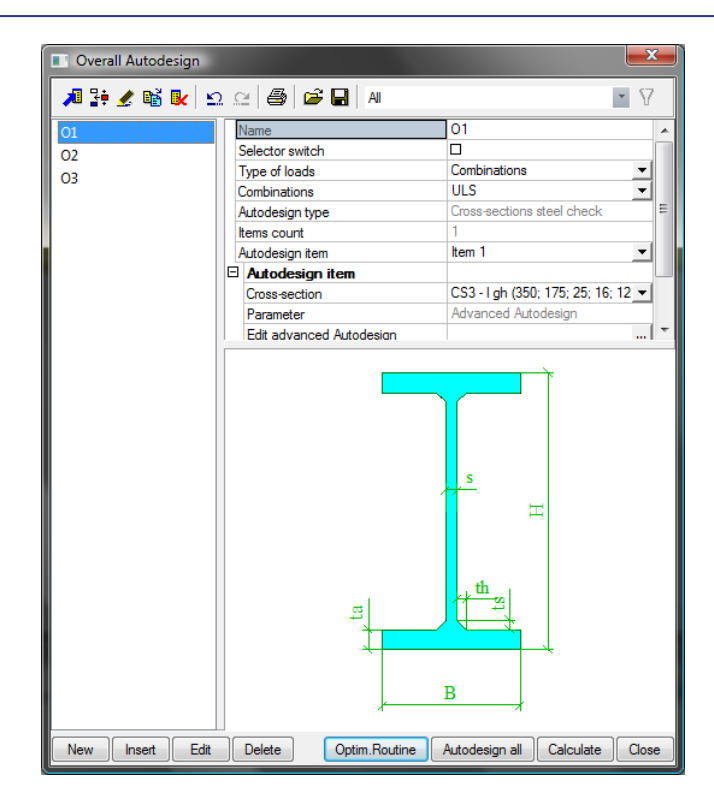

# Defining a new optimisation

Procedure to define and run a new optimisation

- 1. Start the Autodesign manager.
- 2. Click button [New] to open the Overall Autodesign dialogue.
  - Overall Autodesign

| o terain natione sign |            |                              |
|-----------------------|------------|------------------------------|
| Property              | Parameters | Picture                      |
|                       |            |                              |
| Items                 |            | ×                            |
|                       |            |                              |
| Remove Item Add item  |            | Autodesign Calculation Close |

3. Using button Add item it is possible to add a new item of the optimized structure of structural part.

| Contrain Autobesign  | And a second second second second second second second second second second second second second second second                                                                                                    |  |
|----------------------|----------------------------------------------------------------------------------------------------|--|
| Property       Items | Parameters       Picture         Add item       Image: Cost of the cost of the cost of |  |
| Remove Item Add item | Autodesign Calculation Close                                                                                                    |  |

Note – the basic functionality of Autodesign is explained on the first item Cross-sections steel check.

4. The user is asked to select one from the used cross-sections that will be optimized.

| Make selection |          |
|----------------|----------|
| Available      | Selected |
| CS2            | >><<<<   |
| ОК             | Cancel   |

5. Define the Autodesign property, parameters and criteria.

| Overall Autodesign           |                              |                              |
|------------------------------|------------------------------|------------------------------|
| Property                     | Parameters                   | Picture                      |
| Name 01                      | Cross-section CS3 - I gh (3  | -                            |
| Selector switch              | Parameter H                  | -                            |
| Type of loads Combination -  | Use cross-secti              |                              |
| Combinations ULS -           | Length [mm] 300              |                              |
| Autodesign type Cross-sectio | Minimum [mm] 1               |                              |
| Items count 1                | Maximum [mm] 1000            |                              |
|                              | Step [mm] 10                 |                              |
|                              | Search pattern Find first ok |                              |
|                              | Direction Up and dowr        |                              |
|                              | Maximal check [-] 1,00       |                              |
| llene                        | Autodesign che 0,00          |                              |
| 1. CS3 (H = 300)             |                              | E B                          |
| Remove Item Add item         |                              |                              |
|                              |                              | Autodesign Calculation Close |

6. Click button [Autodesign] to run the calculation and see its result.

7. If required, click button [Calculation] to re-calculate the model in order to reflect the results of the optimisation.

8. Depending on what you exactly need and want, you may repeat steps 5 to 7 as many times as required.

Note: Please note, that pure repetition of Autodesign and Calculation in turns may lead to a "never-ending" cycle. The Autodesign may find cross-section "A" as optimal. When you perform the calculation, the internal forces are redistributed to reflect the Autodesign results. When you run Autodesign now, it may find cross-section "B" as optimal. And another re-calculation once more redistributes the internal forces. And it may happen that the subsequent Autodesign finds the cross-section "A" as optimal once again. And so on, and so on,

# Autodesign parameters and criteria

This chapter describes all buttons, settings and functionality in details for a typical thin-walled geometrical section.

| Overall Autodesign                                                                                                    |                                                                                                    |                              | ~ |
|----------------------------------------------------------------------------------------------------|----------------------------------------------------------------------------------------------------|------------------------------|---|
| Property                                                                                                    | Parameters                                                                                                    | Picture                      |   |
| Property       Name     01       Selector switch     □       Type of loads     Combination ▼       Combinations     ULS ▼       Autodesign type     Cross-sectio       Items     1 | Parameters          Cross-section       CS3 - I gh (3 ▼         Parameter       H       ▼         Use cross-secti       □         Length [mm]       300         Minimum [mm]       1         Maximum [mm]       1000         Step [mm]       10         Search pattern       Find first ok ▼         Direction       Up and dowr ▼         Maximal check [-]       1.00         Autodesign che       0.00 | Picture                      |   |
| Remove Item Add item                                                                                                    |                                                                                                    | Autodesign Calculation Close |   |

# Property

| Overall Autodesign                            |                                |                              |
|-----------------------------------------------|--------------------------------|------------------------------|
| Property                                      | Parameters                     | Picture                      |
| Name 01                                       | Cross-section CS3 - I gh (3 -  |                              |
| Selector switch                               | Parameter H 💌                  |                              |
| Type of loads Combination -                   | Use cross-secti                |                              |
| Combinations ULS -                            | Length [mm] 300                |                              |
| Autodesign type Cross-sectio                  | Minimum [mm] 1                 |                              |
| Items count 1                                 | Maximum [mm] 1000              |                              |
|                                               | Step [mm] 10                   |                              |
|                                               | Search pattern Find first ok 💌 |                              |
|                                               | Direction Up and dowr          |                              |
|                                               | Maximal check [-] 1,00         | s                            |
| Items                                         | Autodesign che 0,00            | × × ×                        |
| 1. CS3 (H = 300)       Remove Item   Add item |                                | E<br>B                       |
|                                               |                                | Autodesign Calculation Close |

Name

Defines the name of the optimisation (criteria).

| Selector switch               | Enables you to parameterize Autodesign item using a library type of parameter                                      |
|-------------------------------|----------------------------------------------------------------------------------------------------|
| Type of loads                 | Autodesign may be performed for load cases, load case combinations, result classes, etc.                           |
| Load                          | Specifies the particular load case, combination, etc. for which the selected cross-section type will be optimised. |
| Autodesign type (informative) | Tells the type of the optimisation. Cross-section steel check in this case                                         |
| Item count (informative)      | Shows the number of defined Autodesign items.                                                                      |

# **Parameters**

The displayed parameters depend on type of used cross-section.

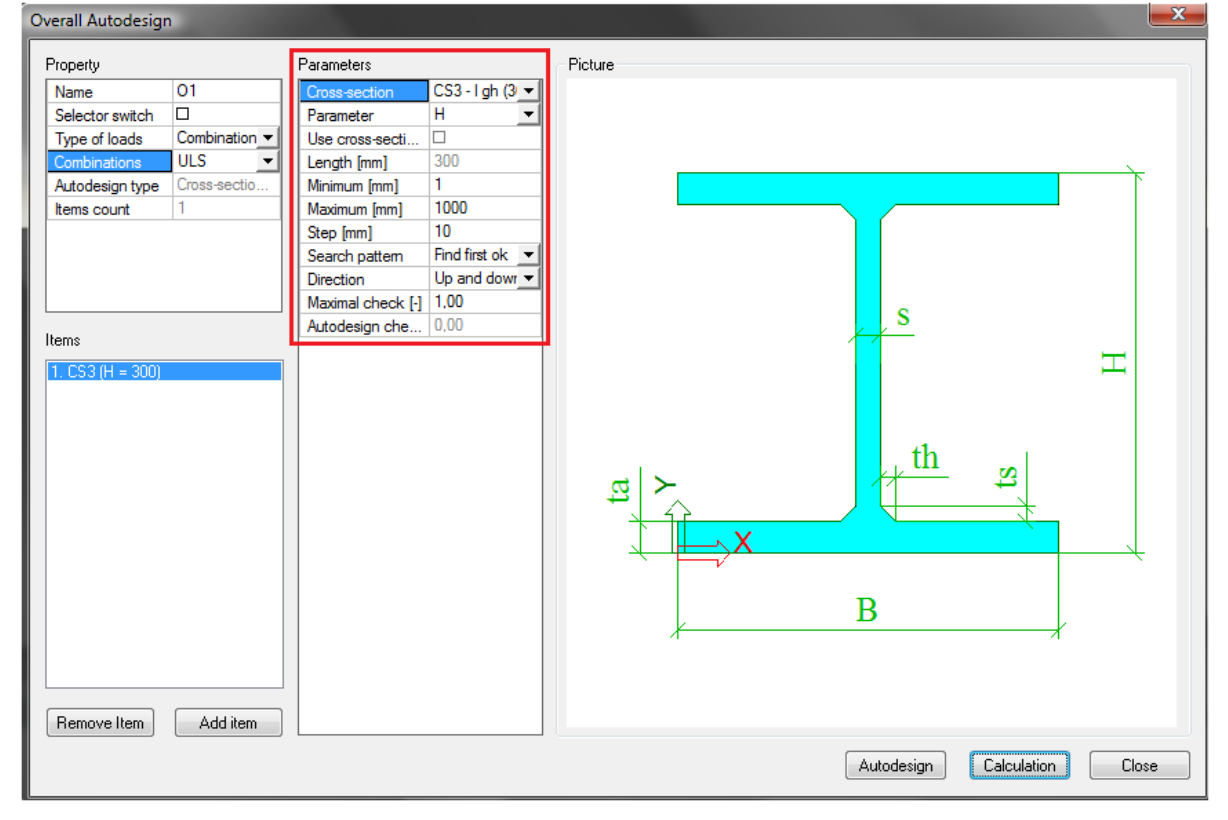

#### Autodesign parameters for rolled and cold-formed cross-sections

| The user may control the Check parameter | process of Autodesign by means of a set of parameters.                                                  |
|------------------------------------------|----------------------------------------------------------------------------------------------------|
| Maximal check                            | This parameter tells the program what is the maximal allowable value for a satisfactory check.          |
| Maximum unity check                      | This item shows the found maximal check result for the optimised cross-<br>section.                     |
| Shape parameters for Aut                 | todesign                                                                                                |
| Sort by height                           | The sequence of cross-sections is based on the height.                                                  |
| Sort by A                                | (sectional area) The sequence of cross-sections is based on the sectional area.                         |
| Sort by ly                               | (moment of inertia) The sequence of cross-sections is based on the moment of inertia.                   |
| Buttons for manual Autod                 | esign                                                                                                   |
| Set value                                | This button enables the user to set manually the required value of selected dimension (see above).      |
| Next down                                | This button finds one-step smaller cross-section according to the defined shape parameters (see above). |

Parameter

This button finds one-step larger cross-section according to the defined shape parameters (see above).

#### Autodesign parameters for welded and solid cross-sections

The user may control the process of Autodesign by means of a set of parameters.

**Cross-section** Defines the cross-section type to be optimised.

Selects the dimension (e.g. section depth, width, etc.) that will be optimised. All dimensions of optimized item are offered for selection. The optimized item is displayed in the part Items according to the selected parameters (see above CS3 (H=300)). There is also possibility to select **Advanced Autodesign** (for more information see chapter Edit Advanced Autodesign).

Use cross-section list Enables you to use predefined values of one dimension according to the list defined in the Cross-section list library. This library is stored in Libraries > Structure, analysis > Cross-section list.

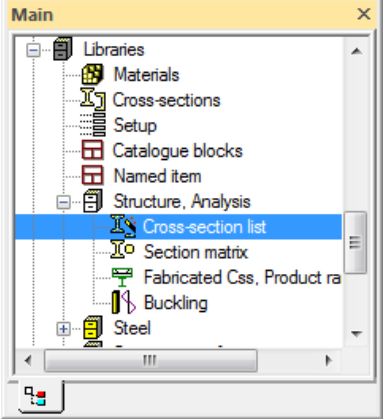

There is a possible to define three types of cross-section list (see the following figure). Cross-section list type Dimension list can be used for Autodesign only.

|                                      | Lists of available cross-sections |                      |            |  |  |
|--------------------------------------|-----------------------------------|----------------------|------------|--|--|
|                                      | 🔊 💱 🏒 📸 🗽 🗠 🖉 🎒 🈂 🖬 🛛 Al          |                      |            |  |  |
|                                      | LIST1                             | Name                 | LIST1      |  |  |
|                                      |                                   | Type of list         | Dimensions |  |  |
|                                      |                                   | 🗆 Items              |            |  |  |
|                                      |                                   | Dimensions list [mm] | 300        |  |  |
| Type of cross-section list           |                                   | Dimensions list [mm] | 350        |  |  |
|                                      |                                   | Dimensions list [mm] | 400        |  |  |
|                                      |                                   | Dimensions list [mm] | 450        |  |  |
| Oimension list                       |                                   | Dimensions list [mm] | 500        |  |  |
| Rolled cross-sections one type       |                                   | Dimensions list [mm] | 550        |  |  |
| Rolled cross-sections multiple types |                                   |                      |            |  |  |
| OK Cancel                            | New Insert Edit                   | Delete               | Close      |  |  |

| Length (informative) | Shows the current size of the selected dimension.                                                                                                    |  |  |
|----------------------|----------------------------------------------------------------------------------------------------|--|--|
| Minimum              | Defines the minimal applicable size for the optimised parameter.                                                                                           |  |  |
| Maximum              | Defines the maximal applicable size for the optimised parameter.                                                                                           |  |  |
| Step                 | Defines the step for the Autodesign.                                                                                                    |  |  |
| Search pattern       | Combobox ( <b>Find first OK / Find from all</b> ) - option enabling to find first solution which fits the requirements or the best from all the solutions. |  |  |

| Direction                      | Combobox ( <b>Up and down / Up</b> ) – option that specifies the direction of searching for the optimized solution. |  |  |
|--------------------------------|----------------------------------------------------------------------------------------------------|--|--|
| Maximal check                  | Defines the maximal acceptable value of the unity check of the optimised cross-section.                             |  |  |
| Autodesign check (informative) | Shows the unity check for the optimised connection.                                                                 |  |  |

# **Edit Advanced Autodesign**

This option is seen only if **Advanced Autodesign** is selected as the parameter. Advanced Autodesign enables to optimize several or all parameters of a cross-section in one step. It is possible to use dependencies between parameters and use cross-section list as well.

| Ad | vance                                                                       | ed Autodesig | gn    |            |           |   |       |       |   |      |      | <b>X</b> |
|----|-----------------------------------------------------------------------------|--------------|-------|------------|-----------|---|-------|-------|---|------|------|----------|
| [  |                                                                             | Param.       | Value | Autodesign | Related t | 0 | Ratio | List  |   | Step | Min. | Max.     |
|    | 1                                                                           | Н            | 350   | ⊠ Yes      | No        |   |       | LIST1 | - |      |      |          |
|    | 2                                                                           | В            | 175   | 🗆 No       | Н         | • | 0,50  | No    | - |      |      |          |
|    | 3                                                                           | ta           | 25    | □ No       | No        | • | 1,00  | No    | • | 0    | 25   | 25       |
|    | 4                                                                           | s            | 20    | ⊠ Yes      | No        |   |       | No    | - | 2    | 10   | 30       |
|    | 5                                                                           | ts           | 12    | □ No       | No        | Ŧ | 1,00  | No    | - | 0    | 12   | 12       |
|    | 6                                                                           | th           | 12    | □ No       | No        | • | 1,00  | No    | - | 0    | 12   | 12       |
|    | Select/Deselect All     Test relations     Test css lists     OK     Cancel |              |       |            |           |   |       |       |   |      |      |          |

#### All items are described in the following table.

| ltem       | Description                                                                                                    |  |  |  |
|------------|----------------------------------------------------------------------------------------------------|--|--|--|
| Parameter  | Parameter which needs to be optimized                                                                                                    |  |  |  |
| Value      | Value of the optimized parameter                                                                                                    |  |  |  |
| Autodesign | Checkbox if the parameter should be optimized or not. Inactive when Related to is assigned to some parameters                                                                |  |  |  |
| Related to | Relation between parameters. Selected (dependent) parameter can be optimized depending on the optimization of other parameter. Inactive when Autodesign is YES.              |  |  |  |
| Ratio      | Ratio gives the relation between the optimized parameter and dependent parameter, see above (value B calculated as 0.5 * optimized value H). Inactive when Related to is No. |  |  |  |
| List       | Link to Cross-section list library. The selected parameter can be optimized according to the requirements stored in the Cross-section list library (dimension list)          |  |  |  |
| Step       | Defines the step for Autodesign                                                                                                    |  |  |  |
| Min.       | Defines the minimal applicable size for the optimised parameter                                                                                                    |  |  |  |
| Max        | Defines the maximal applicable size for the optimised parameter                                                                                                    |  |  |  |

### **Picture**

The picture shows the shape of the optimised item (cross-section, pad foundation or the symbol of the bolted diagonal connection etc).

| Overall Autodesign                                                                                                    |                                                                                                    |                              |
|----------------------------------------------------------------------------------------------------|----------------------------------------------------------------------------------------------------|------------------------------|
| Overall Autodesign         Property         Name       01         Selector switch       □         Type of loads       Combination ▼         Combinations       ULS ▼         Autodesign type       Cross-sectio         Items       1 | Parameters          Cross-section       CS3 - I gh (3) ▼         Parameter       H       ▼         Use cross-secti       □         Length [mm]       300         Minimum [mm]       1         Maximum [mm]       1000         Step [mm]       10         Search pattern       Find first ok ▼         Direction       Up and dowr ▼         Maximal check [-]       1.00         Autodesign che       0.00 | Picture                      |
| 1. CS3 (H = 300)         Remove Item                                                                                                    |                                                                                                    |                              |
|                                                                                                    |                                                                                                    | Autoussign Calculation Close |

# **Control buttons**

| Overall Autodesign                                                                                                    |                                                                                                    |                              |
|----------------------------------------------------------------------------------------------------|----------------------------------------------------------------------------------------------------|------------------------------|
| Property                                                                                                    | Parameters                                                                                                    | Picture                      |
| Name       01         Selector switch       □         Type of loads       Combination ▼         Autodesign type       Cross-sectio         Items       1         Items       1         Remove Item       Add item | Cross-section       CS3 - I gh (3) ▼         Parameter       H       ▼         Use cross-secti       □         Length [mm]       300         Minimum [mm]       1         Maximum [mm]       1000         Step [mm]       10         Search pattern       Find first ok ▼         Direction       Up and dowr ▼         Maximal check [-]       1.00         Autodesign che       0.00 |                              |
|                                                                                                    |                                                                                                    | Autodesign Calculation Close |

Autodesign

Performs the optimisation for the defined Autodesign items.

Calculation

Carries out the calculation for the optimised model.

#### Concrete – Automatic member reinforcement design (AMRD)

Autodesign of concrete section is the same part as the Reinforcement design performed in the standard Concrete > Automatic member reinforcement design > Reinforcement design

# Autodesign in Concrete service

| Concrete ×                                                                                                    | Properties                                                                                                    | ×                                                                                                    |
|----------------------------------------------------------------------------------------------------|----------------------------------------------------------------------------------------------------|----------------------------------------------------------------------------------------------------|
| Design defaults                                                                                                    | Automatic member reinforcement d                                                                                       | esign EN 1992 👻 🏹 🏹 🧷                                                                                                    |
| Member buckling data  Member data  Member data  Concrete slenderness  Redes (without As)  Member data  Key Structure  Key Structure  Key Str | Name<br>Selection<br>Type of loads<br>Combinations<br>Filter<br>Print explanation of errors and w<br>Values<br>Extreme | Automatic member reinforcem         Current       ▼         Combinations       ▼         CO1       ▼         No       ▼         ⊠       Check value       ▼         Member       ▼ |
| Automatic member reinforcement desig      Member data      Reinforcement design      Cross-section characteristics                                                                                                    | Section                                                                                                    | All 💽                                                                                                    |
| Member design - Design                                                                                                    | Actions<br>Refresh<br>Calculation info                                                                                 | >>>                                                                                                    |
|                                                                                                    | Concrete setup<br>Preview                                                                                              | >>>                                                                                                    |

When the user clicks on action button Refresh then the same procedure of Autodesign is performed. For concrete cross-section the procedure is called Automatic Member Reinforcement Design (AMRD). The non-prestressed reinforcement is designed in selected beam. Both longitudinal reinforcement and stirrups are designed.

# Theoretical background for AMRD

The non-prestressed reinforcement in beams can be defined manually by the user or it can be calculated automatically by the program.

- The latter designs the reinforcement on the basis of parameters defined in:
  - reinforcement template,
  - setup dialogue of service Concrete,
  - member data related to the automatic design,
  - practical reinforcement defined manually.

The automatic design takes into account the combination of bending moments and axial force and shear forces. It does not include torsion and deflections. It works within the ultimate limit state. The automatic design can be used for loads cases, ULS (not SLS) combinations and classes with ULS or ULS+SLS combinations. Concerning the parameters mentioned above, the practical reinforcement is of the highest priority. That means, if some reinforcement has been defined, the automatic design uses in the first step the diameter of this practical reinforcement. There is no output to the document. The results of the automatic design can be reviewed only on the screen in the graphical window and/or in the Preview window. Of course, the bill of reinforcement can be inserted into the document in order to show the reinforcement marked in the reinforcement template. The automatic design is not capable of adding a new layer in the situation when the required reinforcement cannot be put into just one layer. Therefore, it may happen that the automatic design can fail.

The basic procedure is the following:

- First, the parameters that may affect the automatic design should be defined. It is necessary to define reinforcement template for longitudinal reinforcement, which layers can be optimise during the automatic reinforcement procedure,
- Specify the default parameters in

- Setup dialogue of service Concrete affecting and controlling the procedure for the automatic design,
- member data related to the automatic design, if required. These data overwrites the default values by member data that are specific for a particular beam.
- During Autodesign the standard design of reinforcement for combination N+My+Mz is performed (maximal bending moments along whole member are considered for design of reinforcement). The maximal amount of upper and lower reinforcement is designed.
- The designed reinforcement template is used for checks (Interaction diagram, detailing provisions). The calculation is evaluated based on the maximal utilisation (check value) in concrete setup. When the calculated check value is still less than the defined utilisation, then bars are deleted to achieve the optimal utilisation.

#### **Template preparation**

The template used for the Autodesign is prepared in a standard way. One difference is that the checkbox Automatic member design is switched ON.

| Longitudinal reinforcement |                              |          | the second second |                                                                                    |
|----------------------------|------------------------------|----------|-------------------|------------------------------------------------------------------------------------|
|                            | 3                            | 1        |                   | Filter All  L1-S1E4 L2-S1E2 Delete Delete all Automatic design  Min. number of b 2 |
|                            | N 17                         |          | <b>T</b> (1       | Analysis model Automatic design                                                    |
|                            | New reinforcement parameters |          | type or beam      | Selected layers 402 mm^2                                                           |
| INEW layer                 | Number of bars 2             |          | beams and ribs 🔹  | All Jauers 804 mm^2                                                                |
| Add bars to corners        | Fronie (MM) 8,0              | -        | Stirrups          | Picture properties                                                                 |
|                            | Stirrup name S1              | _        | Edit stimups      | Draw dimensions                                                                    |
| Bars positions             | Edge index 2                 | <b>_</b> | Editorinapo       | Texts scale 0.5 🚔                                                                  |
| Collision of bars          |                              |          |                   | Redraw                                                                             |
| Collision                  | Between existing bars        |          |                   |                                                                                    |
|                            |                              |          |                   |                                                                                    |

#### **Concrete setup**

The default settings used for Autodesign are stored in Concrete setup.

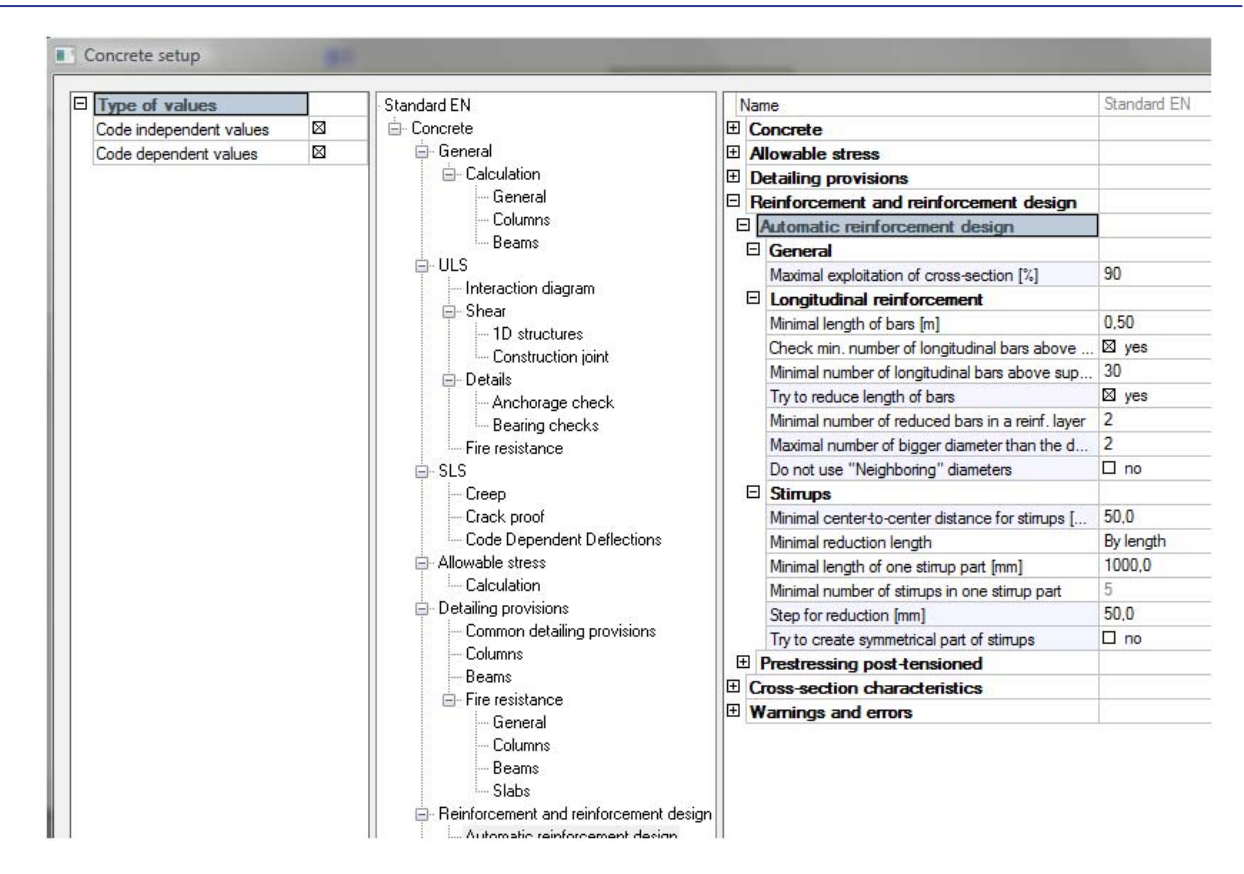

#### Member data for the automatic reinforcement design

The member data used for AMRD looks like this:

| Pro | Properties ×                     |         |         |  |  |  |  |
|-----|----------------------------------|---------|---------|--|--|--|--|
| Co  | ncrete autodesign data (1)       |         | Va V/ / |  |  |  |  |
|     |                                  |         | 🌍 🍂     |  |  |  |  |
|     | Max. exploitation of cross-secti | 100     |         |  |  |  |  |
| F   | Reinforcement template           | LR_B_R1 | ▼       |  |  |  |  |
|     | Longitudinal reinforcement       |         |         |  |  |  |  |
| L . | Try to reduce length of bars     | 🛛 yes   |         |  |  |  |  |
| L   | Maximal number of bigger dia     | 2       |         |  |  |  |  |
| L . | Do not use "Neigboring" diam     | 🗆 no    |         |  |  |  |  |
|     | Stirrups                         |         |         |  |  |  |  |
| L   | Minimal stimups distance [mm]    | 50,0    |         |  |  |  |  |
| L   | Stimups step [mm]                | 50,0    |         |  |  |  |  |
|     | Try to create symmetrical stimu  | 🗆 no    |         |  |  |  |  |
| N   | Member                           | B1      |         |  |  |  |  |
| Ac  | tions                            |         |         |  |  |  |  |
| Lo  | ad default values                |         | >>>     |  |  |  |  |
| Co  | oncrete Setup                    |         | >>>     |  |  |  |  |

#### General

| Max. exploitation of cross-<br>section | Specifies the maximal utilisation of the cross-section in the automatically reinforced beam. The value may be between 1 and 100%.                                                                                                 |  |  |  |
|----------------------------------------|----------------------------------------------------------------------------------------------------|--|--|--|
| Reinforcement template                 | Shows the used reinforcement template. Note: This item<br>appears in the dialogue ONLY when the already defined<br>member data are edited. If the member data are being<br>assigned to a new member, this item is not accessible. |  |  |  |

#### Longitudinal reinforcement

| Try to reduce length of bars | If OFF, the program uses only bars that extent over the whole length of the beam. |
|------------------------------|-----------------------------------------------------------------------------------|
|------------------------------|-----------------------------------------------------------------------------------|

|                                                        | If ON, some bars may be shortened if the unity check is satisfied without them.                                                                                                    |
|--------------------------------------------------------|----------------------------------------------------------------------------------------------------|
| Maximal number of bigger<br>diameters than the default | Defines how many different (bigger) diameters of the<br>reinforcement can be used for the optimisation. Let us<br>assume that the default diameter specified in the Design<br>default tab is 10mm. If this parameter is set to 2, the<br>program can use diameters 10, 12 (i.e. +1 item in the<br>manufacturing programme) and 14 (i.e. +2 item in the<br>manufacturing programme) for the design.                                                                                                    |
| Do not use "Neighbouring"<br>bars                      | Some standards recommend that "neighbouring" profiles<br>from the manufacturing programme should not be used<br>in one beam (in order to avoid unintentional interchange<br>of the profiles). Let us assume that the default diameter<br>specified in the Design default tab is 10mm. Further<br>assume that Maximal number of bigger diameters than<br>the default is set to 2. If this option is ON, the following<br>bars can be inserted into the beam: (i) either 10mm, (ii)<br>or 12mm, (iii) or 14mm, (iv) or 10mm and 14mm can be<br>combined together. 10mm and 12mm are not permitted<br>to be combined in one beam |

# Stirrups

| Minimal stirrups distance                   | Specifies the minimal distance between stirrups<br>measured from the centre of a bar to the centre of an<br>adjacent bar.                                                                                                    |  |  |
|---------------------------------------------|----------------------------------------------------------------------------------------------------|--|--|
| Stirrups step                               | Defines the step for the reduction of the distance<br>between two adjacent stirrups. This ensures that the<br>distance between stirrups is always a "rounded" number<br>– e.g. 200mm, then 250mm, then 300mm, etc. (and not<br>e.g. 200, 246mm, 298mm, etc.). |  |  |
| Try to create symmetrical<br>stirrups parts | This parameter may enforce that the stirrup parts are symmetrical along the length of the beam.                                                                                                    |  |  |
| Member (informative only)                   | Shows the name of the beam where the member data are assigned to                                                                                                    |  |  |

#### **Illustrative example**

Let us consider a very simple example of concrete frame. The structure is subjected to several loads (selfweight, permanent, variable, wind etc.). The aim of this example is to find the optimal reinforcement pattern in the continuous horizontal member of the frame.

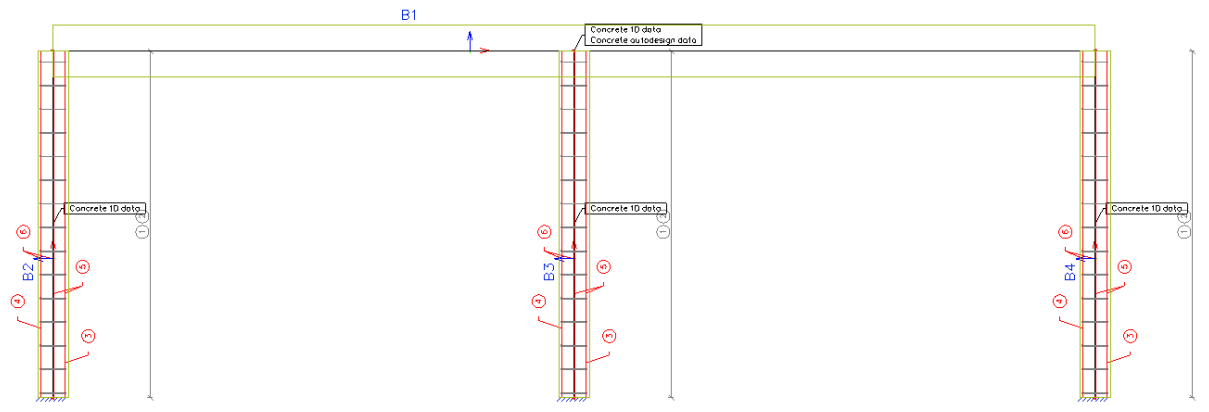

One Autodesign function with type AMRD Autodesign is defined and reinforcement pattern for beam B1 is optimized. No additional settings related to parameters are defined for this case. Possibly AMRD data can be defined on the beam only.

| roperty               |                   | Parameters |                                          | Picture              |   |
|-----------------------|-------------------|------------|------------------------------------------|----------------------|---|
| Name<br>Type of loads | 01<br>Combination | Selection  | List <u> </u>                            |                      | / |
| Autodesign type       | Amrd Autode       | Autodesign | 140                                      |                      |   |
| ems                   | 1                 |            | Available<br>Available<br>B2<br>B3<br>B4 | Selected<br>B1<br>>> |   |
| Remove Item           | Add item          |            | ОК                                       | Cancel               |   |

Autodesign starts after pressing button Autodesign all.

| ■ Overall Autodesign 🛛 🔯 🕞 🖬 All 🔹 🖓 |                      |                                |  |  |  |  |  |  |
|--------------------------------------|----------------------|--------------------------------|--|--|--|--|--|--|
| 01 Name 01                           |                      |                                |  |  |  |  |  |  |
|                                      | Type of loads        | Combinations 👻                 |  |  |  |  |  |  |
|                                      | Combinations         | CO1 🗸                          |  |  |  |  |  |  |
|                                      | Autodesign type      | Amrd Autodesign item           |  |  |  |  |  |  |
|                                      | Items count          | 1                              |  |  |  |  |  |  |
|                                      | Autodesign item      | Item 1 💌                       |  |  |  |  |  |  |
|                                      | Autodesign item      |                                |  |  |  |  |  |  |
|                                      | Selection            | List                           |  |  |  |  |  |  |
|                                      | List                 |                                |  |  |  |  |  |  |
|                                      | Autodesign           | No                             |  |  |  |  |  |  |
| Autodesign all                       | Number of Autodesign | : 1.<br>Start Cancel           |  |  |  |  |  |  |
|                                      |                      |                                |  |  |  |  |  |  |
| New Insert Edit                      | Delete Optim.Routine | Autodesign all Calculate Close |  |  |  |  |  |  |

The obtained results of designed reinforcement for beam B1 are the following. The reinforcement is automatically designed and input on beam B1. You can see higher density of stirrups near the supports and additional longitudinal bars in the span and above the middle support.

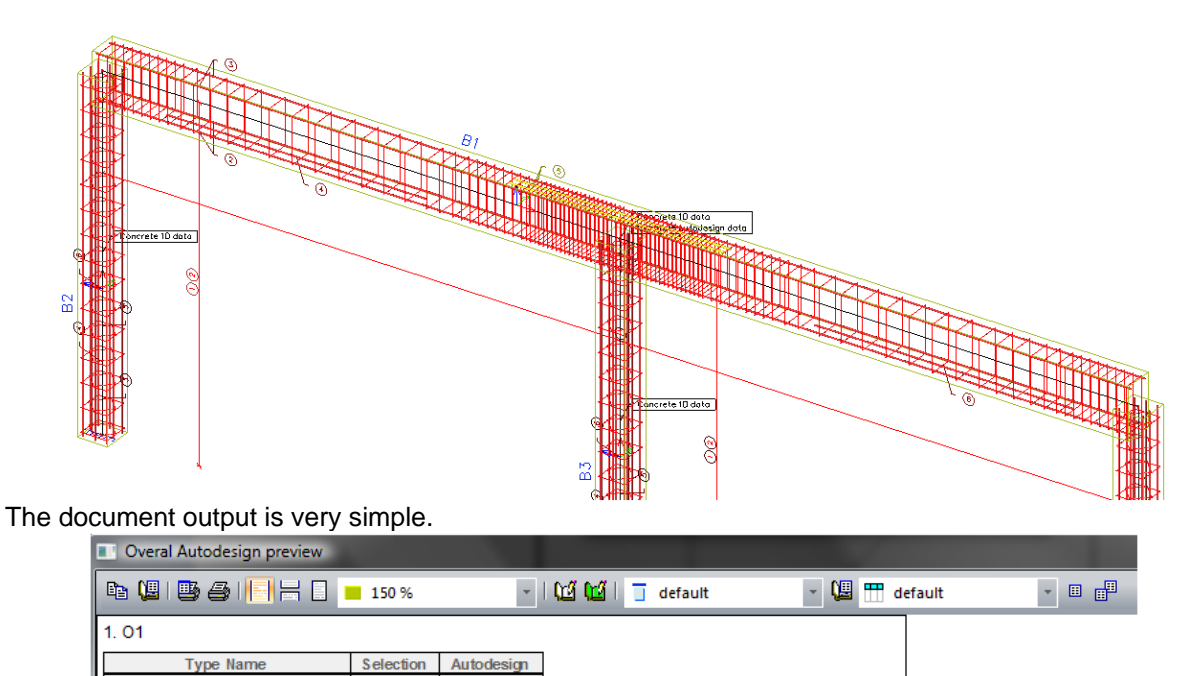

The results can be verified in the standard concrete checks:

Yes

• Check capacity (max check value 0,97)

Overall Autodesign AMRD item List

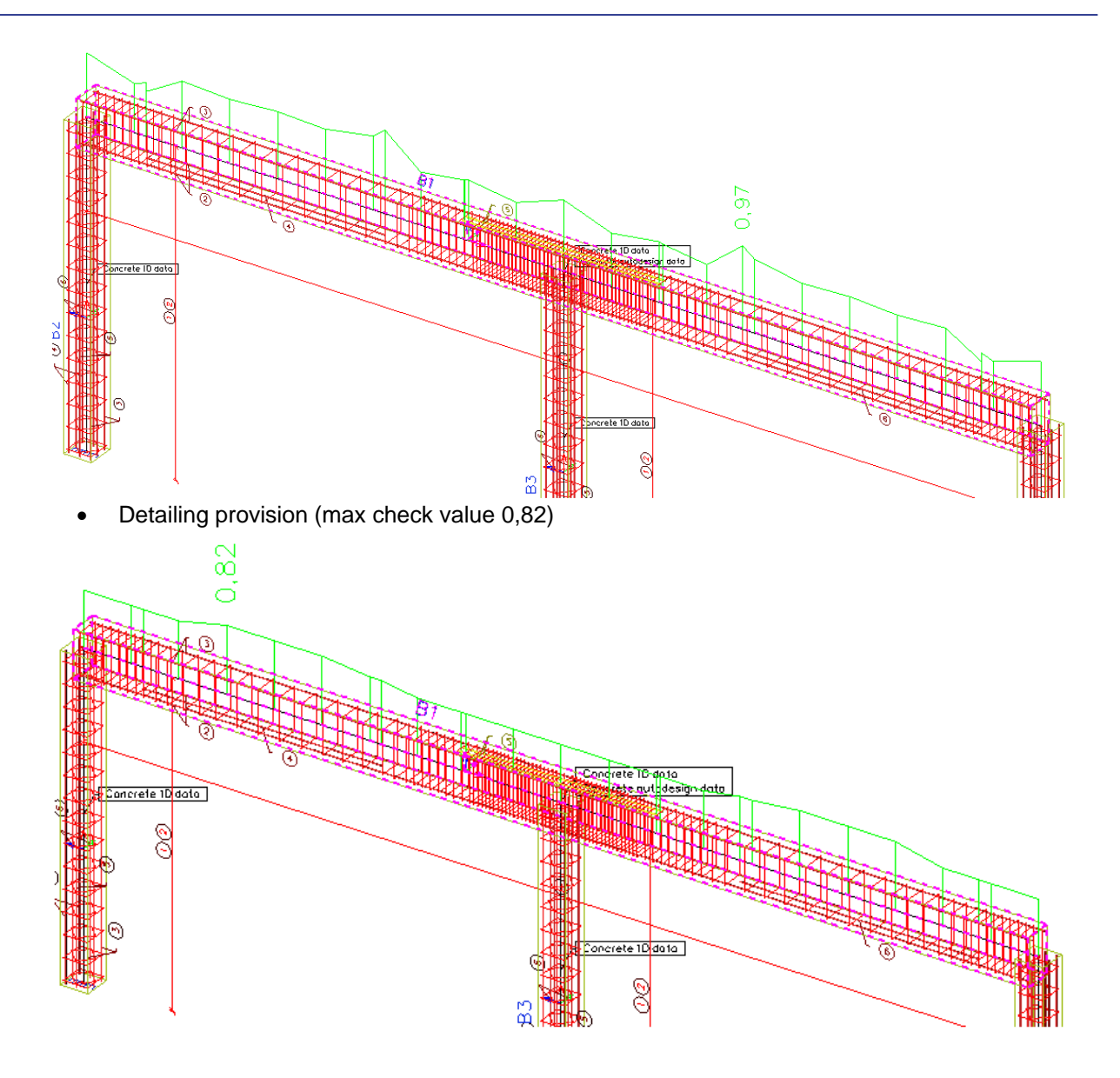

# **Steel – Cross-section AutoDesign**

Autodesign of cross-section steel check is the same part as the Autodesign located in the standard Steel >ULS Check> Check.

# Autodesign in Steel service

| Steel ×                                            | Properties              | ×                     |
|----------------------------------------------------|-------------------------|-----------------------|
| Beams                                              | Check of steel (1)      | - Vi V/ /             |
| Steel Setup                                        |                         |                       |
| Haunch                                             | Name                    | EC 3                  |
| Steel member data                                  | Type of loads           | Load cases 💌          |
| LTB Restraints                                     | Load cases<br>Filter    | LC1  Cross-section    |
| Diaphragms                                         | Cross-section           | CS1 - Tube (70; 10) 🔹 |
| Local Transverse Forces data                       | Extreme                 | Member                |
|                                                    | Output                  | Brief                 |
| □ <sup>1</sup> ULS Checks                          | Section                 | Al                    |
| IN beam check<br>SLS Checks - Relative deformation |                         |                       |
|                                                    | Actions                 |                       |
|                                                    | Refresh<br>Single Check | <u>&gt;&gt;&gt;</u>   |
|                                                    | Autodesign              | >>>                   |
| New Close                                          | Split CSS               | >>>                   |
|                                                    | Preview                 | >>>                   |

When user clicks on action button Autodesign then the following dialogue is displayed. The dialogue is a bit different than the one used in the general Autodesign dialogue but the functionality is the same.

| Autodesign of the ci | ross-sectio  | m          |             |       |                |      |      |            |        |
|----------------------|--------------|------------|-------------|-------|----------------|------|------|------------|--------|
| Autodesign           |              |            |             |       |                |      |      |            |        |
| Maximal check        |              | 1          |             |       |                |      |      |            |        |
| Maximum unity che    | eck:         | 0.692      |             |       |                |      |      |            |        |
| Edit constraints     | \$           | Info       |             |       |                |      | N    |            |        |
| Edit                 |              | Change     |             | Ð     |                |      | 1È   | <u>.</u> Ү |        |
| Next down            |              | Next up    |             | 70    |                | t 10 |      | ~          |        |
| Se                   | arch for opt | imal       |             |       |                |      |      |            |        |
| Direction            | Up           | I          | •           |       |                |      |      |            | 7      |
|                      |              |            |             |       |                |      |      |            |        |
| Parameter            |              |            |             | 1     |                |      |      |            |        |
| 1 - dimension: D     |              | •          |             |       |                |      |      |            |        |
| Param.               | Value        | Autodesign | Related to  | Ratio | List           | Step | Min. | Max.       | Info   |
| 1 D                  | 70           | 🛛 Yes      | No          |       | No 🔻           | 10   | 1    | 1000       |        |
|                      |              |            |             |       |                |      |      |            |        |
|                      |              |            |             |       |                |      |      |            |        |
|                      |              |            |             |       |                |      |      |            |        |
|                      |              |            |             |       |                |      |      |            |        |
|                      |              |            |             |       |                |      |      |            |        |
| Set value            |              | Select/E   | eselect All |       | Test relation: | s    | OH   |            | Cancel |
|                      |              |            |             |       |                |      |      |            |        |

We will focus on Autodesign running from Autodesign service in this case. Generally, results based on the same settings in Autodesign and the individual service have to be the same.

#### Illustrative example

Let us consider a very simple example of a steel truss girder for Autodesign. The structure is shown in the following figure. The structure is subject to four point loads acting on the bottom chord. The aim of this example is to find the optimal dimensions of two tubular cross-sections. The initial dimensions of the tubular cross-sections are:

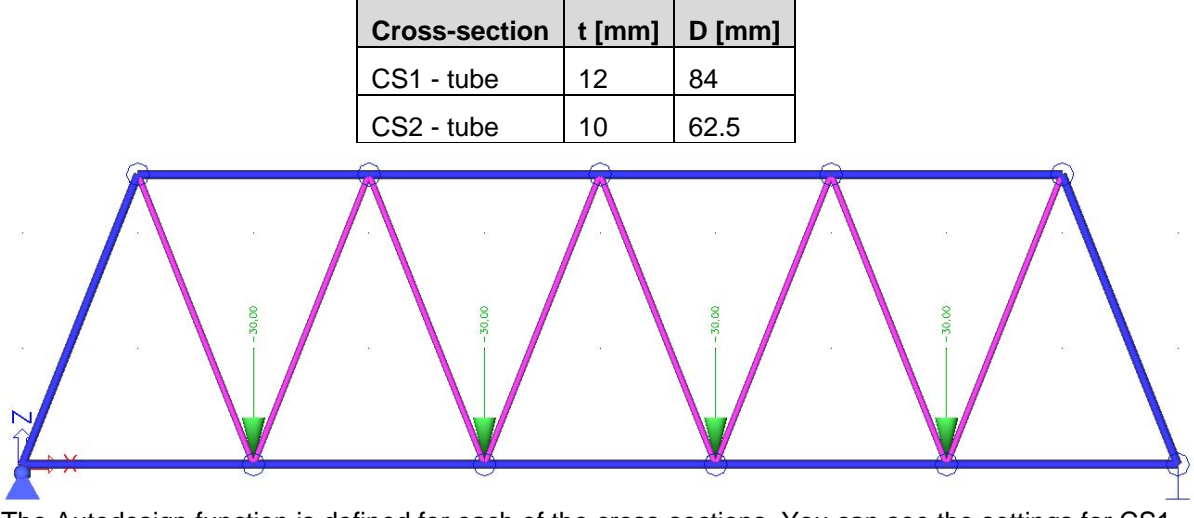

The Autodesign function is defined for each of the cross-sections. You can see the settings for CS1 – Tube,

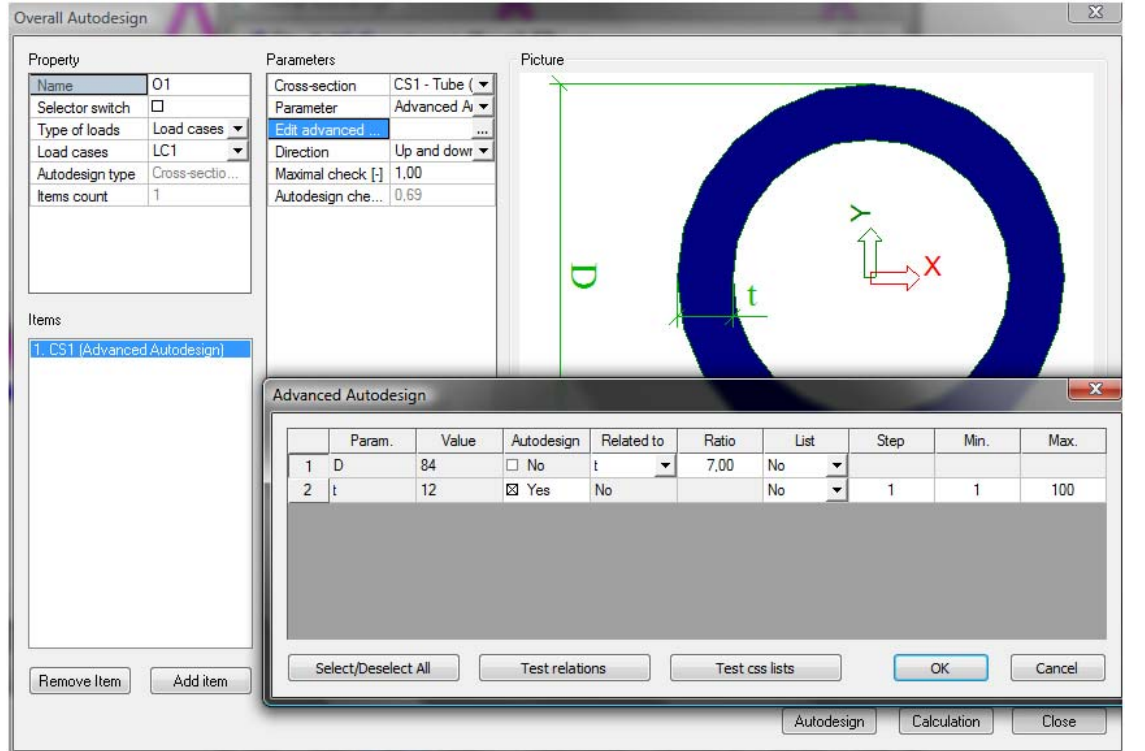

and for the CS2 – Tube. The advanced Autodesign is used for both cross-sections. Thickness of the tube (t) is optimized (Autodesign is YES) and the diameter (D) depends on the thickness (Related to t through the defined ratio).

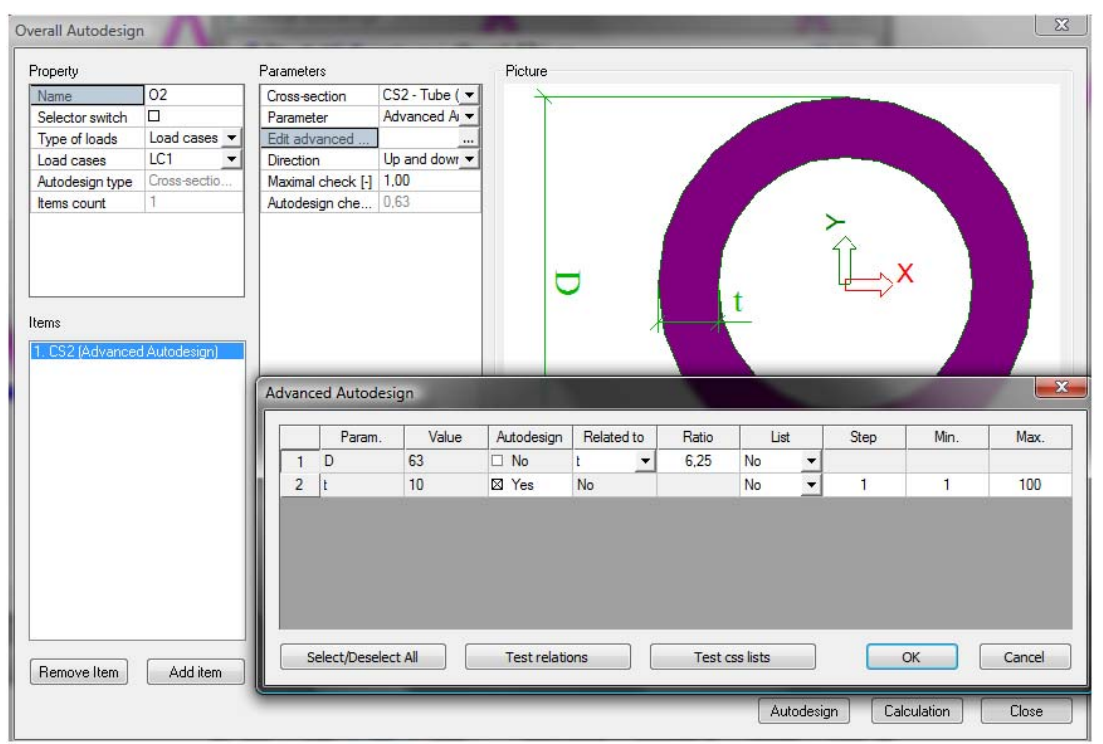

Autodesign of both cross-sections can be run in one step using Autodesign all ...

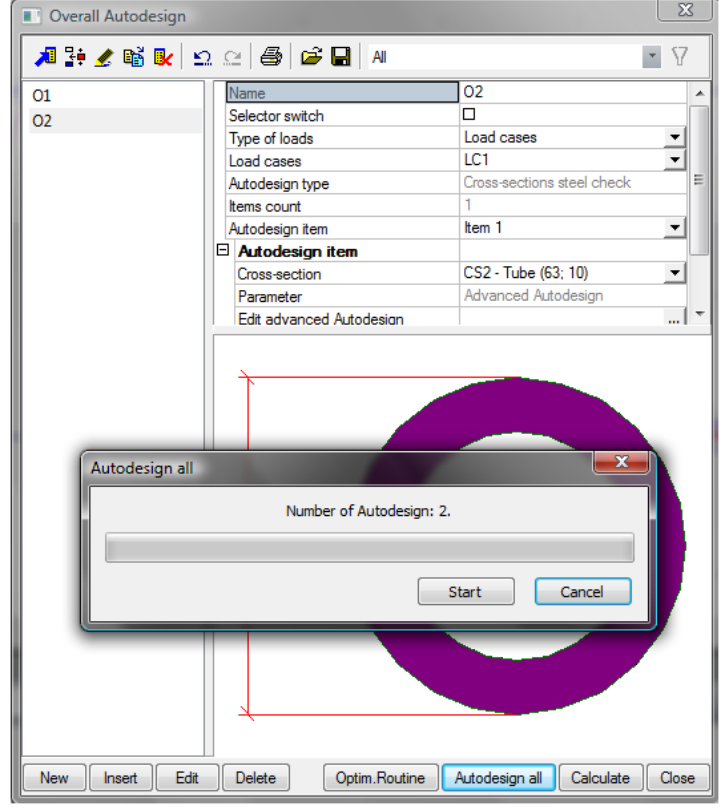

| The results are | automatically | printed in | preview. |
|-----------------|---------------|------------|----------|
|-----------------|---------------|------------|----------|

| Overal Autodesign preview | v                   |                        |                             |                         | ^ |
|---------------------------|---------------------|------------------------|-----------------------------|-------------------------|---|
| nu 1551                   | 200 %               | 🗹 🔟 📋 default          | 👻 🛄 default 💌 🗉             |                         |   |
| 1. 01                     |                     |                        |                             |                         | ^ |
| Cross-section             | Parameter           | Original cross-section | Autodesign of cross-section | Autodesign check<br>[-] |   |
| CS1 - Tube (70; 10)       | Advanced Autodesign | CS1 - Tube (84; 12)    | CS1 - Tube (70; 10)         | 0,69                    |   |
| 2. 02                     |                     |                        |                             |                         |   |
| Cross-section             | Parameter           | Original cross-section | Autodesign of cross-section | Autodesign check<br>[-] | = |
| CS2 - Tube (50; 8)        | Advanced Autodesign | CS2 - Tube (63; 10)    | CS2 - Tube (50; 8)          | 0,65                    |   |

The comparison of the dimensions is in the following table.

|               | Ini           | tial | Optimized |        |  |
|---------------|---------------|------|-----------|--------|--|
| Cross-section | t [mm] D [mm] |      | t [mm]    | D [mm] |  |
| CS1 - tube    | 12            | 84   | 10        | 70     |  |
| CS2 - tube    | 10            | 62.5 | 8         | 50     |  |

Evaluation of the steel unity check along the beam is compared in the following figures.

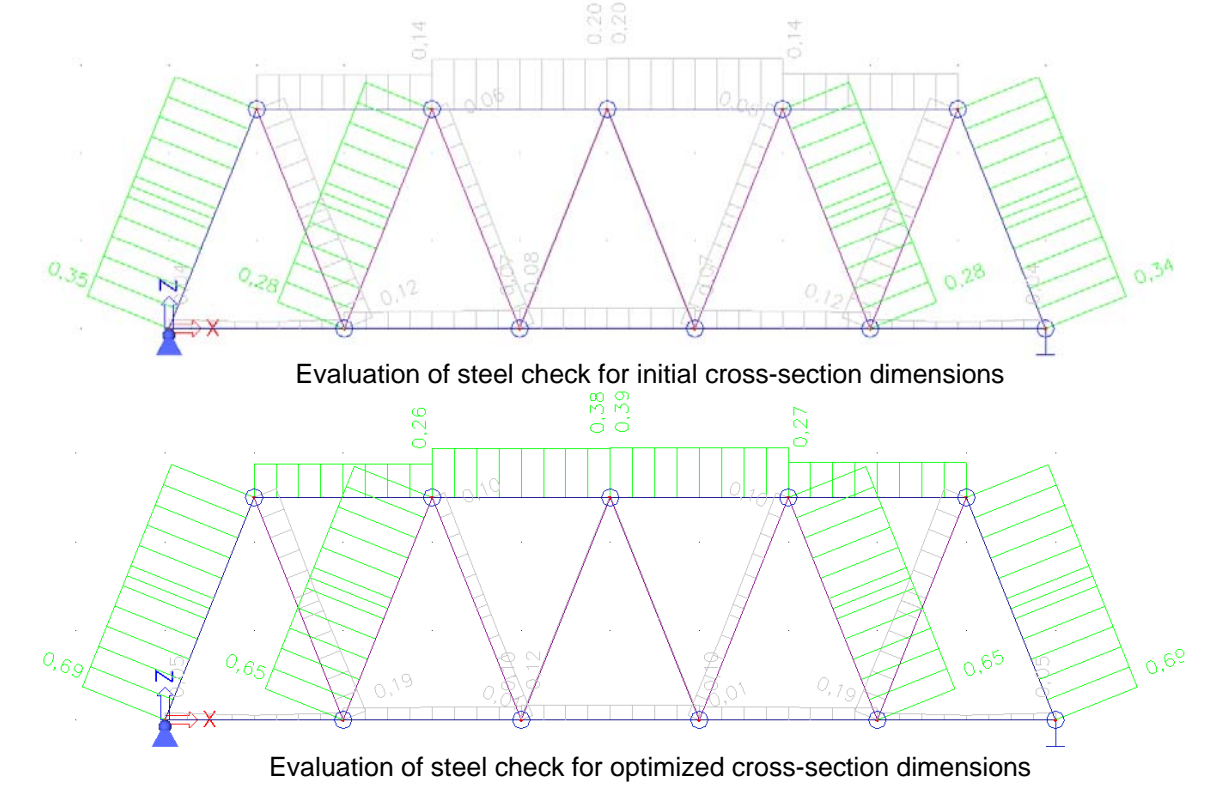

# **Steel - Fire resistance AutoDesign**

Autodesign of steel fire resistance check is the same part as the Autodesign located in the standard Steel > ULS Check > Check - Fire resistance.

## Autodesign in Steel service

| Steel ×                           | Properties                     | ×                      |
|-----------------------------------|--------------------------------|------------------------|
| Steel Setup                       | Check of steel - fire resistan | ce (1) 🔻 🕅 🏹 🧷         |
| Haunch                            |                                | 😤 卷                    |
| Member Check data                 | Name                           | Fire resistance - EC 3 |
| Steel member data                 | Selection                      | All                    |
| Member buckling data              | Type of loads                  | Combinations 👻         |
| LTB Restraints                    | Combinations                   | Fire 💌                 |
| Stiffeners                        | Filter                         | No                     |
|                                   | Values                         | un.check 💌             |
| Local Transverse Forces data      | Extreme                        | Member 🗾               |
| Fire resistance                   | Output                         | Normal 💌               |
| Links                             | Drawing setup 1D               |                        |
| Steel slenderness                 | Section                        | All                    |
| ULS Checks                        |                                |                        |
| Check                             | Actions                        |                        |
| Check - fire resistance           | Refresh                        | >>>                    |
| SIN beam check                    | Single Check                   | >>>                    |
| SLS Checks - Relative deformation | Autodesian                     | >>>                    |
| New Close                         | Split CSS                      | >>>                    |
|                                   | Unify CSS                      | >>>                    |
| 19 D                              | Preview                        | >>>                    |
|                                   |                                |                        |

When the user clicks on action button Autodesign then the following dialogue is opened. The dialogue is a bit different from the one used in the general Autodesign, but the functionality is the same.

| Autoc       | lesign of the cross-se      | ection              |              |      | ×                   |
|-------------|-----------------------------|---------------------|--------------|------|---------------------|
| A           | utodesign                   |                     |              |      |                     |
| м           | aximal check                | 1                   |              |      |                     |
| м           | aximum unity check:         | 0.400               |              |      |                     |
|             | Edit constraints            | Info                |              |      |                     |
|             | Edit                        | Change              |              |      |                     |
|             | Next down                   | Next up             |              |      |                     |
|             | Search fo                   | r optimal           |              |      |                     |
| D           | irection                    | Up & down 👻         | Ν            |      |                     |
|             |                             |                     | <u>î</u>     |      |                     |
| Para<br>1 · | ameter<br>catalogue: HEB400 | •                   |              | , Y  |                     |
|             |                             |                     |              |      |                     |
|             | Param.                      | Value               | Autodesign   | List | Sort by             |
|             | Isections                   | HEB400              | ⊠ Yes        | No   | <b>▼</b> H <b>▼</b> |
|             |                             |                     |              |      |                     |
|             |                             |                     |              |      |                     |
|             |                             |                     |              |      |                     |
|             |                             |                     |              |      |                     |
|             |                             |                     |              |      |                     |
|             | Set value                   | Select/Deselect All | Test relatio | ins  | OK Cancel           |

## **Illustrative example**

Let us consider a very simple example of a steel beam with HEB400 cross-section for Autodesign. The structure is subject to the uniform load and to the axial force at one end. The aim of this example is to find the optimal height of the cross-section.

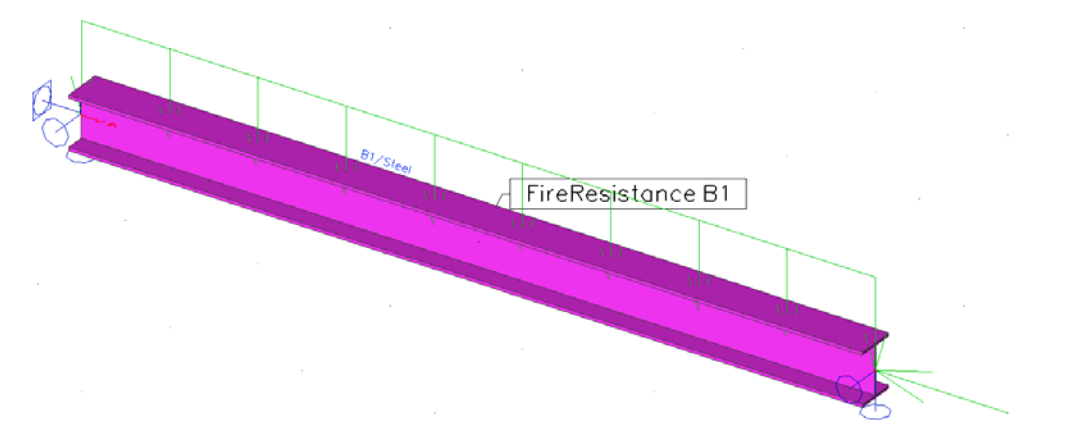

The accidental combination has to be defined. The fire resistance data are used as defined on the following figure.

| Combinations    |                            |                 | ×        |                        |           |            |
|-----------------|----------------------------|-----------------|----------|------------------------|-----------|------------|
| 🎜 🤮 🗶 🛍 💺 🖆     | 2 🗠 😂 🛛 Input combinations | I               | •        |                        |           |            |
| ULS             | Name                       | Fire            |          | Properties             |           | ×          |
| Fire            | Description                |                 |          |                        |           |            |
|                 | Туре                       | EN-Accidental 1 | <b>_</b> | FireResistance (1)     | - Vi      | V; /       |
|                 | Active coefficients        |                 |          |                        |           | <u>~ *</u> |
|                 | Contents of combination    |                 |          |                        |           | <b>•</b>   |
|                 | LC1 [-]                    | 1,00            |          | Time resistance [sec]  | 1800,00   |            |
|                 |                            |                 |          | Buckling ratio ky      | 0         |            |
|                 |                            |                 |          | Buckling ratio kz      | 0         |            |
|                 |                            |                 |          | Fire exposure          | All sides | -          |
|                 | Actions                    |                 |          | Protection             | No        | -          |
|                 | Explode to envelopes       |                 | >>>      | k2                     | 0,85      |            |
|                 | Explode to linear          |                 | >>>      | Temperature-Time curve | By setup  | -          |
| New Insert Edit | Delete                     |                 | Close    | Member                 | B1        |            |
|                 |                            |                 |          |                        |           |            |

The Autodesign function is defined for HEB400 cross-section. The cross-section is rolled therefore the properties of Autodesign for rolled cross-section are used. You can see the settings for CS1 – Tube,

| operty          |               | Parameters        |                 | Picture |
|-----------------|---------------|-------------------|-----------------|---------|
| Name            | Fire          | Cross-section     | Steel - HEB4 -  |         |
| Type of loads   | Combination - | Parameter         | HEB400 💌        |         |
| Combinations    | Fire 💌        | Use cross-secti   |                 |         |
| Autodesign type | Cross-sectio  | Rolled            | HEB400          |         |
| tems count      | 1             | Sort by           | Height 💌        |         |
|                 |               | Starting CSS      | Actual 🗨        |         |
|                 |               | Search pattern    | Find first ok 💌 |         |
|                 |               | Direction         | Up 💌            |         |
|                 |               | Maximal check [-] | 1,00            |         |
|                 |               | Autodesign che    | 0,00            |         |
|                 |               |                   |                 | ×       |
|                 |               |                   |                 |         |

Autodesign of both cross-sections can be run in one step using Autodesign all.

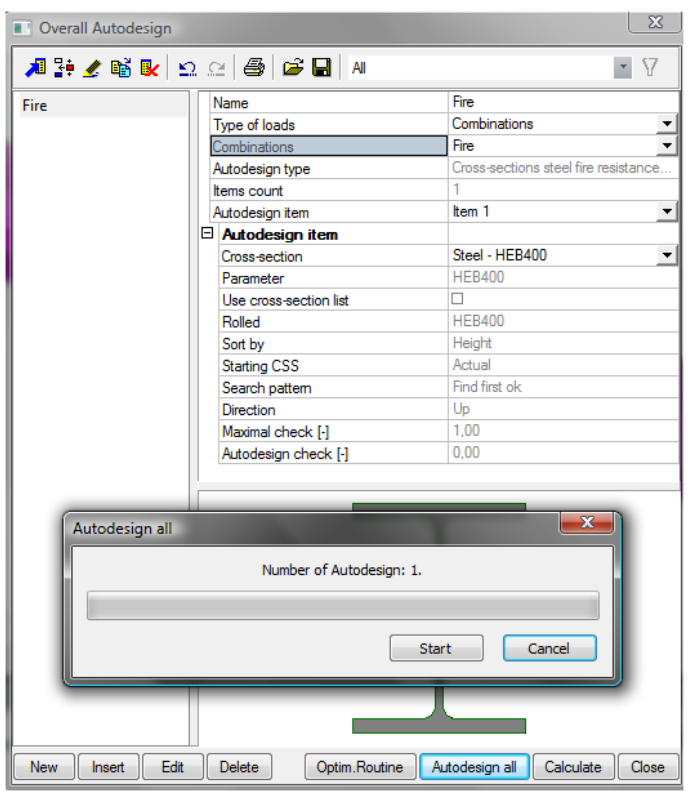

The results are automatically printed in preview. 1. Fire

| Cross-section  | Parameter | Sort by | Original cross-section | Autodesign of cross-section | Autodesign check<br>[-] |
|----------------|-----------|---------|------------------------|-----------------------------|-------------------------|
| Steel - HEB300 | HEB300    | Heiaht  | Steel - HEB300         | Steel - HEB300              | 0.86                    |

The comparison of initial and optimized values of cross-section is clear from the following table. Initially HEB400 was used and the optimal cross-section is HEB300.

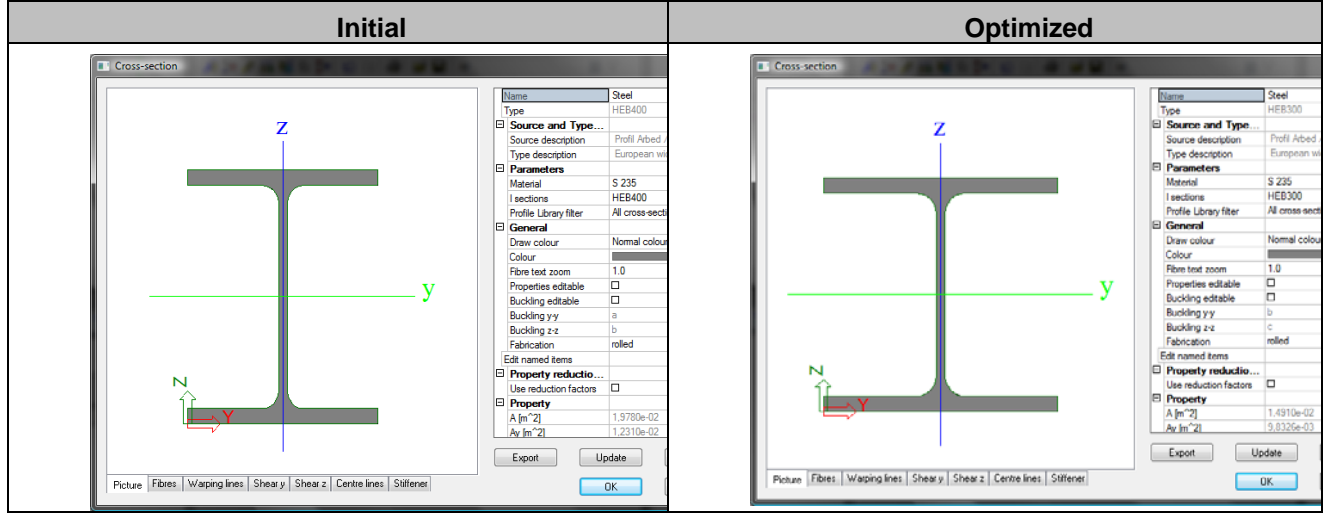

Evaluation of the rolled cross-section unity check along the beam is compared in the following figures. The first figure together with table is for the initial cross-section.

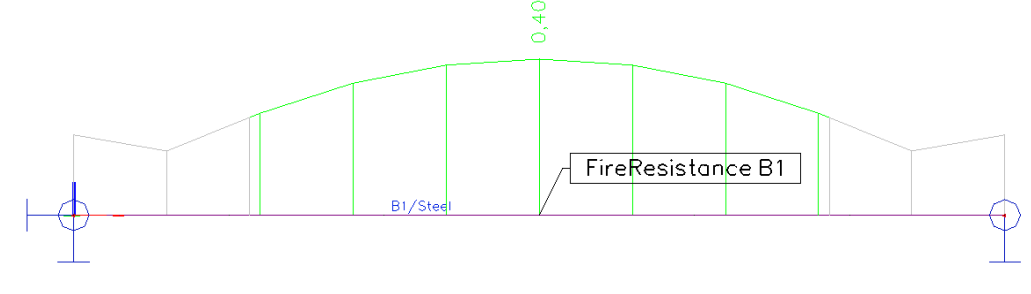

#### Check of steel - fire resistance

| Type Name                        | Case   | Member | CSS            | mat   | dx    | un.check | sec.check | stab.check |
|----------------------------------|--------|--------|----------------|-------|-------|----------|-----------|------------|
|                                  |        |        |                |       | [m]   | [-]      | [-]       | [-]        |
| Check of steel - fire resistance | Fire/1 | B1     | Steel - HEB400 | S 235 | 3.000 | 0.40     | 0.33      | 0.40       |

The second figure together with table is for the optimized cross-section.

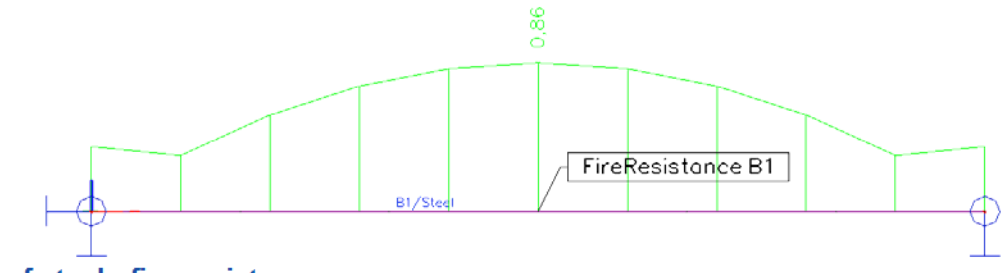

#### Check of steel - fire resistance

| Type Name                        | Case   | Member | CSS            | mat   | dx<br>[m] | un.check<br>[-] | sec.check<br>[-] | stab.check<br>[-] |
|----------------------------------|--------|--------|----------------|-------|-----------|-----------------|------------------|-------------------|
| Check of steel - fire resistance | Fire/1 | B1     | Steel - HEB300 | S 235 | 3,000     | 0,86            | 0,70             | 0,86              |
|                                  |        |        |                |       |           |                 |                  |                   |

Evaluation of steel check for optimized cross-section dimensions

# Steel - Corrugated web AutoDesign

Autodesign of corrugated cross-section check is the same part as the Autodesign located in the standard Steel > ULS Check > SIN beam check.

#### Autodesign in SIN beam check service

| Steel                             | × | Properties         | ×              |
|-----------------------------------|---|--------------------|----------------|
| Beams                             |   | SIN beam check (1) | - Va V/ /      |
| Steel Setup                       |   |                    | 💞 🈕            |
|                                   |   | Name               | SIN beam check |
| Steel member data                 |   | Selection          | All            |
| Member buckling data              |   | Type of loads      | Load cases 💌   |
| LTB Restraints                    |   | Load cases         | LC1 💌          |
| Stiffeners                        | _ | Filter             | No             |
| Diaphragms                        | - | Components         | Al             |
| Local Transverse Forces data      |   | Values             | Un. check web  |
| Fire resistance                   |   | Extreme            | Global 💌       |
| Links                             |   | Drawing setup 1D   |                |
| Steel slenderness                 |   | Section            | All            |
| ULS Checks                        |   |                    |                |
| Check - fire resistance           |   |                    |                |
| I SIN beam check                  |   | Actions            |                |
| SLS Checks - Relative deformation |   | Refresh            | >>>            |
| Connections                       |   | Autodesign         | >>>            |
| New Close                         |   | Split CSS          | >>>            |
|                                   |   | Unify CSS          | >>>            |
|                                   |   | Preview            | >>>            |

When the user clicks on action button Autodesign then the following dialogue appears. The dialogue is a bit different from the one used in the general Autodesign dialogue but the functionality is the same.

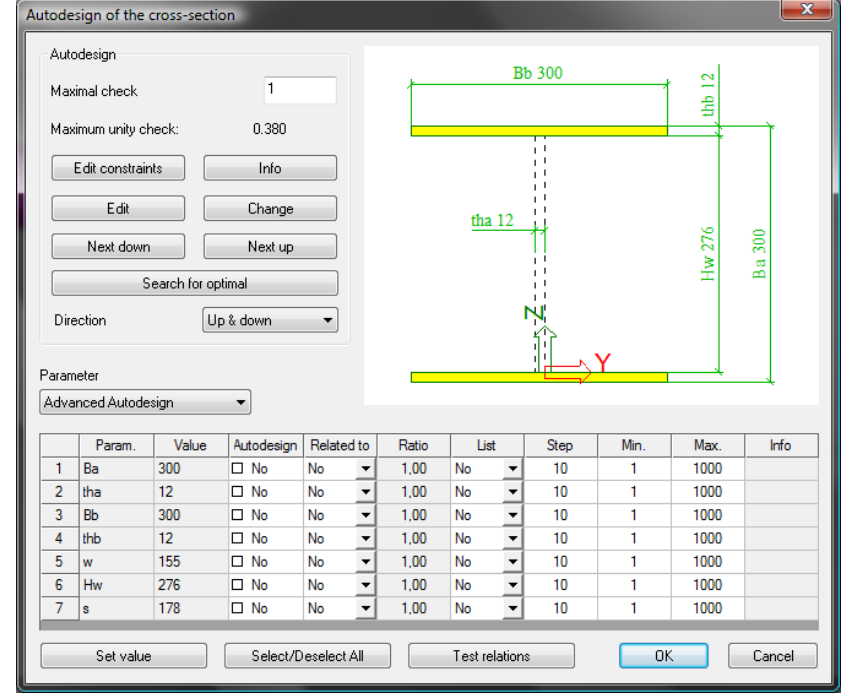

We will focus on Autodesign running from the Autodesign service in this case. Generally, results based on the settings in Autodesign and in the individual service have to be the same.

### **Illustrative example**

Let us consider a very simple example of a steel beam with corrugated cross-section for Autodesign. The structure is subject to the uniform load and to the axial force at one end. The aim of this example is to find the optimal dimensions of the corrugated SIN cross-section.

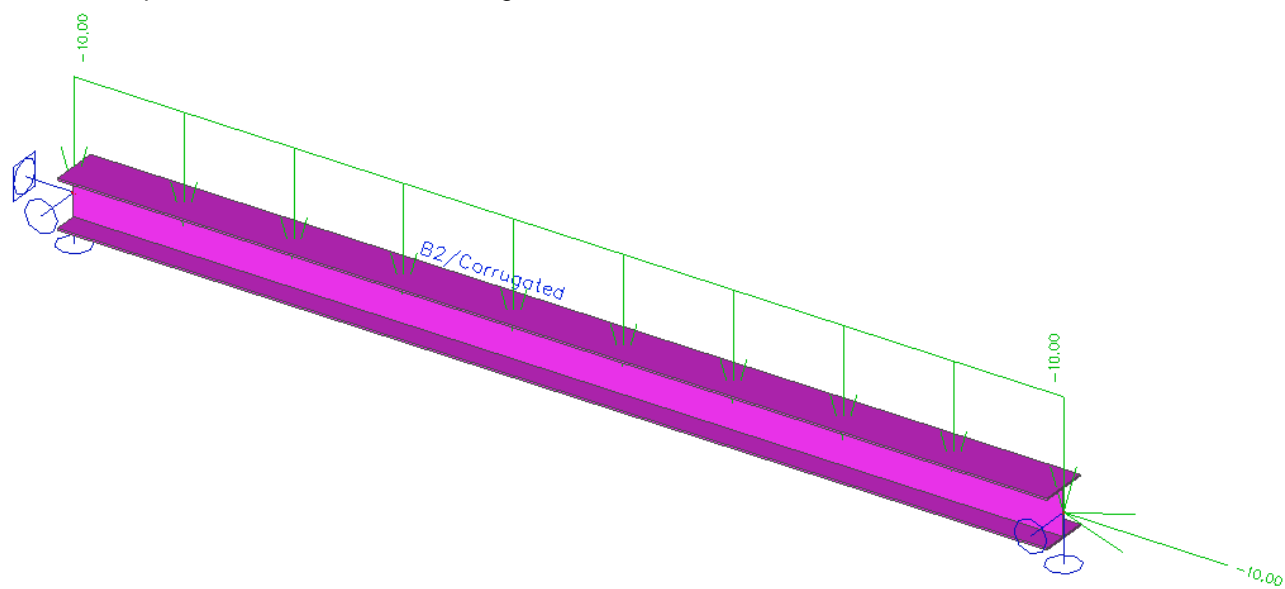

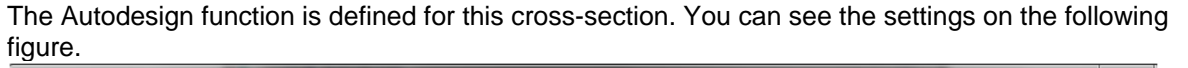

| operty            |                | Paramete                                   | ers                                                                    |                                                                                         | Picture                                               |                                                                        |                                               |                                                      |                                      |                                                            |                                                     |                                                              |
|-------------------|----------------|--------------------------------------------|------------------------------------------------------------------------|-----------------------------------------------------------------------------------------|-------------------------------------------------------|------------------------------------------------------------------------|-----------------------------------------------|------------------------------------------------------|--------------------------------------|------------------------------------------------------------|-----------------------------------------------------|--------------------------------------------------------------|
| Vame C            | Corrugat       | Cross-s                                    | ection C                                                               | omugated - 💌                                                                            |                                                       |                                                                        |                                               |                                                      |                                      |                                                            |                                                     |                                                              |
| Type of loads C   | Combination 💌  | Parame                                     | ter A                                                                  | dvanced A 💌                                                                             |                                                       | <u>بر</u>                                                              |                                               | ВЬ                                                   |                                      |                                                            |                                                     |                                                              |
| Combinations L    | JLS 👤          | Edit ad                                    | vanced                                                                 |                                                                                         |                                                       |                                                                        |                                               |                                                      |                                      |                                                            | 쥠                                                   |                                                              |
| Autodesign type   | Cross-sectio   | Directio                                   | n U                                                                    | p and dowr 💌                                                                            |                                                       |                                                                        |                                               |                                                      |                                      |                                                            |                                                     |                                                              |
| ems count 1       | 1              | Maxima                                     | I check [-] 1.                                                         | 00                                                                                      |                                                       |                                                                        |                                               |                                                      |                                      |                                                            |                                                     |                                                              |
|                   |                | Autode                                     | sign che 0,                                                            | 00                                                                                      |                                                       |                                                                        |                                               | - 11                                                 |                                      |                                                            |                                                     |                                                              |
|                   |                | Compor                                     | nents U                                                                | pper flange 💌                                                                           |                                                       |                                                                        |                                               |                                                      |                                      |                                                            |                                                     |                                                              |
|                   |                |                                            |                                                                        |                                                                                         |                                                       |                                                                        | th                                            |                                                      |                                      |                                                            |                                                     |                                                              |
|                   |                |                                            |                                                                        |                                                                                         |                                                       |                                                                        |                                               |                                                      |                                      |                                                            | Ba F                                                |                                                              |
|                   |                |                                            |                                                                        |                                                                                         |                                                       |                                                                        |                                               |                                                      |                                      |                                                            |                                                     |                                                              |
| ns                |                |                                            |                                                                        |                                                                                         |                                                       |                                                                        |                                               | $\succ$                                              |                                      |                                                            |                                                     |                                                              |
| Corrugated (Advar | nced Autodesid |                                            |                                                                        |                                                                                         |                                                       |                                                                        |                                               |                                                      |                                      |                                                            |                                                     |                                                              |
|                   |                |                                            |                                                                        |                                                                                         |                                                       |                                                                        |                                               | 19                                                   | X                                    |                                                            |                                                     |                                                              |
|                   |                |                                            |                                                                        |                                                                                         |                                                       |                                                                        |                                               |                                                      | ~~~                                  |                                                            |                                                     |                                                              |
|                   |                | (                                          |                                                                        | -                                                                                       |                                                       | _                                                                      |                                               |                                                      |                                      |                                                            | <u> </u>                                            |                                                              |
|                   |                | Advanc                                     | ed Autodesi                                                            | gn                                                                                      |                                                       |                                                                        |                                               |                                                      |                                      |                                                            | <u> </u>                                            |                                                              |
|                   |                | Advanc                                     | ed Autodesi<br>Param.                                                  | gn<br>Value                                                                             | Autodesign                                            | Related to                                                             | Ratio                                         | List                                                 |                                      | Step                                                       | Min.                                                | Max.                                                         |
|                   |                | Advanc                                     | ed Autodesi<br>Param.<br>Ba                                            | gn<br>Value<br>300                                                                      | Autodesign                                            | Related to<br>No                                                       | Ratio                                         | List                                                 | -<br>-                               | Step<br>10                                                 |                                                     | Max.<br>1000                                                 |
|                   |                | Advance<br>1<br>2                          | ed Autodesi<br>Param.<br>Ba<br>tha                                     | gn<br>Value<br>300<br>12                                                                | Autodesign<br>⊠ Yes<br>□ No                           | Related to<br>No<br>No                                                 | Ratio                                         | List<br>No<br>No                                     | <u>·</u>                             | Step<br>10<br>10                                           | Min.<br>50                                          | Max.<br>1000<br>1000                                         |
|                   |                | Advance<br>1<br>2<br>3                     | ed Autodesi<br>Param.<br>Ba<br>tha<br>Bb                               | gn<br>Value<br>300<br>12<br>300                                                         | Autodesign<br>⊠ Yes<br>□ No<br>⊠ Yes                  | Related to<br>No<br>No<br>No                                           | Ratio                                         | List<br>No<br>No<br>No                               | •<br>•<br>•                          | Step<br>10<br>10<br>10                                     | Min.<br>50<br>1<br>50                               | Max.<br>1000<br>1000<br>1000                                 |
|                   |                | Advance<br>1<br>2<br>3<br>4                | ed Autodesi<br>Param.<br>Ba<br>tha<br>Bb<br>thb                        | gn<br>Value<br>300<br>12<br>300<br>12                                                   | Autodesign<br>⊠Yes<br>□No<br>⊠Yes<br>□No              | Related to No No No No No No No                                        | Ratio<br>1,00<br>1,00                         | List<br>No<br>No<br>No<br>No                         | -<br>-<br>-<br>-<br>-                | Step<br>10<br>10<br>10<br>10<br>10                         | Min.<br>50<br>1<br>50<br>1                          | Max.<br>1000<br>1000<br>1000<br>1000                         |
|                   |                | Advance                                    | ed Autodesi<br>Param.<br>Ba<br>tha<br>Bb<br>thb<br>w                   | gn<br>Value<br>300<br>12<br>300<br>12<br>12<br>155                                      | Autodesign  Ves No Ves No No No No                    | Related to No No No No No No No No No No No No No                      | Ratio<br>1,00<br>1,00<br>1,00                 | List<br>No<br>No<br>No<br>No<br>No<br>No             | •<br>•<br>•<br>•                     | Step<br>10<br>10<br>10<br>10<br>10<br>10                   | Min.<br>50<br>1<br>50<br>1<br>1<br>1<br>1           | Max.<br>1000<br>1000<br>1000<br>1000<br>1000                 |
|                   |                | Advance<br>1<br>2<br>3<br>4<br>5<br>6      | ed Autodesi<br>Param.<br>Ba<br>tha<br>Bb<br>thb<br>thb<br>W<br>Hw      | yalue<br>300<br>12<br>300<br>12<br>12<br>155<br>276                                     | Autodesign  Yes No Yes No No No No No No              | Related to No No No No No No No No No No No No No                      | Ratio<br>1,00<br>1,00<br>1,00<br>1,00         | List<br>No<br>No<br>No<br>No<br>No<br>No<br>No       | -<br>-<br>-<br>-<br>-<br>-           | Step<br>10<br>10<br>10<br>10<br>10<br>10<br>10             | Min.<br>50<br>1<br>50<br>1<br>1<br>1<br>1<br>1      | Max.<br>1000<br>1000<br>1000<br>1000<br>1000<br>1000         |
|                   |                | Advanc                                     | ed Autodesi<br>Param.<br>Ba<br>tha<br>Bb<br>thb<br>thb<br>W<br>Hw<br>s | gn<br>Value<br>300<br>12<br>300<br>12<br>155<br>276<br>178                              | Autodesign  Yes No Yes No No No No No No No           | Related to No No No No No No No No No No No No No                      | Ratio<br>1,00<br>1,00<br>1,00<br>1,00<br>1,00 | List<br>No<br>No<br>No<br>No<br>No<br>No<br>No<br>No | -<br>-<br>-<br>-<br>-<br>-<br>-<br>- | Step<br>10<br>10<br>10<br>10<br>10<br>10<br>10<br>10<br>10 | Min.<br>50<br>1<br>50<br>1<br>1<br>1<br>1<br>1<br>1 | Max.<br>1000<br>1000<br>1000<br>1000<br>1000<br>1000<br>1000 |
|                   |                | Advanc<br>1<br>2<br>3<br>4<br>5<br>6<br>7  | ed Autodesi<br>Param.<br>Ba<br>tha<br>Bb<br>thb<br>w<br>Hw<br>s        | Value           300           12           300           12           276           178 | Autodesign  Yes No Yes No No No No No No No           | Related to<br>No<br>No<br>No<br>No<br>No<br>No<br>No<br>No<br>No<br>Vo | Ratio<br>1,00<br>1,00<br>1,00<br>1,00<br>1,00 | List<br>No<br>No<br>No<br>No<br>No<br>No<br>No<br>No | -<br>-<br>-<br>-<br>-<br>-<br>-      | Step<br>10<br>10<br>10<br>10<br>10<br>10<br>10<br>10       | Min.<br>50<br>1<br>50<br>1<br>1<br>1<br>1<br>1<br>1 | Max.<br>1000<br>1000<br>1000<br>1000<br>1000<br>1000<br>1000 |
| emovelterm        | Additem        | Advance<br>1<br>2<br>3<br>4<br>5<br>6<br>7 | ed Autodesi<br>Param.<br>Ba<br>tha<br>Bb<br>thb<br>w<br>Hw<br>s        | gn<br>Value<br>300<br>12<br>300<br>12<br>12<br>155<br>276<br>178                        | Autodesign  Yes No Yes No No No No No No Toot sola to | Related to<br>No<br>No<br>No<br>No<br>No<br>No<br>No<br>No<br>Vo       | Ratio<br>1,00<br>1,00<br>1,00<br>1,00<br>1,00 | List<br>No<br>No<br>No<br>No<br>No<br>No             |                                      | Step<br>10<br>10<br>10<br>10<br>10<br>10<br>10             | Min.<br>50<br>1<br>50<br>1<br>1<br>1<br>1<br>1      | Max.<br>1000<br>1000<br>1000<br>1000<br>1000<br>1000         |

In this case the Advanced Autodesign is selected. The settings are made according to the figure above. The properties are similar to the standard steel code check. Autodesign can be run in one step using **Autodesign all**.

| Overall Autodesign |                          | <u> </u>                           |
|--------------------|--------------------------|------------------------------------|
| 🏓 👫 🥒 📸 💽 🖆        | 2. 🗠   🚭   🗃 🖬   All     | • 7                                |
| Corrugat           | Name                     | Corrugat                           |
|                    | Type of loads            | Combinations 🔹                     |
|                    | Combinations             | ULS 🗸                              |
|                    | Autodesign type          | Cross-sections corrugated web ch   |
|                    | Items count              | 1                                  |
|                    | Autodesign item          | Item 1                             |
|                    | Autodesign item          |                                    |
|                    | Cross-section            | Corrugated - SIN1 (300; 12; 300; 💌 |
|                    | Parameter                | Advanced Autodesign                |
|                    | Edit advanced Autodesign |                                    |
|                    | Direction                | Up and down                        |
|                    | Maximal check [-]        | 1,00                               |
|                    | Autodesign check [-]     | 0,00                               |
|                    | Components               | Upper flange                       |
| Autodesign all     | Number of Autodesign: 1. | Cancel                             |
|                    |                          | Ba                                 |
| New Insert Edit    | Delete Optim.Routine A   | utodesign all Calculate Close      |

The results are automatically printed in preview.

|   | Overal Autodesign preview                           | Same of Street, or other |             | -                    |                         |                                                           |                                                        | x |
|---|-----------------------------------------------------|--------------------------|-------------|----------------------|-------------------------|-----------------------------------------------------------|--------------------------------------------------------|---|
|   | 🖻 🚇   📑 🚑   📑 🗮 📒 😑 200 %                           | -   🗹 🖬 🗍 de             | efault      | 👻 🛄 🕂 def            | ault 🔹                  | •                                                         |                                                        |   |
| i | 1. Corrugat                                         |                          |             |                      |                         |                                                           |                                                        |   |
| I | C ross-section                                      | Parameter                | Direction   | Maximal check<br>[-] | Autodesign check<br>[-] | Original cross-section                                    | Autodesign of cross-section                            | Ξ |
| I | Corrugated - SIN1 (220; 12; 220; 12; 155; 196; 178) | Advanced Autodesign      | Up and down | 1,00                 | 0,97                    | Corrugated - SIN1<br>(300; 12; 300; 12;<br>155; 276; 178) | Corrugated - SIN1 (220; 12;<br>220; 12; 155; 196; 178) |   |
|   |                                                     |                          |             |                      |                         |                                                           |                                                        |   |
| l | Ready [en]                                          |                          |             | •                    | III                     |                                                           | 4                                                      | - |

The comparison of the initial and optimized values of the corrugated cross-section is clear from the following table.

|--|
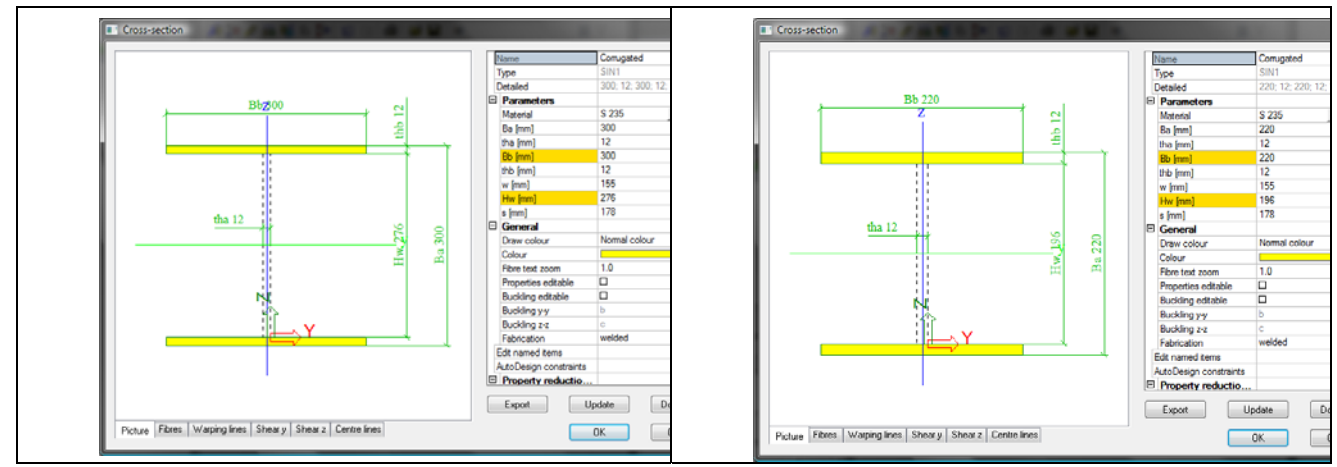

Evaluation of the SIN beam unity check along the beam is compared in the following figures. The first figure together with the table is for the initial cross-section.

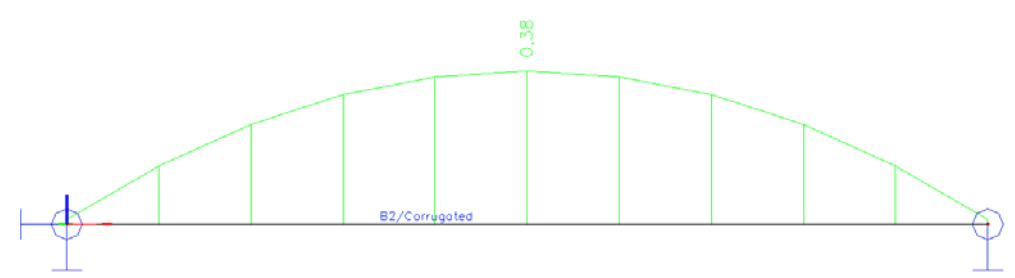

#### SIN beam check

Linear calculation, Extreme : Global Selection : All Combinations : ULS SIN beam check SIN beam checks - outer flange

| Member name | Dx<br>[m] | Load case | N,Ed<br>[kN] | My,Ed<br>[kNm] | Vz,E d<br>[kN] | c top<br>[m] | kc top<br>[-] | Ned -<br>[kN] | Ny<br>[kN] | Ngl<br>[kN] | NI<br>[kN] | Max unity check<br>[-] |
|-------------|-----------|-----------|--------------|----------------|----------------|--------------|---------------|---------------|------------|-------------|------------|------------------------|
| B2          | 0,000     | ULS/1     | -13,50       | 0,00           | 40,50          | 6,000        | 1,00          | -6,75         | 846,00     | 573,38      | 846,00     | 0,01                   |
| B2          | 3,000     | ULS/1     | -13,50       | 60,75          | 0,00           | 6,000        | 1,00          | -217,69       | 846,00     | 573,38      | 846,00     | 0,38                   |

SIN beam checks - inner flange

| Member name | Dx    | Load case | N,Ed   | My, Ed | Vz,Ed | c bot | kc bot | Ned +  | Ned - | Ny     | Ngl    | NI     | Max unity check |
|-------------|-------|-----------|--------|--------|-------|-------|--------|--------|-------|--------|--------|--------|-----------------|
|             | [m]   |           | [kN]   | [kNm]  | [kN]  | [m]   | [-]    | [kN]   | [kN]  | [kN]   | [kN]   | [kN]   | [-]             |
| B2          | 0,000 | ULS/1     | -13,50 | 0,00   | 40,50 | 6,000 | 1,00   |        | -6,75 | 846,00 | 573,38 | 846,00 | 0,01            |
| B2          | 3,000 | ULS/1     | -13,50 | 60,75  | 0,00  | 6,000 | 1,00   | 204,19 |       | 846,00 |        |        | 0,24            |

SIN beam checks - web

| Member name | Dx    | Load case | h     | Vz,Ed | V_web | Vrd    | Max unity check |
|-------------|-------|-----------|-------|-------|-------|--------|-----------------|
|             | [m]   |           | [m]   | [kN]  | [kN]  | [kN]   | [-]             |
| B2          | 0,000 | ULS/1     | 0,288 | 40,50 | 40,50 | 449,36 | 0,09            |
| B2          | 3,000 | ULS/1     | 0,288 | 0,00  | 0,00  | 449,36 | 0,00            |

SIN beam checks - Summary

Unity Check - OK - satisfies. (0.380)

The second figure together with the table is for the optimized cross-section.

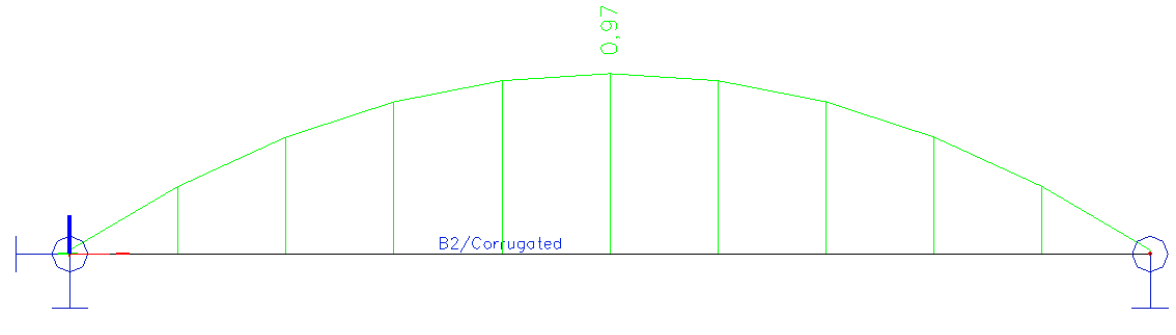

#### SIN beam check

Linear calculation, Extreme : Global Selection : All Combinations : ULS SIN beam check SIN beam checks - outer flange

| Member name | Dx<br>[m] | Load case | N,Ed<br>[kN] | My,Ed<br>[kNm] | Vz,Ed<br>[kN] | c top<br>[m] | kc top<br>[-] | Ned -<br>[kN] | Ny<br>[kN] | Ngl<br>[kN] | NI<br>[kN] | Max unity check<br>[-] |
|-------------|-----------|-----------|--------------|----------------|---------------|--------------|---------------|---------------|------------|-------------|------------|------------------------|
| B2          | 0,000     | ULS/1     | -13,50       | 0,00           | 40,50         | 6,000        | 1,00          | -6,75         | 620,40     | 308,35      | 620,40     | 0,02                   |
| B2          | 3,000     | ULS/1     | -13,50       | 60,75          | 0,00          | 6,000        | 1,00          | -298,82       | 620,40     | 308,35      | 620,40     | 0,97                   |

#### SIN beam checks - inner flange

| Member name | Dx    | Load case | N,Ed   | My, Ed | Vz,Ed | c bot | kc bot | Ned +  | Ned - | Ny     | Ngl    | NI     | Max unity check |
|-------------|-------|-----------|--------|--------|-------|-------|--------|--------|-------|--------|--------|--------|-----------------|
|             | [m]   |           | [kN]   | [kNm]  | [kN]  | [m]   | [-]    | [kN]   | [kN]  | [kN]   | [kN]   | [kN]   | [-]             |
| B2          | 0,000 | ULS/1     | -13,50 | 0,00   | 40,50 | 6,000 | 1,00   |        | -6,75 | 620,40 | 308,35 | 620,40 | 0,02            |
| B2          | 3,000 | ULS/1     | -13,50 | 60,75  | 0,00  | 6,000 | 1,00   | 285,32 |       | 620,40 |        |        | 0,46            |

#### SIN beam checks - web

| Member name | Dx    | Load case | h     | Vz,Ed | V_web | Vrd    | Max unity check |
|-------------|-------|-----------|-------|-------|-------|--------|-----------------|
|             | [m]   |           | [m]   | [kN]  | [kN]  | [kN]   | [-]             |
| B2          | 0,000 | ULS/1     | 0,208 | 40,50 | 40,50 | 319,11 | 0,13            |
| B2          | 3,000 | ULS/1     | 0,208 | 0,00  | 0,00  | 319,11 | 0,00            |

SIN beam checks - Summary Unity Check - OK - satisfies. (0.969)

# Steel - Lapped purlin/girt AutoDesign (only IBC code)

Generally, there is special Autodesign available only for NAS 2007 check for purlins (ASD or LRFD code). The algorithm changes either the cross-section or the length of the overlap. The Autodesign of lapped purlins is the same part as the Autodesign located in the standard Steel > ULS Check > Check LRFD resistance.

## Autodesign in Check LRFD service

| Steel ×                                                     | Properties                             |                       | ×       |
|-------------------------------------------------------------|----------------------------------------|-----------------------|---------|
| Beams<br>Haunch                                             | Check of steel (1)                     | ▼                     | Vi V/ / |
|                                                             | Selection<br>Type of loads             | All Combinations      | -       |
| LTB Restraints                                              | Combinations<br>Filter<br>Values       | CO1<br>No<br>un check |         |
| Web crippling data                                          | Extreme<br>Output                      | Section<br>Detailed   |         |
| Steel slenderness  Steel slenderness  ULS Checks  Check ASD | Drawing setup 1D<br>Section<br>Actions | All                   |         |
| Check LRFD                                                  | Refresh<br>Single Check                |                       | >>>     |
| New Close                                                   | Split CSS<br>Unify CSS                 |                       | >>>     |
|                                                             | Preview                                |                       | >>>     |

When the user clicks on action button Autodesign then the following dialogue is shown. The dialogue is a bit different from the one used in the general Autodesign dialogue but the functionality is the same.

| Autod | esign of the cross-section | on                  |               |           |            |           |
|-------|----------------------------|---------------------|---------------|-----------|------------|-----------|
| Au    | todesign                   |                     |               |           |            |           |
| Ma    | ximal check                | 1                   |               |           |            |           |
| Ma    | ximum unity check:         | 2.948               |               |           |            |           |
|       | Edit constraints           | Info                |               | N         |            |           |
|       | Edit                       | Change              |               |           | Y          |           |
|       | Next down                  | Next up             |               | <u>س_</u> |            |           |
|       | Search for op              | timal               |               |           |            |           |
| Di    | rection                    | o & down 🔹          |               |           |            |           |
| Bara  |                            |                     |               | 1         |            |           |
| 1 · c | atalogue: C(ICEC)203X65    | < -                 |               | $\square$ |            |           |
|       | Prom                       | Value               | Autodosian    | List      |            | Sothy     |
| 1     | Cold formed C sections     | C(ICEC)203X65X65X   | Ves           | No        | <b>▼</b> H | Joit by ▼ |
|       |                            |                     |               |           |            |           |
|       |                            |                     |               |           |            |           |
|       | Set value                  | Select/Deselect All | Test relation | is 📃      | OK         | Cancel    |
| _     |                            |                     |               |           |            |           |

## **Illustrative example**

Let us consider a very simple example of a continuous steel purlin made of a cold formed C section for Autodesign. The purlin overlap should be designed for bending moment 20kNm. The aim of this example is to find the optimal height of the cross-section or length of the overlap.

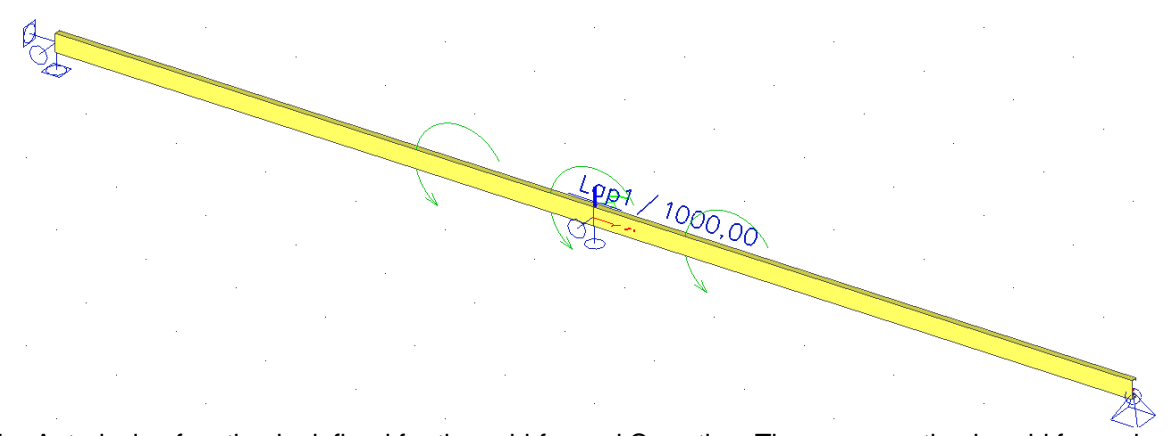

The Autodesign function is defined for the cold-formed C section. The cross-section is cold formed therefore the properties of Autodesign for rolled and cold formed cross-section are used. You can see the settings in the following figure.

| operty                   |                | Parameters                       |               | Picture                    |              |                     |                   |                      |
|--------------------------|----------------|----------------------------------|---------------|----------------------------|--------------|---------------------|-------------------|----------------------|
| Vame                     | 01             | Cross-section                    | CS1 - C203X   |                            |              |                     |                   |                      |
| Selector switch          |                | Parameter                        | C(ICEC)203> - |                            |              |                     |                   |                      |
| Type of loads            | *Combination - | Use cross-secti                  |               |                            |              |                     |                   |                      |
| Combinations             | C01 -          | Filter list                      | LIST1 -       |                            |              |                     |                   |                      |
| Autodesign type          | Lapped purli   | Sort by                          | Height 💌      |                            |              | $\succ$             |                   |                      |
| tems count               | 1              | Starting CSS                     | Actual 👻      |                            |              | 12                  |                   |                      |
|                          |                | Search pattern                   | Find first ok |                            |              |                     | X                 |                      |
|                          |                | Direction                        | Up and dowr 👻 |                            |              |                     | ~                 |                      |
|                          |                | Maximal check [-]                | 1,00          |                            |              |                     |                   |                      |
|                          |                | Autodesign che                   | 1,01          |                            |              |                     |                   |                      |
|                          |                |                                  |               |                            |              |                     |                   |                      |
| - 5.12.2                 |                | Type of check                    | LRFD -        |                            |              |                     |                   |                      |
| ems<br>. CS1 (C(ICEC)20  | )3×65×65×23×3) | Type of check<br>Edit Lap length | LRFD •        |                            |              |                     |                   |                      |
| erns<br>. CS1 (C(ICEC)20 | J3X65X65X23X3) | Type of check<br>Edit Lap length | neters edit   | mm] Autodesign<br>00 ⊠ Yes | List<br>No _ | Step [mm]<br>250,00 | Min. [mm]<br>0,00 | Max. [mm]<br>5000,00 |

The additional properties are:

Type of checkit is possible to select between ASD code and LRFD codeEdit Lap lengthAutodesign settings for the overlap

The following cross-sections are inserted to the Cross-section list.

| 🔑 🚛 🔏 🖷 🕷 | ( <u>n</u> n l 📾 l 🖶 🖻 l | A                           |
|-----------|--------------------------|-----------------------------|
| LIST1     | Name                     | LIST1                       |
|           | Type of list             | Rolled                      |
|           | Form code                | 114                         |
|           | Form code name           | Cold formed C sections      |
|           | Code name                | C(ICEC)                     |
|           | 🗆 Items                  |                             |
|           | Rolled cross-section     | C(ICEC)165X65X65X19X1.55    |
|           | Rolled cross-section     | C(ICEC)165X65X65X20X1.75    |
|           | Rolled cross-section     | IS C(ICEC)165X65X65X20X2    |
|           | Rolled cross-section     | IS C(ICEC)165X65X65X20X2.25 |
|           | Rolled cross-section     | C(ICEC)165X65X65X21X2.65    |
|           | Rolled cross-section     | C(ICEC)165X65X65X22X3       |
|           | Rolled cross-section     | c(ICEC)203X65X65X19X1.55    |
|           | Rolled cross-section     | C(ICEC)203X65X65X20X1.75    |
|           | Rolled cross-section     | C(ICEC)203X65X65X21X2       |
|           | Rolled cross-section     | C(ICEC)203X65X65X21X2.25    |
|           | Rolled cross-section     | C(ICEC)203X65X65X22X2.65    |
|           | Rolled cross-section     | C(ICEC)203X65X65X23X3       |
|           | Rolled cross-section     | c(ICEC)255X70X70X19X1.55    |
|           | Rolled cross-section     | C(ICEC)255X70X70X20X1.75    |
|           | Rolled cross-section     | IS C(ICEC)255X70X70X20X2    |
|           | Rolled cross-section     | C(ICEC)255X70X70X20X2.25    |
|           | Rolled cross-section     | C(ICEC)255X70X70X21X2.65    |
|           | Rolled cross-section     | IS C(ICEC)255X70X70X22X3    |
|           | Rolled cross-section     | IS C(ICEC)300X80X80X19X1.55 |
|           | Rolled cross-section     | IS C(ICEC)300X80X80X20X1.75 |
|           | Rolled cross-section     | IS C(ICEC)300X80X80X20X2    |
|           | Rolled cross-section     | IS C(ICEC)300X80X80X21X2.25 |
|           | Rolled cross-section     | C(ICEC)300X80X80X22X2.65    |
|           | Rolled cross-section     | IS C(ICEC)300X80X80X23X3    |

In fact the lapped purlin Autodesign decides between the cross-section change and length change. The cross-section optimization of the whole member is already included. Note that in the example, a fixed list was used to avoid a change in cross-section so specifically the change in length could be tested.

Autodesign of both cross-sections can be run in one step using Autodesign all.

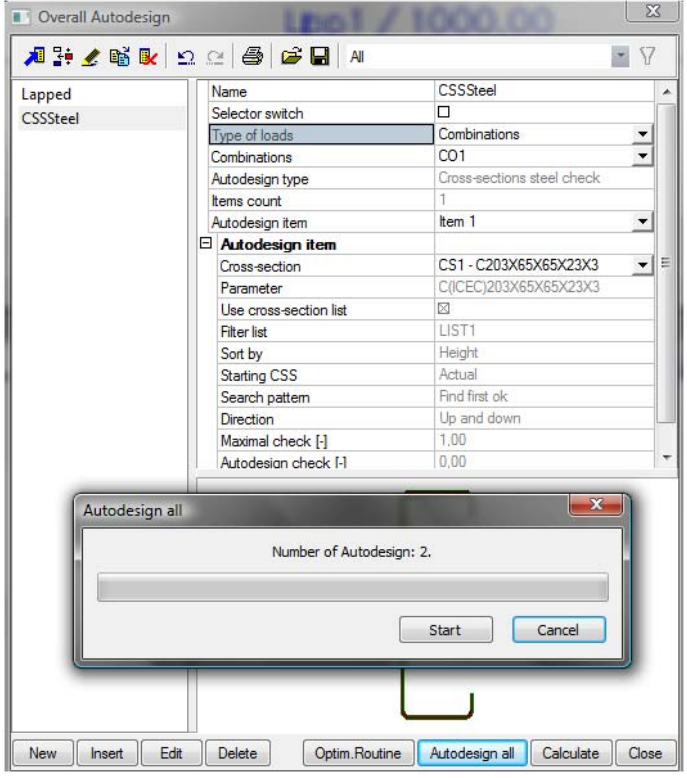

The results are automatically printed in preview.

1. Lapped

| Cross-section       | Parameter             | Sort by | Filter list | Autodesign check<br>[-] | Type of check |
|---------------------|-----------------------|---------|-------------|-------------------------|---------------|
| CS1-C300X80X80X23X3 | C(ICEC)300X80X80X23X3 | Height  | LIST1       | 0,91                    | LRFD          |

2. CSSSteel

| Cross-section           | Parameter             | Sort by | Filter list | Original cross-section      | Autodesign of<br>cross-section | Autodesign<br>check<br>[-] |
|-------------------------|-----------------------|---------|-------------|-----------------------------|--------------------------------|----------------------------|
| CS1-<br>C300X80X80X23X3 | C(ICEC)300X80X80X23X3 | Height  | LIST1       | CS1 -<br>C255X70X70X21X2.65 | CS1-<br>C300X80X80X23X3        | 0,96                       |

The comparison of the initial and optimized values of the cross-section is clear from the following table. The length of the overlap increased from 1000 to 2500mm.

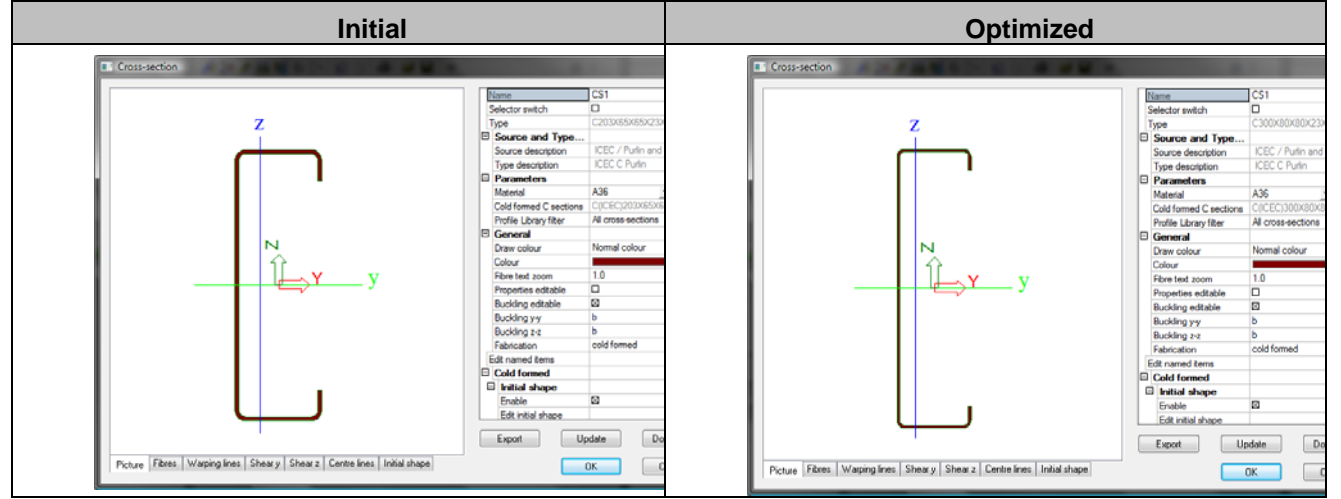

Evaluation of the rolled cross-section unity check along the beam is compared in the following figures. The first figure together with the table is for the initial cross-section.

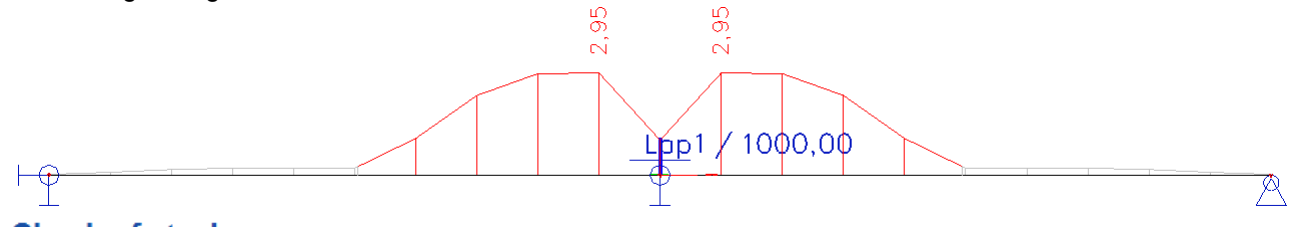

### **Check of steel**

Linear calculation, Extreme : Member Selection : All Combinations : CO1

| Combina | 1003 . 001 |                             |     |       |          |
|---------|------------|-----------------------------|-----|-------|----------|
| Case    | Member     | CSS                         | mat | dx    | un.check |
|         |            |                             |     | [m]   | [-]      |
| CO1/1   | B1         | CS1 - C(ICEC)203X65X65X23X3 | A36 | 5,400 | 2,95     |
| CO1/1   | B2         | CS1 - C(ICEC)203X65X65X23X3 | A36 | 0,600 | 2,95     |

The second figure together with the table is for the optimized cross-section.

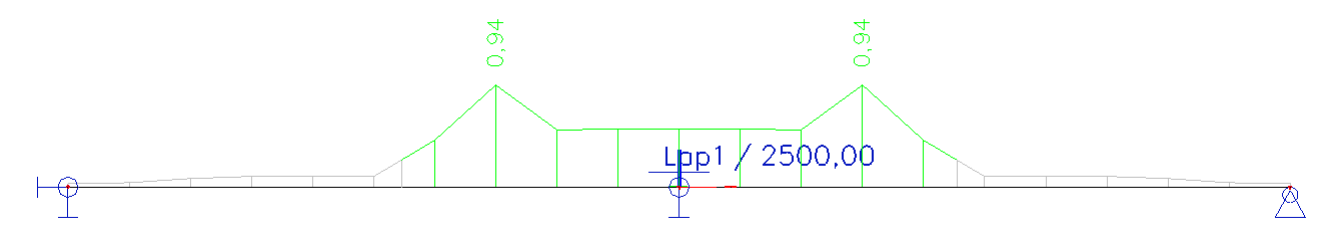

#### Check of steel

Linear calculation, Extreme : Member Selection : All Combinations : CO1

| Case  | Member | CS S                        | mat | dx<br>[m] | un.check<br>[-] |
|-------|--------|-----------------------------|-----|-----------|-----------------|
| CO1/1 | B1     | CS1 - C(ICEC)300X80X80X23X3 | A36 | 4,200     | 0,94            |
| CO1/1 | B2     | CS1 - C(ICEC)300X80X80X23X3 | A36 | 1,800     | 0,94            |

# **Steel connection - Bolted diagonal AutoDesign**

Autodesign of bolted diagonal is the same part as the Autodesign located in the standard Steel > Connections > Bolted diagonal.

# Autodesign in Bolted diagonal service

| Steel ×                                                                                                    | × Properties                                                                                                    | ×                                                                                                    |
|----------------------------------------------------------------------------------------------------|----------------------------------------------------------------------------------------------------|----------------------------------------------------------------------------------------------------|
|                                                                                                    | BD (1)                                                                                                    | • Vi V /<br>« * *                                                                                                    |
| <ul> <li>Member Check data</li> <li>Steel member data</li> <li>LTB Restraints</li> <li>Stiffeners</li> <li>Diaphragms</li> <li>Cocal Transverse Forces data</li> <li>Fire resistance</li> <li>Links</li> <li>Steel slenderness</li> <li>SLS Checks - Relative deformation</li> <li>Connections</li> <li>Connections</li> <li>Bolted diagonal</li> <li>Bolted diagonal - bolt operations</li> <li>Check</li> </ul> | Name Connection type Type of loads Combinations Bolts Bolts Bolts Bolts grade Number of bolts Gusset properties Gusset material Thickness [m] Throat size [m] Double leg Output Edit bolted diagonal Node Diagonal Layer of diagonal Actions Bof reach | BD         Bolted diagonal         Combinations         ULS         M12 - 4.6         4.6         1         S 235         0.008         0,004         Brief         IN7         B8 [Diagonal - HFLeq100x100x8]         Layer1 |
| New Close                                                                                                    | Open Preview<br>Results                                                                                                    | >>>                                                                                                    |
|                                                                                                    | Autodesign                                                                                                    | >>>                                                                                                    |

When the user clicks on action button Autodesign then the following dialogue appears. The dialogue is a bit different than the one used in the general Autodesign dialogue but the functionality is the same.

We will focus on Autodesign running from Autodesign service in this case. Generally, results based on the same settings in Autodesign and in the individual service have to be the same.

### Illustrative example

Let us consider a very simple example of a steel frame with bolted diagonals for Autodesign. The structure is subject to the uniform load and to the axial force at the end. The aim of this example is to find the optimal dimensions of the bolted diagonal connection.

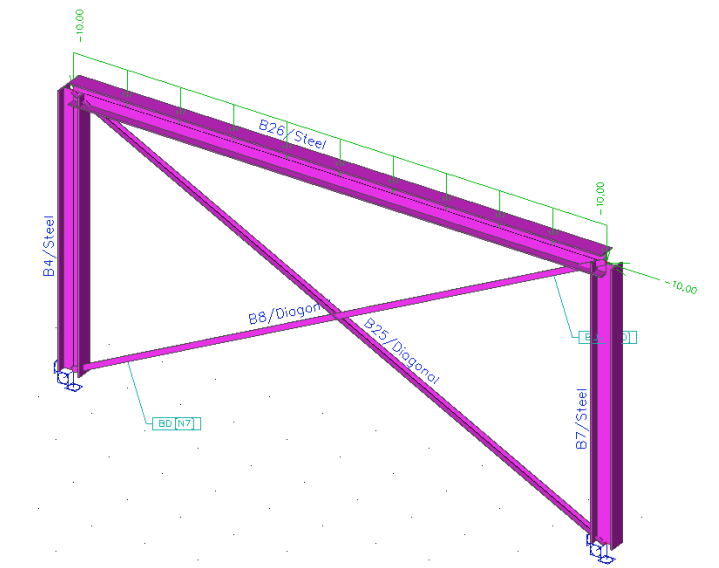

Bolt diagonal has the following cross-section. The parameters of bolted connection are shown in the following figure.

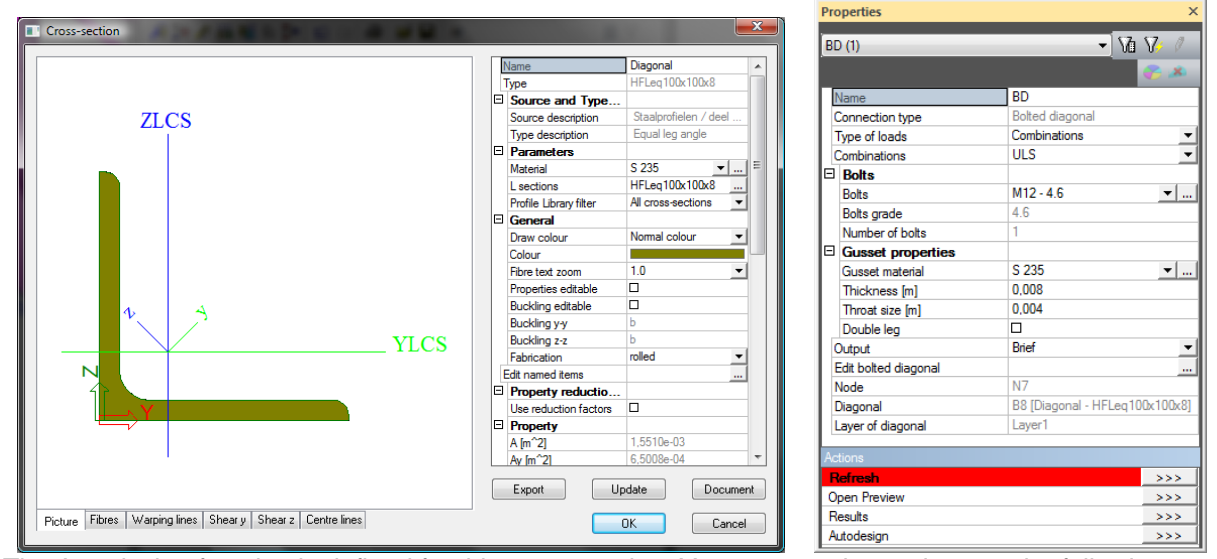

The Autodesign function is defined for this cross-section. You can see the settings on the following figure.

| verall Autodesigr | 1             |                     |       |                              |
|-------------------|---------------|---------------------|-------|------------------------------|
| Property          |               | Parameters          |       | Picture                      |
| Name              | Bolt          | Bolted diagonal BD  | -     |                              |
| Type of loads     | Combination - | Bolt M12            | 4.6 💌 |                              |
| Combinations      | ULS 🔻         | Number of bolts 0   |       |                              |
| Autodesign type   | Bolted diago  | Autodesign che 0,00 |       |                              |
| Items Courit      | 2             |                     |       |                              |
| Items             |               |                     |       |                              |
| 1. BD<br>2. BD1   |               |                     |       | - BD [N7](B8)                |
|                   |               |                     |       |                              |
|                   |               |                     |       |                              |
| Remove Item       | Add item      |                     |       |                              |
|                   |               |                     |       | Autodesign Calculation Close |

The settings are shown in the figure above.

| Bolted diagonal | Specifies the bolted diagonal to be optimised. |
|-----------------|------------------------------------------------|
|                 |                                                |

Bolt

Specifies the bolt used.

**Optimised check** (informative) Shows the unity check for the optimised connection.

Autodesign can be run in one step using Autodesign all.

| Overall Autodesign | n                          | 23                                |  |  |  |
|--------------------|----------------------------|-----------------------------------|--|--|--|
| 🔎 🦆 🗶 📸 🕏          | 💁 🗠 🎒 🖨 🖬 🗛                | • 7                               |  |  |  |
| Bolt               | Name                       | Bolt                              |  |  |  |
|                    | Type of loads              | Combinations -                    |  |  |  |
|                    | Combinations               | ULS 🗸                             |  |  |  |
|                    | Autodesign type            | Bolted diagonal Autodesign item   |  |  |  |
|                    | Items count                | 2                                 |  |  |  |
|                    | Autodesign item            | Item 1                            |  |  |  |
|                    | Autodesign item            |                                   |  |  |  |
|                    | Bolted diagonal connection | BD                                |  |  |  |
|                    | Bolt                       | M12 - 4.6                         |  |  |  |
|                    | Number of bolts            | 0                                 |  |  |  |
|                    | Autodesign check [-]       | 0,00                              |  |  |  |
|                    | Number of Autodes          | ign: 1.                           |  |  |  |
| Start Cancel       |                            |                                   |  |  |  |
|                    | BD                         | [N/](B8)                          |  |  |  |
|                    | ď                          |                                   |  |  |  |
| New Insert E       | Edit Delete Optim.Routi    | ne Autodesign all Calculate Close |  |  |  |

The results are automatically printed in preview. One bolt for each connection is enough. Instead of originally designed four bolts.

#### 1. Bolt

| Type Name                               | Bolted diagonal connection | Bolt      | Number of bolts | Autodesign check<br>[-] |
|-----------------------------------------|----------------------------|-----------|-----------------|-------------------------|
| Overall Autodesign bolted diagonal item | BD                         | M12 - 4.6 | 1               | 0,49                    |
| Overall Autodesign bolted diagonal item | BD1                        | M12 - 4.6 | 1               | 0,49                    |

The comparison of initial and optimized values of bolted connections is clear from the following table.

| Initial                     |        | Optimized                   |        |
|-----------------------------|--------|-----------------------------|--------|
| BD                          |        | BD                          | -      |
| Name                        | BD1    | Name                        | BD     |
| NoIRd - [kN]                | 364,49 | NpIRd - [kN]                | 364,49 |
| NuBd - IcN1                 | 207.22 | NuRd - [kN]                 | 198,00 |
| EbBd - ILNI                 | 32.09  | FbRd - [kN]                 | 58,47  |
| EvD4 (NI)                   | 5.66   | FvRd [kN]                   | 16,46  |
|                             | 04.00  | NpIRd - [kN]                | 150,40 |
|                             | 34,00  | NuRd - [kN]                 | 120,27 |
| NuRd - [kN]                 | 74,65  | FbRd - [kN]                 | 58,47  |
| FbRd - [kN]                 | 32,09  | Connection check [-]        | 0,04   |
| Connection check [-]        | 0,12   | Member check [-]            | 0,07   |
| Member check [-]            | 0,11   | Connection result FvRd [kN] | 47,04  |
| Connection result FvRd [kN] | 16,19  |                             |        |

# Timber – Cross-section AutoDesign

Autodesign of cross-section timber check is the same part as the Autodesign placed in the standard Timber > ULS Checks - Check.

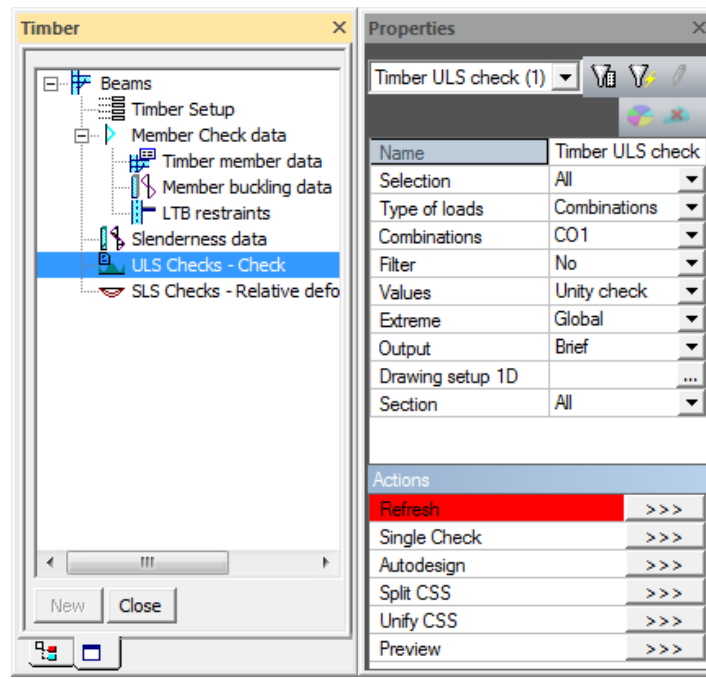

Autodesign in Timber service

When the user clicks on action button Autodesign the following dialogue is displayed. The dialogue is a bit different from the one used in the general Autodesign dialogue but the functionality is the same.

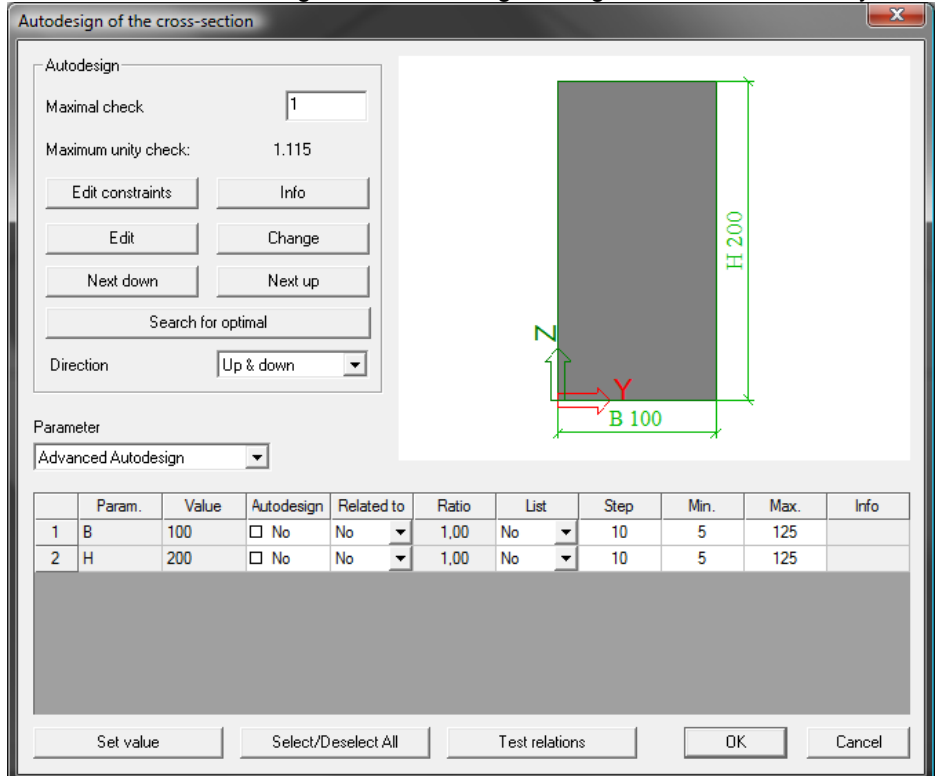

We will focus on Autodesign running from Autodesign service in this case. Generally results based on the same settings in Autodesign and the individual service have to be the same.

### **Illustrative example**

Let us consider a very simple example of timber roof structure with rectangular cross-sections for Autodesign. The structure is subject to self-weight, uniform permanent load, wind and snow load. The aim of this example is to find the optimal dimensions of cross-sections.

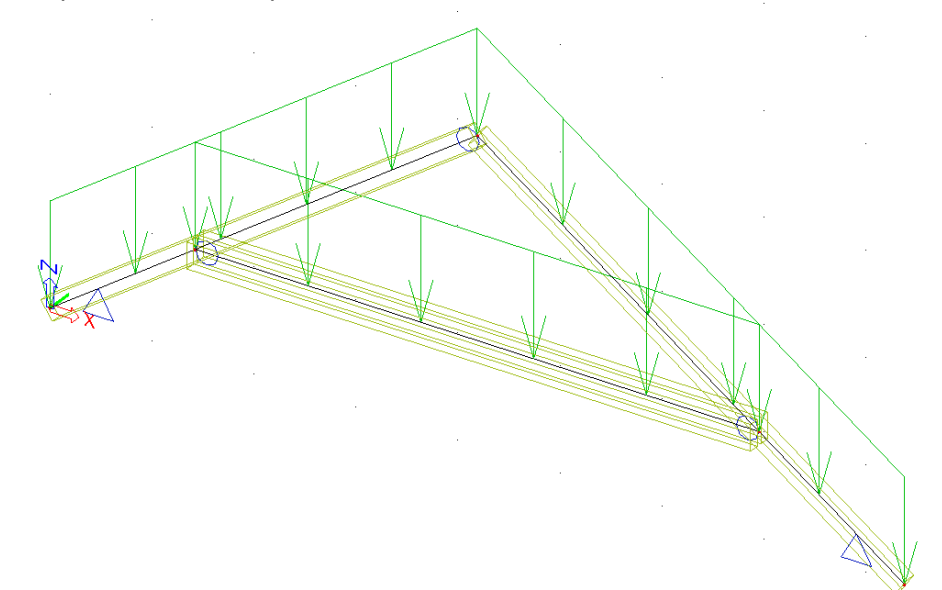

The Autodesign function is defined for each cross-section. You can see the settings for CS1.The settings are completely the same as for the steel check. The advanced Autodesign is used for both cross-sections.

| operty                                          |                                     | Parameters                                |                                     | - Pictur                     | e                |             |                  |   |                |                |                      |
|-------------------------------------------------|-------------------------------------|-------------------------------------------|-------------------------------------|------------------------------|------------------|-------------|------------------|---|----------------|----------------|----------------------|
| lame                                            | 01                                  | Cross-section                             | CS1 - RECT                          | -                            |                  |             |                  |   |                |                |                      |
| Type of loads                                   | *Combination -                      | Parameter                                 | Advanced A                          | -                            |                  |             |                  |   |                |                |                      |
| Combinations                                    | C01 -                               | Edit advanced                             |                                     |                              |                  |             |                  |   |                |                |                      |
| Autodesign type                                 | Cross-sectio                        | Direction                                 | Up and dowr                         | -                            |                  |             |                  |   |                |                |                      |
| tems count                                      | 2                                   | Maximal check [-]                         | 1,00                                |                              |                  |             |                  |   |                |                |                      |
|                                                 |                                     | Autodesign che                            | 0,96                                |                              |                  |             |                  |   |                |                |                      |
|                                                 |                                     |                                           |                                     |                              |                  |             |                  |   |                |                |                      |
| ms<br>CS1 (Advance<br>CS2 (Advance              | d Autodesign)<br>d Autodesign) 🛛 🗛  | dvanced Autodesic                         | ın                                  |                              |                  | ~           | -                |   | _              |                | <b>—</b> x           |
| ms<br>. CS1 (Advance<br>. CS2 (Advance          | d Autodesign)<br>d Autodesign) 🛛 Ar | dvanced Autodesig                         | gn<br>Value                         | Autodesign                   | Related to       | >-          | Liet             |   | Sten           | Min            | Max                  |
| ms<br><mark>CS1 (Advance</mark><br>CS2 (Advance | d Autodesign)<br>d Autodesign) A    | dvanced Autodesig                         | yn<br>Value                         | Autodesign                   | Related to       | >-<br>Ratio | List             |   | Step 5         | Min.           | Max.                 |
| rms<br><u>CS1 (Advance</u><br>CS2 (Advance      | d Autodesign)<br>d Autodesign) A    | dvanced Autodesig<br>Param.<br>1 B<br>2 H | 7 Value                             | Autodesign                   | Related to No    | Ratio       | List<br>No       | • | Step<br>5      | Min.           | Max.<br>1000         |
| rms<br>, <u>CS1 (Advance</u><br>, CS2 (Advance  | d Autodesign)<br>d Autodesign) Ar   | dvanced Autodesig<br>Param.<br>1 B<br>2 H | Value<br>105 0<br>200 0             | Autodesign<br>⊠ Yes<br>⊠ Yes | Related to No    | Ratio       | List<br>No<br>No | • | Step<br>5<br>5 | Min.<br>1<br>1 | Max.<br>1000<br>1000 |
| ms<br>CS1 (Advance<br>CS2 (Advance              | d Autodesign)<br>d Autodesign) Ar   | dvanced Autodesig<br>Param.<br>1 B<br>2 H | n<br>Value  <br>105  <br>200  <br>0 | Autodesign<br>⊠ Yes<br>⊠ Yes | Related to No No | Ratio       | List<br>No<br>No | • | Step<br>5<br>5 | Min.<br>1<br>1 | Max.<br>1000<br>1000 |

Autodesign of both cross-sections can be run in one step using Autodesign all.

| Overal Autodesign preview                   |                          |                             |                             | <b>X</b>                |
|---------------------------------------------|--------------------------|-----------------------------|-----------------------------|-------------------------|
| <b>Þa Q∣ 13</b> ⁄a   <mark> </mark>   H   1 | 200 %                    | 🧻 default 🛛 👻 🖽 default     | · •                         |                         |
| 1. Routine step: 1<br>1.1. O1               |                          |                             |                             | -                       |
| Cross-section                               | Parameter                | Original cross-section      | Autodesign of cross-section | Autodesign check<br>[-] |
| CS1 - RECT (105; 200                        | ) Advanced Autodesign    | CS1 - RECT (100; 200)       | CS1 - RECT (105; 200)       | 0,95                    |
| CS2 - 2 Rect (80; 160;                      | 100) Advanced Autodesign | CS2 - 2 Rect (80; 160; 100) | CS2 - 2 Rect (80; 160; 100) | 0,81                    |
| 2. Routine step: 2                          |                          |                             |                             |                         |
| Cross-section                               | Parameter                | Original cross-section      | Autodesign of cross-section | Autodesign check<br>[-] |
| CS1 - RECT (105; 200                        | ) Advanced Autodesign    | CS1 - RECT (105; 200)       | CS1 - RECT (105; 200)       | 0,96                    |
| CS2 - 2 Rect (80; 160;                      | 100) Advanced Autodesign | CS2 - 2 Rect (80; 160; 100) | CS2 - 2 Rect (80; 160; 100) | 0,81                    |
| Ready [en]                                  |                          | 4                           |                             |                         |

Evaluation of the timber unity check along the beam is compared in the following figures. The first figure and table are for the initial structure.

 $\sim$ ĺÌ

### Timber ULS check

Linear calculation, Extreme : Global Selection : All Combinations : CO1 Cross-section : CS1 - RECT (100; 200)

| Beam | Cross-section | Material | dx    | Load case | Unity check | Section check | Stability check |
|------|---------------|----------|-------|-----------|-------------|---------------|-----------------|
|      |               |          | [m]   |           | [-]         | [-]           | [-]             |
| B1   | CS1 - RECT    | C22      | 1,734 | CO1/1     | 1,09        | 0,22          | 1,09            |

The second ones are for the optimised structure.

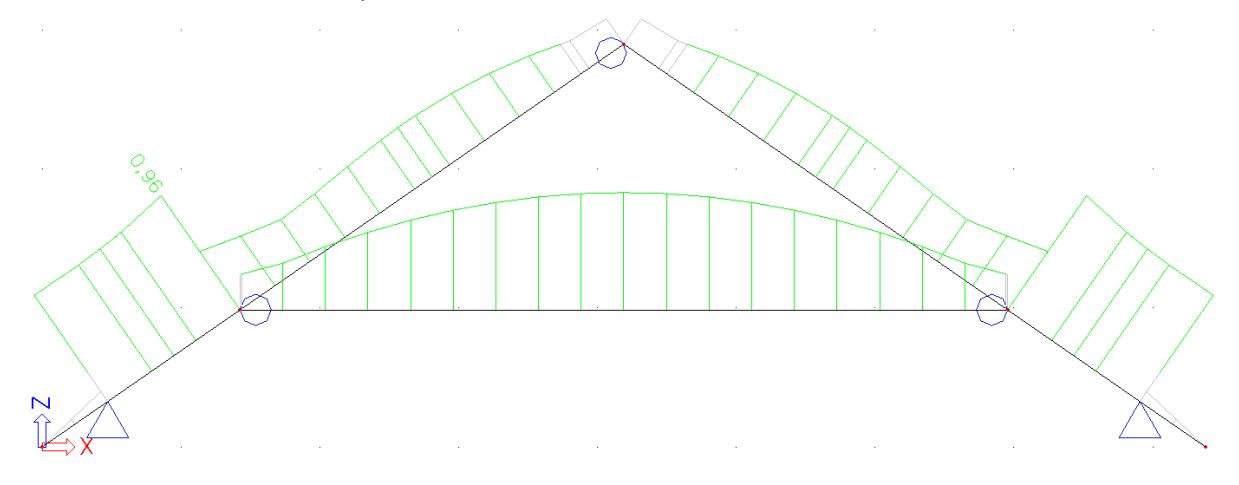

0,96

#### **Timber ULS check**

Linear calculation, Extreme : Global Selection : All Combinations : CO1 Beam Cross-section Material Unity check Section check Stability check dx Load case [m] [-] [-] [-] B1 CS1 - RECT C22 1,734 CO1/1 0,96 0,21

The width of rafters were optimised from 100 to 105mm.

# Aluminium – Cross-section AutoDesign

Autodesign of cross-section steel check is the same part as the Autodesign locates in the standard Aluminium > Check.

## Autodesign in Aluminium service

| Aluminium ×                                                                                                    | Properties                                                                                                    | ×                                                                                   |
|----------------------------------------------------------------------------------------------------|----------------------------------------------------------------------------------------------------|-------------------------------------------------------------------------------------|
| Beams                                                                                                    | Aluminium check (1)                                                                                                    | ▼ 1⁄2 1⁄2 1⁄2 1⁄2 1⁄2 1⁄2 1⁄2 1⁄2 1⁄2 1⁄2                                           |
| Aluminium member data<br>Member Check data<br>Member Check data<br>Member buckling data<br>LTB Restraints<br>Stiffeners<br>Diaphragms<br>Check<br>Relative deformation | Name         Selection         Type of loads         Load cases         Filter         Values         Extreme         Output                                 | Aluminium check    All    Load cases    LC1    No    Unity check    Global    Brief |
| New Close                                                                                                    | Drawing setup 1D         Section         Actions         Refresh         Single Check         Autodesign         Split CSS         Unify CSS         Preview | All                                                                                 |

When the user clicks on action button Autodesign then the following dialogue appears. The dialogue is a bit different from the one used in the general Autodesign but the functionality is the same.

| Autodesign of the cross-s | ection          |            |       |            |     |      |      | <b>_</b> |
|---------------------------|-----------------|------------|-------|------------|-----|------|------|----------|
| Autodesign                |                 |            |       |            |     |      |      |          |
| Maximal check             | 1               |            |       |            |     |      |      |          |
| Maximum unity check:      | 7.469           |            |       |            |     |      |      |          |
| Edit constraints          | Info            |            |       |            |     |      |      |          |
| Edit                      | Change          |            |       |            |     |      |      |          |
| Next down                 | Next up         |            |       | N          |     |      |      |          |
| Search fo                 | or optimal      |            |       | <b>`</b> } |     |      |      |          |
| Direction                 | Up & down       | •          |       |            | ≓>Y |      |      |          |
| Parameter                 |                 |            |       |            |     |      |      |          |
| 1 - dimension: H          | •               |            |       |            |     |      | •    |          |
| Param. V                  | alue Autodesign | Related to | Ratio | List       |     | Step | Min. | Max.     |
| 1 H 200                   | ⊠ Yes           | No         |       | No         | -   | 10   | 1    | 1000     |
|                           |                 |            |       |            |     |      |      |          |
|                           |                 |            |       |            |     |      |      |          |
|                           |                 |            |       |            |     |      |      |          |
|                           |                 |            |       |            |     |      |      |          |
| Set value                 | Select/Dese     | lect All   | Testr | elations   |     |      | ОК   | Cancel   |

We will focus on Autodesign running from Autodesign service in this case. Generally results based on the same settings in Autodesign and the individual service have to be the same.

## **Illustrative example**

Let us consider a very simple example of an aluminium beam for Autodesign. The structure is subject to the uniform load and to the axial force at the end. The aim of this example is to find the optimal height of aluminium cross-section defined as a general cross-section.

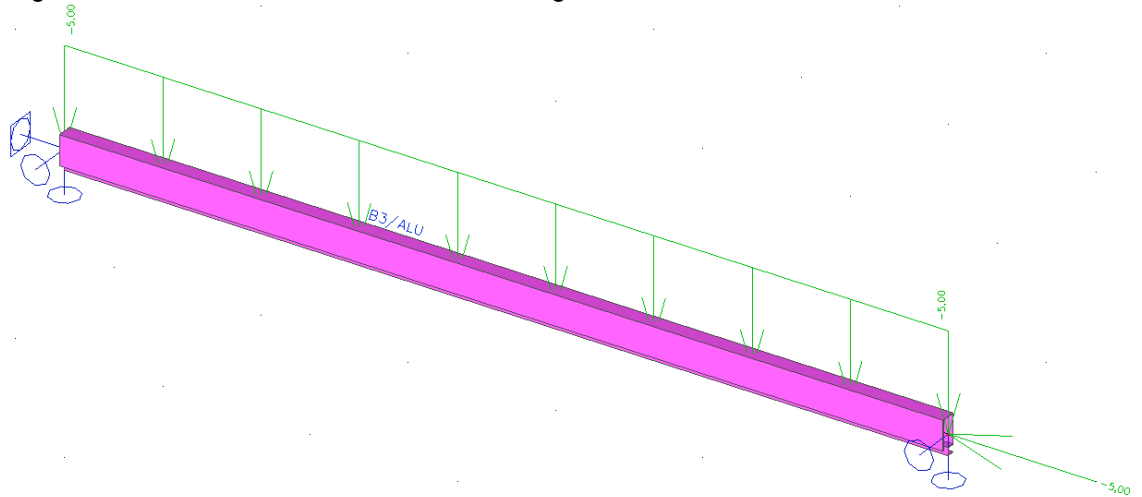

The Autodesign function is defined for this cross-section. You can see the settings in the following figure,

| Overall Autodesign           |                                |         |            |
|------------------------------|--------------------------------|---------|------------|
| Property                     | Parameters                     | Picture |            |
| Name Aluminiu                | Cross-section ALU - Gener, 🔻   | 8       |            |
| Type of loads Combination -  | Parameter H 💌                  |         |            |
| Combinations ULS -           | Use cross-secti                |         |            |
| Autodesign type Cross-sectio | Length [mm] 200                |         |            |
| Items count 1                | Minimum [mm] 1                 |         |            |
| · · · · · ·                  | Maximum [mm] 1000              |         |            |
|                              | Step [mm] 10                   |         |            |
|                              | Search pattern Find first ok 💌 |         |            |
|                              | Direction Up and dowr -        |         |            |
|                              | Maximal check [-] 1,00         |         |            |
|                              | Autodesign che 0,00            |         |            |
| Items                        |                                |         |            |
| 1. ALU (H = 200)             |                                |         |            |
|                              |                                |         |            |
|                              |                                |         |            |
|                              |                                |         |            |
|                              |                                |         |            |
|                              |                                |         |            |
|                              |                                | 7       |            |
|                              |                                | 4       |            |
|                              |                                | — X     |            |
|                              |                                | ±/***   |            |
|                              |                                |         |            |
|                              |                                |         |            |
|                              |                                |         |            |
|                              |                                |         |            |
|                              |                                |         |            |
| Remove Item Add item         | ] [                            | ]       |            |
|                              |                                |         | alculation |
|                              |                                |         |            |

In this case only one parameter (height of cross-section) is available. Therefore advance Autodesign is not used. Other settings are the same as for the standard steel Autodesign. Autodesign can be run in one step using **Autodesign all**.

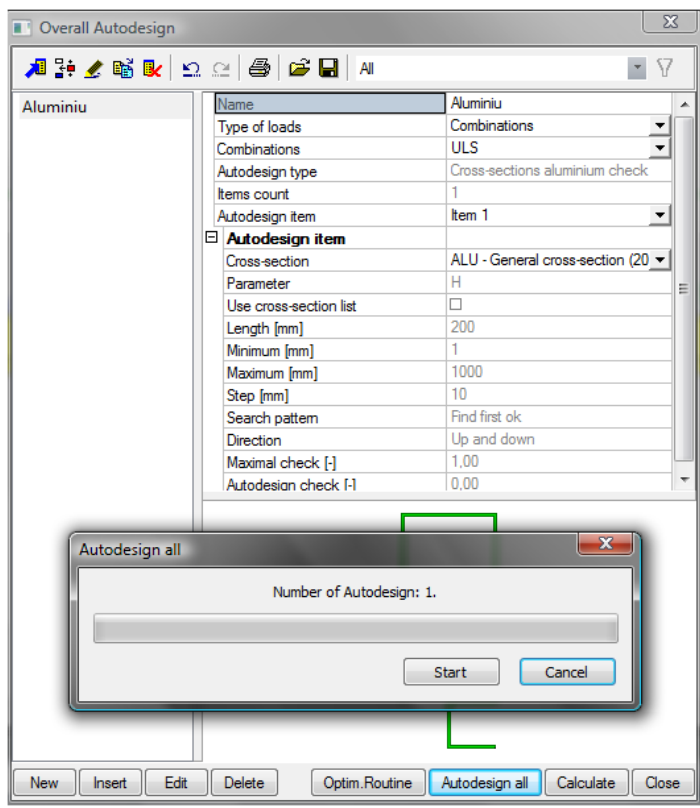

The results are automatically printed in preview.

| _ |                                             | /         |                |                 |                 |              |               |                     |                                   |                  |   |
|---|---------------------------------------------|-----------|----------------|-----------------|-----------------|--------------|---------------|---------------------|-----------------------------------|------------------|---|
|   | Overal Autodesign preview                   |           |                |                 |                 |              |               |                     |                                   |                  | x |
|   | • UIB 6 I <mark>I</mark> H I <mark>-</mark> | 200 %     | Ŧ              | 🗹 🗹             | 🧻 default       |              | - 🚇 🎹         | default             | · II II                           | _                |   |
|   | 1. Aluminiu                                 |           |                |                 |                 |              |               |                     |                                   |                  |   |
| l | Cross-section                               | Parameter | Length<br>[mm] | Minimum<br>[mm] | Maximum<br>[mm] | Step<br>[mm] | Original      | cross-section       | Autodesign of cross-section       | Autodesign check | - |
| I | ALU - General cross-section (800)           | Н         | 800            | 1               | 1000            | 10           | ALU - General | cross-section (200) | ALU - General cross-section (800) | 1,00             |   |
|   |                                             |           |                |                 |                 |              |               |                     |                                   |                  |   |
|   | 📕 Ready [en]                                |           |                |                 |                 |              | •             |                     |                                   | •                | - |

Evaluation of the aluminium unity check along the beam is compared in the following figures. The initial height of the cross-section was 200mm. The optimized value is 800mm. Evaluation of the steel check for the initial cross-section dimensions.

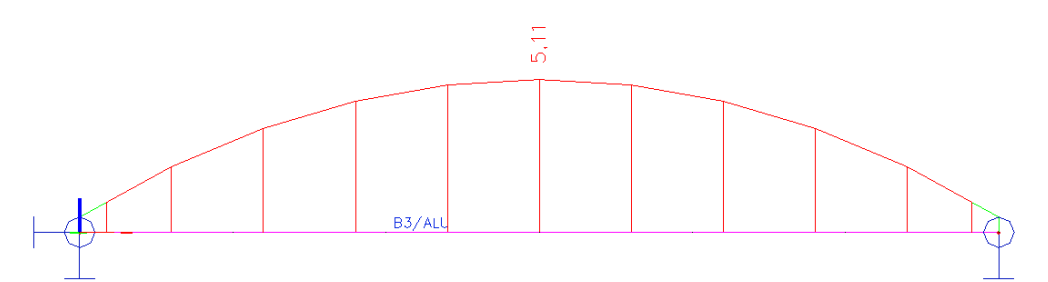

#### Aluminium check

Linear calculation, Extreme : Global Selection : All Combinations : ULS Cross-section : ALU - General cross-section (200)

| Beam | Case  | Css                         | Material                            | dx<br>[m] | Unity check | Section check | Stability Check<br>[-] |
|------|-------|-----------------------------|-------------------------------------|-----------|-------------|---------------|------------------------|
| B3   | ULS/1 | ALU - General cross-section | EN-AW 6005A<br>(EP/O,ER/B) T6 (0-5) | 3,000     | 5,11        | 1,92          | 5,11                   |

Evaluation of the steel check for the optimized cross-section dimensions.

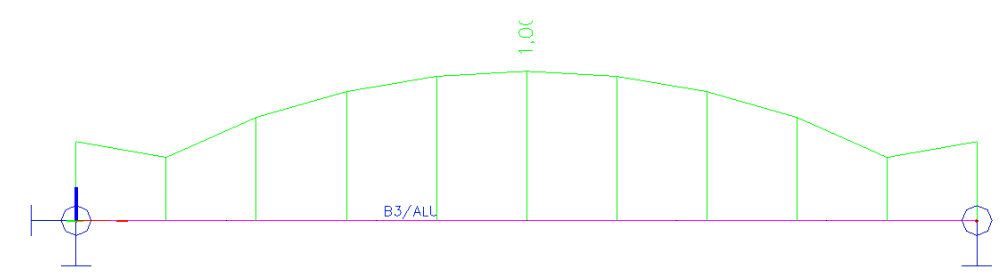

#### **Aluminium check**

Cross-sections were changed during Autodesign. The structure has to be recalculated ! Linear calculation, Extreme : Global Selection : All Combinations : ULS Cross-section : ALU - General cross-section (800)

| Beam | Case  | Css                         | Material                            | dx<br>[m] | Unity check<br>[-] | Section check<br>[-] | Stability Check<br>[-] |
|------|-------|-----------------------------|-------------------------------------|-----------|--------------------|----------------------|------------------------|
| B3   | ULS/1 | ALU - General cross-section | EN-AW 6005A<br>(EP/O,ER/B) T6 (0-5) | 3,000     | 1,00               | 0,55                 | 1,00                   |

# **Geotechnics – Pad foundation AutoDesign**

Autodesign of a concrete pad foundation is the same part as the Autodesign located in the standard Geotechnics > Geotechnics services > Pad foundation – stability check.

## Autodesign in Geotechnics service

| Geotechnics ×                             | Properties               | ×                    |
|-------------------------------------------|--------------------------|----------------------|
| Geotechnics services                      | Pad foundation check (1) | ▼ 1a 7⁄2 //<br>중 ≫   |
| Pad foundation - Pad foundation stability | Name                     | Pad foundation check |
|                                           | Selection                | Current              |
|                                           | Type of loads            | Class 💌              |
|                                           | Class                    | GEO 🔽                |
|                                           | Filter                   | Pad foundation 💌     |
|                                           | Pad foundation           | PF1 💌                |
|                                           | Values                   | Un.check 💌           |
|                                           | Extreme                  | Global               |
|                                           | Output                   | Brief                |
|                                           | Drawing setup 1D         |                      |
|                                           | Section                  | All                  |
|                                           | Actions                  |                      |
| New Close                                 | Refresh                  | >>>                  |
|                                           | Autodesign               | >>>                  |
|                                           | Preview                  | >>>                  |

When the user clicks on action button Autodesign then the following dialogue is shown. The dialogue is a bit different than the one used in the general Autodesign but the functionality is the same.

| Autode    | sign of the p           | ad foundatio   | on          |          |       |       |            |        |                  |                    | ×        |
|-----------|-------------------------|----------------|-------------|----------|-------|-------|------------|--------|------------------|--------------------|----------|
| Aut       | todesign                |                |             |          |       |       |            |        |                  | 8                  |          |
| Ma        | ximal check             |                | 1           |          |       |       | _          |        |                  | _ <del>}</del>     |          |
| Ma        | ximum unity ch          | eck:           | 0.207       |          |       |       |            |        |                  | h<br>h<br>h        |          |
|           | Next down               |                | Next up     |          |       |       | ₽<br>₽<br> |        |                  | ήΓ                 |          |
|           | Se                      | arch for optim | nal         |          |       |       |            |        |                  |                    |          |
| Dir       | ection                  | Up 8           | k down      | •        |       |       |            |        | +                | b=0.690<br>B=2.580 |          |
| Par<br>Ad | ameter<br>Ivanced autod | esign          | •           |          |       |       | ــا<br>ــر | a<br>A | E0.600<br>≡2.300 | {                  |          |
|           | Param.                  | Value [m]      | Autodesign  | Relate   | ed to | Ratio | Li         | st     | Step [m]         | Min. [m]           | Max. [m] |
| 1         | A                       | 2,500          | □ No        | No       | -     | 1,00  | No         | -      | 0,100            | 0,100              | 2,000    |
| 2         | В                       | 2,500          | □ No        | No       | -     | 1,00  | No         | -      | 0,100            | 0,100              | 2,000    |
| 3         | h1                      | 0,400          | □ No        | No       | -     | 1,00  | No         | -      | 0,100            | 0,100              | 2,000    |
| 4         | h2                      | 0,200          | □ No        | No       | -     | 1,00  | No         | -      | 0,100            | 0,100              | 2,000    |
| 5         | h3                      | 0,050          | □ No        | No       | -     | 1,00  | No         | -      | 0,100            | 0,100              | 2,000    |
| 6         | а                       | 0,600          | □ No        | No       | •     | 1,00  | No         | -      | 0,100            | 0,100              | 2,000    |
| 7         | b                       | 0,600          | □ No        | No       | -     | 1,00  | No         | -      | 0,100            | 0,100              | 2,000    |
|           |                         |                |             |          |       |       |            |        |                  |                    |          |
|           | Set value               |                | Select/Dese | lect All |       | Test  | relations  |        |                  | ОК                 | Cancel   |

### **Illustrative example**

Let us consider a very simple example of a steel hall laid on concrete pad foundations. The aim of this example is to find the optimal dimensions of one pad foundation. The structure is shown in the following figure.

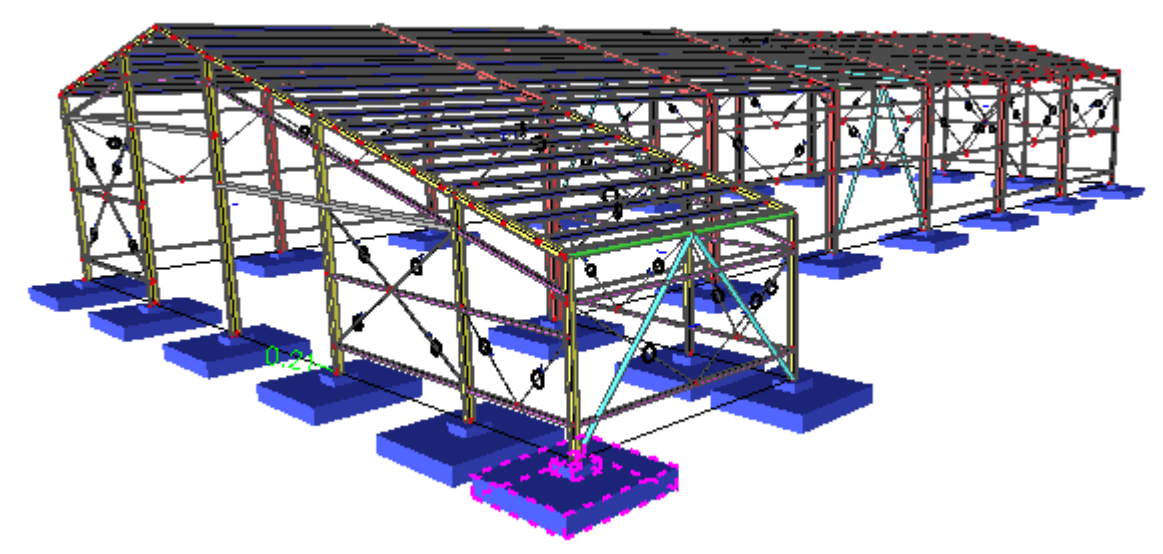

The Autodesign function is defined for one selected pad foundation. You can see the settings.

| -P             | Lanes.                | Paran                                      | meters                                       |                                                                                 | Pictu                                                     | е                                                  |         |                                       |                                         |                                       |                                                                              |                                                                |                                                         |
|----------------|-----------------------|--------------------------------------------|----------------------------------------------|---------------------------------------------------------------------------------|-----------------------------------------------------------|----------------------------------------------------|---------|---------------------------------------|-----------------------------------------|---------------------------------------|------------------------------------------------------------------------------|----------------------------------------------------------------|---------------------------------------------------------|
| lame           | 01                    | Pad                                        | foundation                                   | PF1                                                                             | <b>•</b>                                                  |                                                    |         |                                       |                                         |                                       |                                                                              | 8                                                              |                                                         |
| ype of loads   | Class 💌               | Para                                       | ameter                                       | Advanced A                                                                      | -                                                         |                                                    |         |                                       |                                         | 2                                     | 3                                                                            | 318                                                            |                                                         |
| ass            | GEO 🔻                 | Edit                                       | advanced                                     |                                                                                 |                                                           |                                                    |         |                                       |                                         |                                       |                                                                              | 0.0                                                            |                                                         |
| todesign type  | Pad foundati          | Dire                                       | ction                                        | Up and dowr                                                                     | -                                                         |                                                    |         | <del>ا</del>                          |                                         |                                       |                                                                              | 1 de                                                           |                                                         |
| ms count       | 1                     | Max                                        | imal check [-]                               | 1.00                                                                            |                                                           |                                                    |         | 50                                    |                                         |                                       |                                                                              | <u></u>                                                        |                                                         |
|                |                       | Auto                                       | odesign che                                  | 0,86                                                                            |                                                           |                                                    |         | 0.0                                   |                                         |                                       |                                                                              |                                                                |                                                         |
| 18             |                       | 1                                          |                                              |                                                                                 |                                                           |                                                    |         |                                       |                                         | 4                                     | <b>F&gt;^</b>                                                                | b=0.6<br>B=2.                                                  |                                                         |
| -F1 (Load user | edefaults for this to | Advanc                                     | ced Autodesi                                 | gn                                                                              |                                                           |                                                    |         |                                       |                                         | a <del>∓</del> 0.0<br>A=2.:           | 500<br>500 J                                                                 | 1                                                              |                                                         |
| PFT (Load user | r-defaults for this t | Advanc                                     | ced Autodesi                                 | ign<br>Value [m]                                                                | Autodesig                                                 | Belated                                            | to      | Batio                                 |                                         | a <u>∓</u> 0.6<br>A=2.:               | 500                                                                          |                                                                | Max [m]                                                 |
| *1 (Load user  | -defaults for this t  | Advanc                                     | ced Autodesi<br>Param.<br>A                  | gn<br>Value [m]<br>2 500                                                        | Autodesigr                                                | n Related                                          | to      | Ratio                                 | Lis                                     | a <u>∓</u> 0.0<br>A≡2.:<br>t          | 500<br>500<br>500<br>Step [m]<br>0.100                                       | Min. [m]                                                       | Max. [m]                                                |
| ₽1 (Load user  | -defaults for this t  | Advance<br>1                               | ced Autodesi<br>Param.<br>A<br>B             | gn<br>Value [m]<br>2,500<br>2,500                                               | Autodesigr<br>⊠ Yes<br>□ No                               | n Related<br>No<br>A                               | to      | Ratio                                 | Lis<br>No<br>No                         | a <u>∓</u> 0.0<br>A=2.:<br>t<br>t     | 500<br>500<br>Step [m]<br>0,100                                              | Min. [m]<br>1,000                                              | Max. [m]<br>3,500                                       |
| PF1 (Load user | -defaults for this t  | Advance<br>1<br>2<br>3                     | Param.<br>A<br>B<br>h1                       | ign<br>Value [m]<br>2,500<br>2,500<br>0,400                                     | Autodesigr<br>⊠ Yes<br>□ No<br>⊠ Yes                      | No<br>A<br>No                                      | to<br>• | Ratio                                 | Lis<br>No<br>No                         | a <u>∓</u> 0.(<br>A=2.:<br>t<br>▼     | 500<br>500 /<br>Step [m]<br>0,100                                            | <br>Min. [m]<br>1,000<br>0,400                                 | Max. [m]<br>3,500                                       |
| PF1 (Load use; | -defaults for this t  | Advance<br>1<br>2<br>3<br>4                | Param.<br>A<br>B<br>h1<br>h2                 | ign<br>Value [m]<br>2,500<br>2,500<br>0,400<br>0,200                            | Autodesign<br>Yes<br>No<br>Yes<br>Yes                     | No<br>A<br>No<br>No<br>No                          | to      | Ratio                                 | Lis<br>No<br>No<br>No                   | a <u>+0.0</u><br>A=2<br>tt<br>•       | 500<br>500<br>Step [m]<br>0,100<br>0,050<br>0,050                            | Min. [m]<br>1,000<br>0,400<br>0,200                            | Max. [m]<br>3,500<br>1,000                              |
| PF1 (Load use; | -defaults for this t  | Advance                                    | Param.<br>A<br>B<br>h1<br>h2<br>h3           | gn<br>Value [m]<br>2,500<br>2,500<br>0,400<br>0,200<br>0,050                    | Autodesign<br>S Yes<br>No<br>Yes<br>Yes<br>No             | n Related<br>No<br>A<br>No<br>No<br>No             | to<br>• | Ratio                                 | Lis<br>No<br>No<br>No<br>No             | a <u>+0.0</u><br>A=2<br>t<br>•        | Step [m]<br>0,100<br>0,050<br>0,050<br>0,050                                 | Min. [m]<br>1,000<br>0,400<br>0,200<br>0,100                   | Max. [m]<br>3,500<br>1,000<br>1,000                     |
| PF1 (Load use; | -defaults for this t  | Advance<br>1<br>2<br>3<br>4<br>5<br>6      | Param.<br>A<br>B<br>h1<br>h2<br>h3<br>a      | gn<br>Value [m]<br>2,500<br>2,500<br>0,400<br>0,200<br>0,050<br>0,600           | Autodesign<br>S Yes<br>No<br>Yes<br>Yes<br>No<br>No       | n Related<br>No<br>A<br>No<br>No<br>No<br>No       | to<br>v | Ratio<br>1,00<br>1,00                 | Lis<br>No<br>No<br>No<br>No<br>No       | a=0.0<br>A=2<br>t<br>•                | 500<br>500<br>Step [m]<br>0,100<br>0,050<br>0,050<br>0,100<br>0,100          | Min. [m]<br>1,000<br>0,400<br>0,200<br>0,100<br>0,100          | Max. [m]<br>3,500<br>1,000<br>1,000<br>10,000           |
| PF1 (Load user | Add item              | Advance<br>1<br>2<br>3<br>4<br>5<br>6<br>7 | Param.<br>A<br>B<br>h1<br>h2<br>h3<br>a<br>b | ign<br>Value [m]<br>2,500<br>2,500<br>0,400<br>0,200<br>0,050<br>0,600<br>0,600 | Autodesign  Autodesign  Yes  No  Yes  Yes  No  No  No  No | n Related<br>No<br>A<br>No<br>No<br>No<br>No<br>No | to<br>• | Ratio<br>1,00<br>1,00<br>1,00<br>1,00 | Lis<br>No<br>No<br>No<br>No<br>No<br>No | a <u>+0.(</u><br>A=2.:<br>t<br>t<br>• | 500<br>500<br>Step [m]<br>0,100<br>0,050<br>0,050<br>0,100<br>0,100<br>0,100 | Min. [m]<br>1,000<br>0,400<br>0,200<br>0,100<br>0,100<br>0,100 | Max. [m]<br>3,500<br>1,000<br>1,000<br>10,000<br>10,000 |

The advanced Autodesign is used. Dimensions A and B are considered to be the same.

Autodesign of both cross-sections can be run in one step using Autodesign all..

| 1       | Name            | 01                   |          |
|---------|-----------------|----------------------|----------|
|         | Type of loads   | Class                | <u> </u> |
|         | Class           | GEO                  | ▼        |
|         | Autodesign type | Pad foundation check |          |
|         | Items count     | 1                    |          |
|         | Autodesign item | Item 1               | <u> </u> |
|         | Autodesign item | 254                  |          |
|         | Pad foundation  | PF1                  |          |
|         | Parameter       | Advanced Autodesign  | _        |
| Autodes | ion all         |                      |          |
|         | Number of Autod | esign: 1.            |          |
|         | Number of Autod | esign: 1.            |          |
|         | Number of Autod | Start Cancel         |          |

The results are automatically printed in preview.

П

| Overal Autode  | esign preview                    |             |               | -                |                                                                           | AT 1 Statement                                                            |
|----------------|----------------------------------|-------------|---------------|------------------|---------------------------------------------------------------------------|---------------------------------------------------------------------------|
| Þa 🚇 🖪 🛃       | 9   <b>                 </b> 200 | %           | - 1 🗹 🗹 1 🗖   | default          | 👻 🛄 🛗 default                                                             | · = =                                                                     |
| 1. 01          |                                  |             |               |                  |                                                                           |                                                                           |
| Pad foundation | Parameler                        | Direction   | Maximal check | Autodesign check | Original pad foundation                                                   | AutoDesign of pad foundation                                              |
| PF1            | Advanced Autodesign              | Up and down | 1,00          | 0,98             | PF1 - (2,500;<br>2,500;<br>0,400;<br>0,200;<br>0,550;<br>0,600;<br>0,600; | PF1 - (3,000;<br>3,000;<br>0,300;<br>0,600;<br>0,650;<br>0,600;<br>0,600; |

| Initial | Optimized |
|---------|-----------|
|         |           |

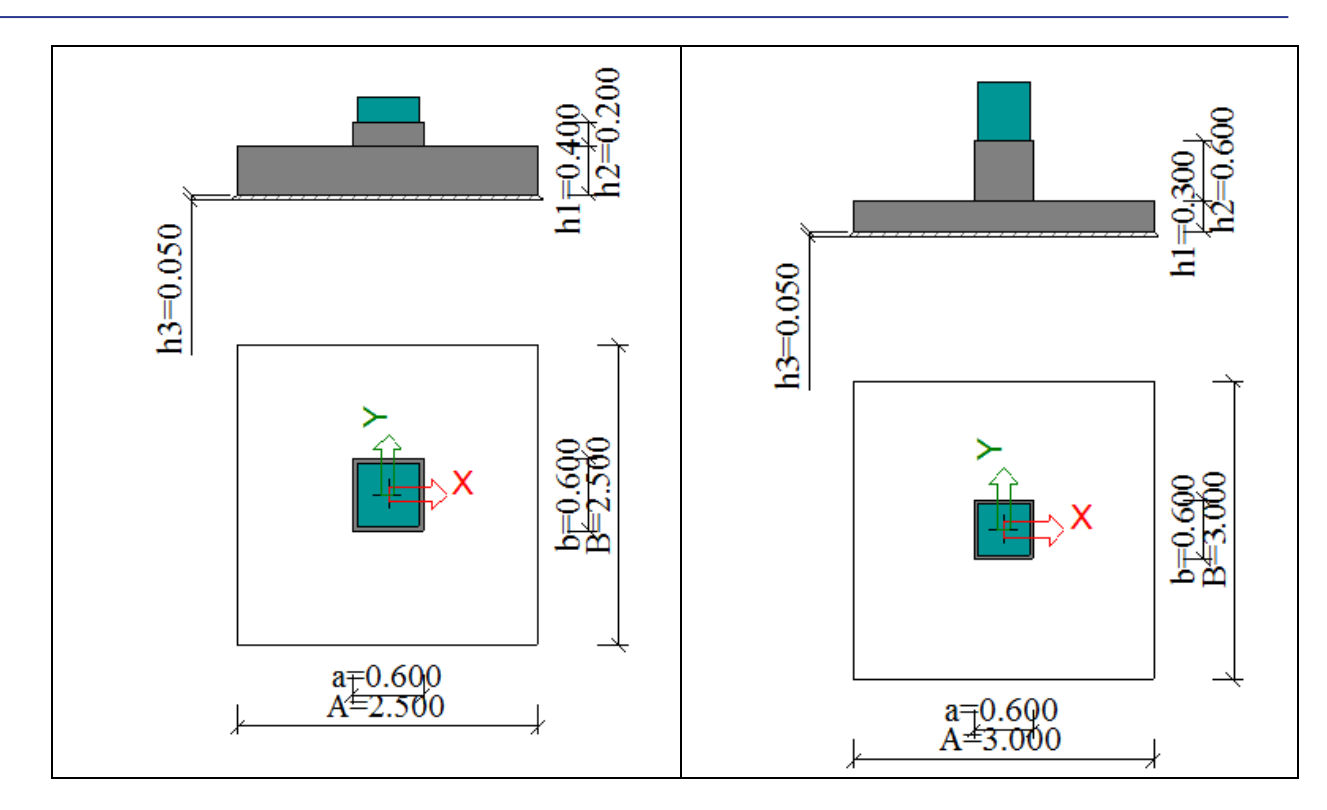

# Steel hall - Frame Autodesign

Most of Autodesign items are related to the optimal design of steel frames or halls. The following items are related to the frame design:

- Frame Autodesign manager
- Frame CSS height Autodesign
- Frame deflection Autodesign
- Frame flange Autodesign
- Frame web Autodesign
- Frame flange thickness Autodesign

All items mentioned above are demonstrated on a simple steel frame (S355) made of lwn crosssections. The frame is 30m long with 6.0m high columns. The top point is 2.0 above the head of the columns. The structure is subject to self-weight, permanent load (-3kN/m), variable load (-5kN/m) and automatically generated climatic load (wind, snow) according to EN.

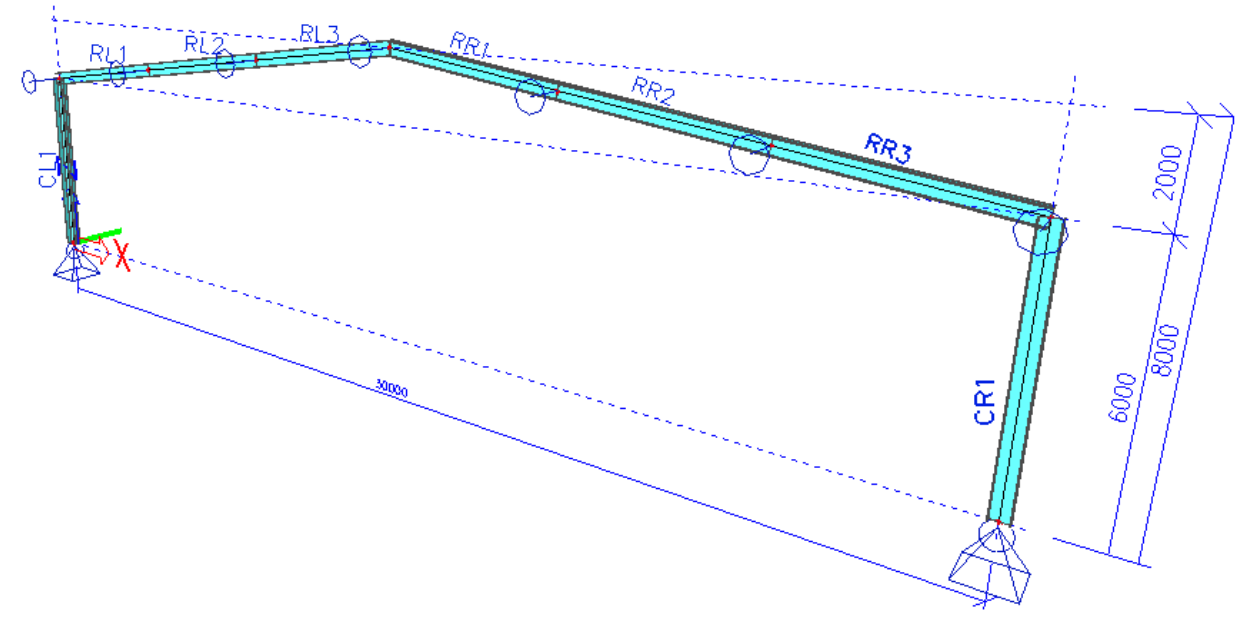

Eight different cross-sections are used (two for columns and six for rafters). All cross-sections are welded.

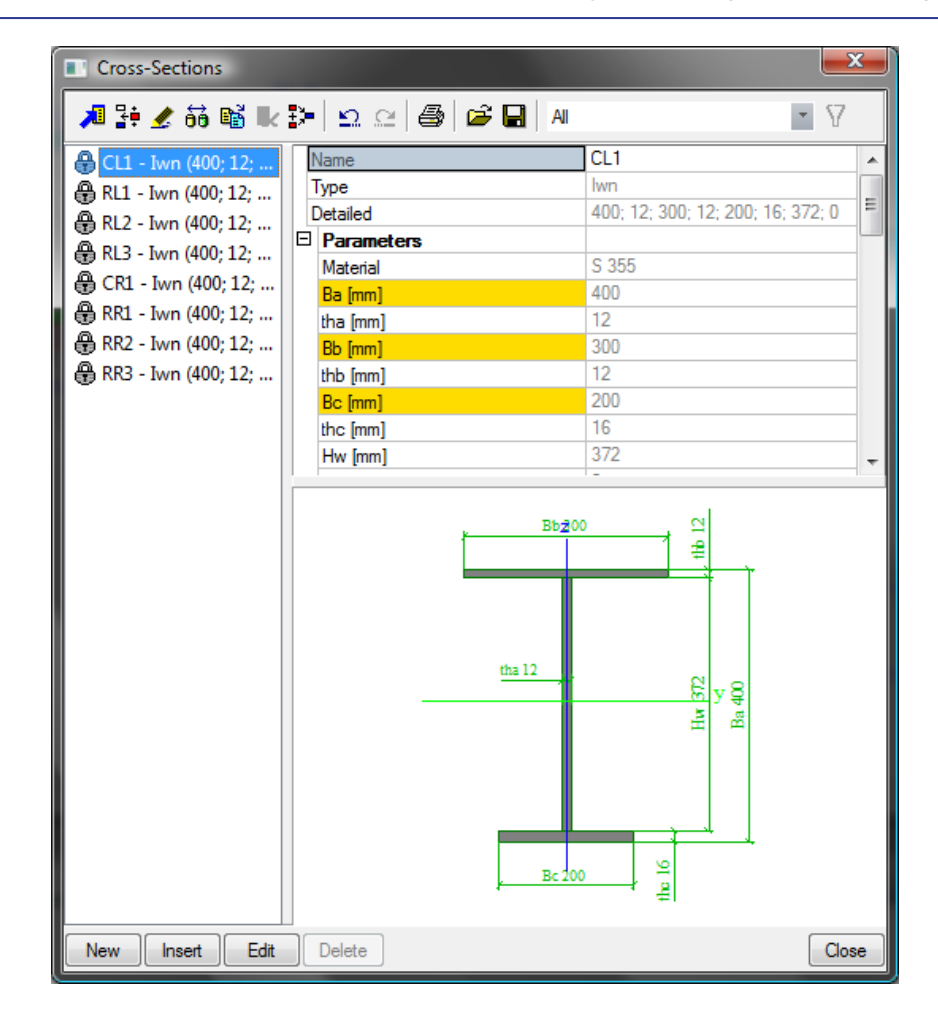

## Frame – CSS height Autodesign

CSS height Autodesign is the first of steel frame AutoDesigns. To simplify the design procedure, the height design optimization is based on a symmetrical cross section. The height design is based on the interaction formula for combined bending and compression.

| Topeny          |               | Parameters        |             | - Picture |
|-----------------|---------------|-------------------|-------------|-----------|
| Name            | 01            | Autodesign        | No          |           |
| Type of loads   | Combination - | Flanges section   | SM1 👻       |           |
| Combinations    | ULS 👻         | Web height CS     | wd 🔻        |           |
| Autodesign type | Frame-CSS h   | Web thickness     | wt 🔻        |           |
| Items count     | 1             | Min web slende    | 50          |           |
|                 |               | Max web slend     | 125         | V V       |
|                 |               | Min flange slen   | 5           |           |
|                 |               | Max flange slen   | 15          |           |
|                 |               | Safety coeff - N  | 1           |           |
|                 |               | Safety coeff - My | 1           |           |
|                 |               | Safety coeff - Vz | 1           | Layers    |
| tems            |               | Member list       | B1 B2 B3 B4 | Layer1    |
|                 |               |                   |             |           |
|                 |               |                   |             |           |

The property of this Autodesign is the following:

Flanges section matrix link to library of section matrices Web height CSS link to library of cross-section lists Web thickness link to library of cross-section lists Min web slenderness minimal slenderness of the web working as constraint Max web slenderness maximal slenderness of the web working as constraint Min flange web slenderness minimal slenderness of the flange working as constraint Max flange web slenderness maximal slenderness of the flange working as constraint Safety coeff - N XXX Safety coeff - My XXX Safety coeff – Mz XXX Member list list of Autodesigned members link to layer database for selection of a layer

Add members by layer

|                         | 🔳 Ov       | erall Autod                   | lesign                |                             |                              |                       |                        |                           |                          | ×                      |                         |                         |
|-------------------------|------------|-------------------------------|-----------------------|-----------------------------|------------------------------|-----------------------|------------------------|---------------------------|--------------------------|------------------------|-------------------------|-------------------------|
|                         | 1          | 🕂 🗶                           | <b>k</b> 🖸            | <u>e</u>   🖨   🖬            | ê 🖬   A                      | 1                     |                        |                           |                          | 7                      |                         |                         |
|                         | 01         |                               |                       | Name                        |                              |                       | 01                     |                           |                          |                        |                         |                         |
|                         |            |                               |                       | Type of loads               | ;                            |                       | Combinati              | ons                       |                          | -                      |                         |                         |
|                         |            |                               |                       | Combinations                |                              |                       | ULS                    |                           |                          | -                      |                         |                         |
|                         |            |                               |                       | Autodesign ty               | pe                           |                       | Frame-CS               | S height auto             | odesign                  |                        |                         |                         |
|                         |            |                               |                       | Items count                 |                              |                       | 1                      |                           |                          |                        |                         |                         |
|                         |            |                               |                       | Autodesign ite              | em                           |                       | Item 1                 |                           |                          | -                      |                         |                         |
|                         |            |                               |                       | Autodesig                   | n item                       |                       |                        |                           |                          |                        |                         |                         |
|                         |            |                               |                       | Autodesign                  |                              |                       | No                     |                           |                          |                        |                         |                         |
|                         |            |                               |                       | Flanges sec                 | tion matrix                  |                       | SM1                    |                           |                          | ·                      |                         |                         |
|                         |            |                               |                       | Web height                  | CSS list                     |                       | wd                     |                           | •                        | ·                      |                         |                         |
|                         |            |                               |                       | Web thickn                  | ess CSS list                 |                       | wt                     |                           | •                        | ·                      |                         |                         |
|                         |            |                               |                       | Min web sle                 | ndemess                      |                       | 50                     |                           |                          |                        |                         |                         |
|                         |            |                               |                       | Max web sle                 | endemess                     |                       | 125                    |                           |                          |                        |                         |                         |
|                         |            |                               |                       | Min flange s                | lendemess                    |                       | 5                      |                           |                          |                        |                         |                         |
|                         |            |                               |                       | Max flange                  | slendemess                   |                       | 15                     |                           |                          |                        |                         |                         |
|                         |            |                               |                       | Safety coeff                | F - N                        |                       | 1                      |                           |                          |                        |                         |                         |
|                         |            |                               |                       | Safety coeff                | f-My                         |                       | 1                      |                           |                          |                        |                         |                         |
|                         |            |                               |                       | Safety coeff                | - Vz                         |                       | 1                      |                           |                          |                        |                         |                         |
|                         |            |                               |                       | Member list                 |                              |                       | B1 B2 B3               | B4 B5 B6 B7               | 7 B8                     |                        |                         |                         |
|                         | New        | Insert                        | Edit                  | Delete                      | Optim.R                      | loutine               | Autodesign             | all Calcu                 | ulate Clo                | ose                    |                         |                         |
| Overal Autodesign previ | ew         |                               |                       |                             |                              |                       |                        |                           |                          |                        |                         | ×                       |
| ₽ <b>8 8 8 8 1</b> H    | 200        | %                             | -   🖬 🖬               | 丨 🗍 default                 | - Q                          | 🖁 🎹 defau             | ilt                    | • II II                   | _                        |                        |                         | _                       |
| 1. 01                   |            |                               |                       |                             |                              |                       |                        |                           |                          |                        |                         | <b>^</b>                |
| Type Name               | Autodesign | Member list                   | Flanges sec<br>matrix | tion Web height<br>CSS list | Web<br>thickness<br>CSS list | Min web<br>slendemess | Max web<br>slenderness | Min flange<br>slenderness | Max flange<br>slendemess | Safety<br>coeff -<br>N | Safety<br>coeff -<br>My | Safety<br>coeff -<br>Vz |
| Frame height AutoDesign | No         | B1 B2 B3<br>B4 B5 B6<br>B7 B8 | SM1                   | wd                          | wt                           | 50                    | 125                    | 5                         | 15                       | 1                      | 1                       | 1                       |
| 📕 Ready (cs)            |            |                               |                       |                             | •                            |                       |                        |                           |                          |                        |                         | <u> </u>                |

The height of the cross-section is Autodesigned.

### Frame – web Autodesign

Web optimization is the second step of the steel frame design. The goal of this item is the web thickness. The Autodesign function of the web optimization type is defined for each cross-section. The program is automatically looking for the smallest web thickness from the defined **Thickness list** with satisfying steel check. It works only with the CSS shear check and web thickness. It means that the values of steel shear check are verified in each section (default value is 10 on a member) for the load class/combination which is set by the user. The program checks the web slenderness to make sure that the Autodesign does not set a web thickness which is outside the defined range. The starting web thickness of this Autodesign is the value after the CSS height design. It checks the value of the shear check for this thickness.

- If the value of the check is bigger than 1 then it finds in the list the first thickness which has the check lower than 1.
- If the value of the check is smaller than 1 then it tries all thicknesses from the list which are smaller than the current one and returns the thickness which gives the check closest to 1.

| operty                                                                                                    | Parameters                                                                                                    | Picture                    |
|----------------------------------------------------------------------------------------------------|----------------------------------------------------------------------------------------------------|----------------------------|
| operty<br>lame Web<br>ype of load Combination ♥<br>ombinations ULS ♥<br>utodesign type Web optimiz<br>ems count 8<br>ms<br>CL1<br>RL2<br>RL3<br>CR1<br>RL2<br>RL3<br>CR1<br>RL3<br>RL3<br>CR1<br>RL2<br>RL3<br>CR1<br>RL3<br>RL3<br>CR1<br>RL3<br>RL3<br>CR1<br>RL3<br>RL3<br>CR1<br>RL3<br>RL3<br>CR1<br>RL3<br>RL3<br>CR1<br>RL3<br>RL3<br>CR1<br>RL3<br>CR1<br>RL3<br>CR1<br>RL3<br>CR1<br>RL3<br>CR1<br>RL3<br>CR1<br>RL3<br>CR1<br>CR1<br>CR1<br>CR1<br>CR1<br>CR1<br>CR1<br>CR1<br>CR1<br>CR1 | Parameters       Dimension list     wt     •       Optimized CSS     CL1 - Iwr     •       Optimal check     0.95     •       Max check bou     0.85       Max check bou     1       Dimension filter     0.3       Min slendemess     50       Max slendemess     125 | Picture Web AutoDesign CL1 |

The optimal (0.95), minimal (0.85) and maximal (1.0) check values are the same as for the flange optimization. Minimal (50) and maximal (125) slenderness of web parts are different. This web optimization has different properties than the flange optimization:

#### **Dimension list**

Enables the user to use predefined values of one dimension according to the list defined in the Cross-section list library. This library is stored in Libraries > Structure, analysis > Cross-section list.

|                     | Lists of available cross | -sections            |            |
|---------------------|--------------------------|----------------------|------------|
|                     | 🔎 🤮 🗶 🛍 🔣 🖆              | 2. 🗠   🚭   🗳 🔚   Al  | • 7        |
|                     | fw                       | Name                 | wt         |
|                     |                          | Type of list         | Dimensions |
|                     | i c                      | E Items              |            |
|                     | Wu                       | Dimensions list [mm] | 5          |
|                     | Wt                       | Dimensions list [mm] | 6          |
|                     |                          | Dimensions list [mm] | 8          |
|                     |                          | Dimensions list [mm] | 10         |
| Main ×              |                          | Dimensions list [mm] | 12         |
|                     |                          | Dimensions list [mm] | 14         |
| Materials           |                          | Dimensions list [mm] | 16         |
| I Cross-sections    |                          | Dimensions list [mm] | 18         |
| Satur               |                          | Dimensions list [mm] | 20         |
|                     |                          |                      |            |
|                     |                          |                      |            |
|                     |                          |                      |            |
| Structure, Analysis |                          |                      |            |
|                     |                          |                      |            |
| Section matrix      |                          |                      |            |
|                     |                          |                      |            |
| Buckling            |                          |                      |            |
| E Steel             |                          |                      |            |
|                     |                          |                      |            |
|                     |                          |                      |            |
| 9.5 C               | New Insert Edit          | Delete               | OK         |

It is possible to define three types of cross-section lists (see the following figure). Cross-section list of type Dimension list can be used for Autodesign only. The dimension list **wt** is used for optimization.

When all values are set the dialogue looks like this

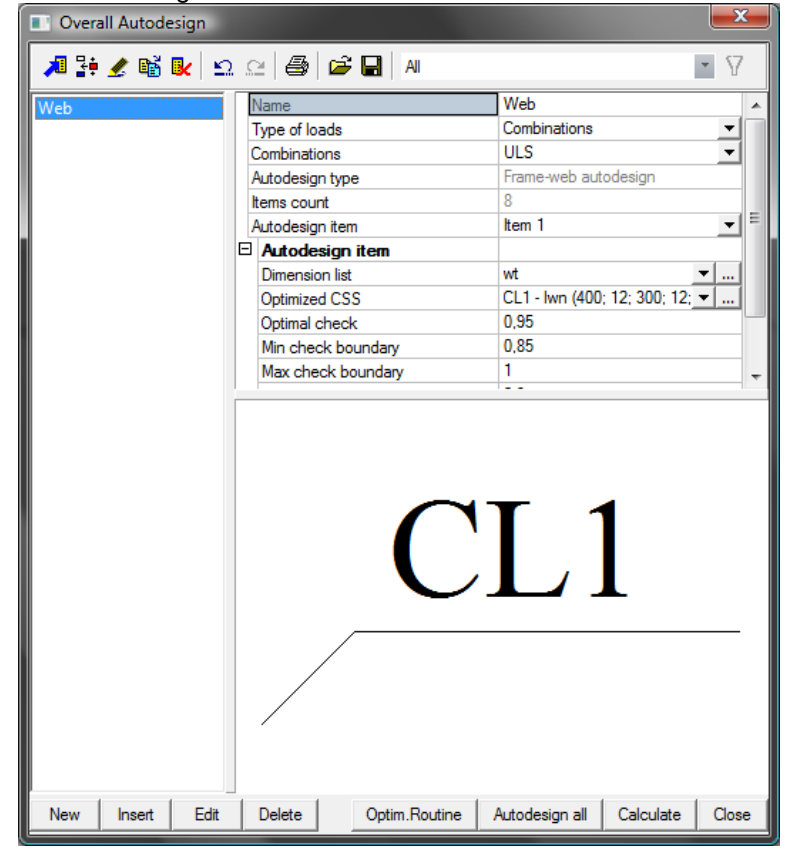

The results preview is printed

| Overal Autodesign pr | review         |                                                     |               |                    |                    |                            |                |                | x |
|----------------------|----------------|-----------------------------------------------------|---------------|--------------------|--------------------|----------------------------|----------------|----------------|---|
| 🖻 😫 i 📑 🏉 📘          | 200            | %                                                   | I 🖾 🚾 I 🔳     | default 🔹          | 🕮 🎹 default        | - = =                      |                |                |   |
| 1. Web               |                |                                                     |               |                    |                    |                            |                |                | - |
| Type Name            | Dimension list | Optimized CSS                                       | Optimal check | Min check boundary | Max check boundary | Dimension filter tolerance | Min slendemess | Max slendemess |   |
| Web AutoDesign CL1   | wt             | CL1 - lwn (400;<br>12; 300; 12;<br>200; 16; 372; 0) | 0,95          | 0,85               | 1                  | 0,3                        | 50             | 125            |   |
| Web AutoDesign RL1   | wt             | RL1 - lwn (400;<br>12; 300; 12;<br>200; 16; 372; 0) | 0,95          | 0,85               | 1                  | 0,3                        | 50             | 125            |   |
| Web AutoDesign RL2   | wt             | RL2 - lwn (400;<br>10; 300; 12;<br>200; 16; 372; 0) | 0,95          | 0,85               | 1                  | 0,3                        | 0              | 1000           |   |
| Web AutoDesign RL3   | wt             | RL3 - lwn (400;<br>10; 300; 12;<br>200; 16; 372; 0) | 0,95          | 0,85               | 1                  | 0,3                        | 0              | 1000           |   |
| Web AutoDesign CR1   | wt             | CR1 - lwn (400;<br>10; 300; 12;<br>200; 16; 372; 0) | 0,95          | 0,85               | 1                  | 0,3                        | 0              | 1000           |   |
| Web AutoDesign RR1   | wt             | RR1 - lwn (400;<br>10; 300; 12;<br>200; 16; 372; 0) | 0,95          | 0,85               | 1                  | 0,3                        | 0              | 1000           |   |
| Web AutoDesign RR2   | wt             | RR2 - lwn (400;<br>10; 300; 12;<br>200; 16; 372; 0) | 0,95          | 0,85               | 1                  | 0,3                        | 0              | 1000           |   |
| Web AutoDesign RR3   | wt             | RR3 - lwn (400;<br>10; 300; 12;<br>200; 16; 372; 0) | 0,95          | 0,85               | 1                  | 0,3                        | 0              | 1000           |   |
| Min slenderness      |                |                                                     |               | 4                  |                    |                            |                | F              | - |

The comparison of the initial and optimized values of the cross-section is clear from the following table. Web thickness decreased from 12 to 10mm.

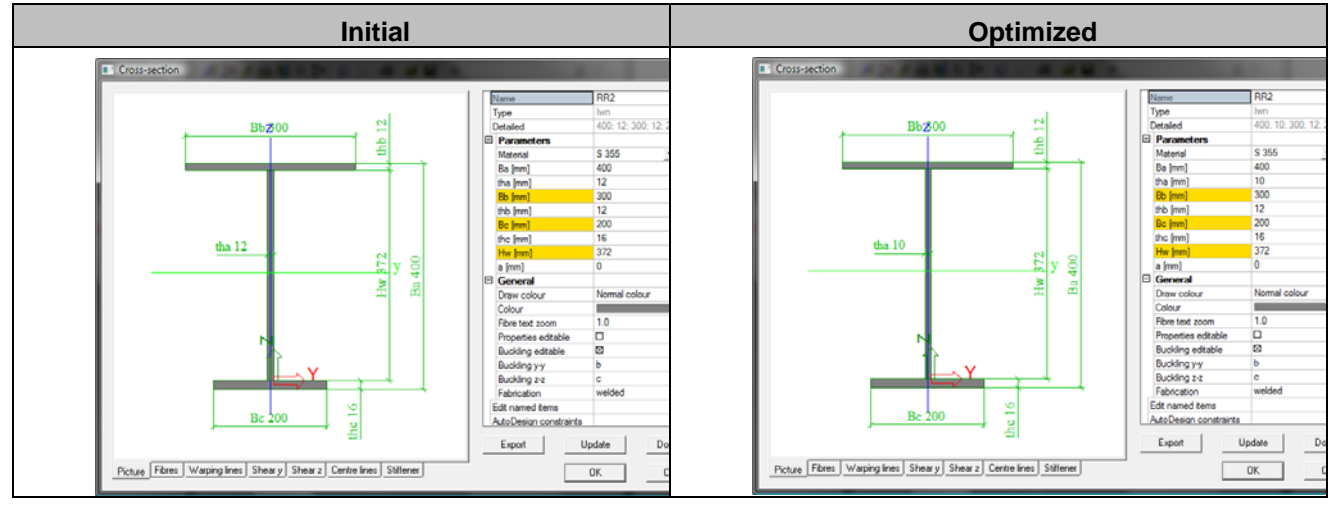

### Frame - flange Autodesign

The goal of this item is to design the optimal dimension of flange parts of steel cross-sections. The Autodesign function of the Flange optimization type is defined for each cross-section.

In this step the CSS is designed as symmetrical which implies that the top and bottom flanges have the same geometry. The program is automatically looking for the lightest geometry of the flange from the defined **Flange section matrix**. It takes all defined combinations of flange widths and thicknesses and sorts them by the flange area. Then the program looks for the first item from this list with CSS check smaller than 1.

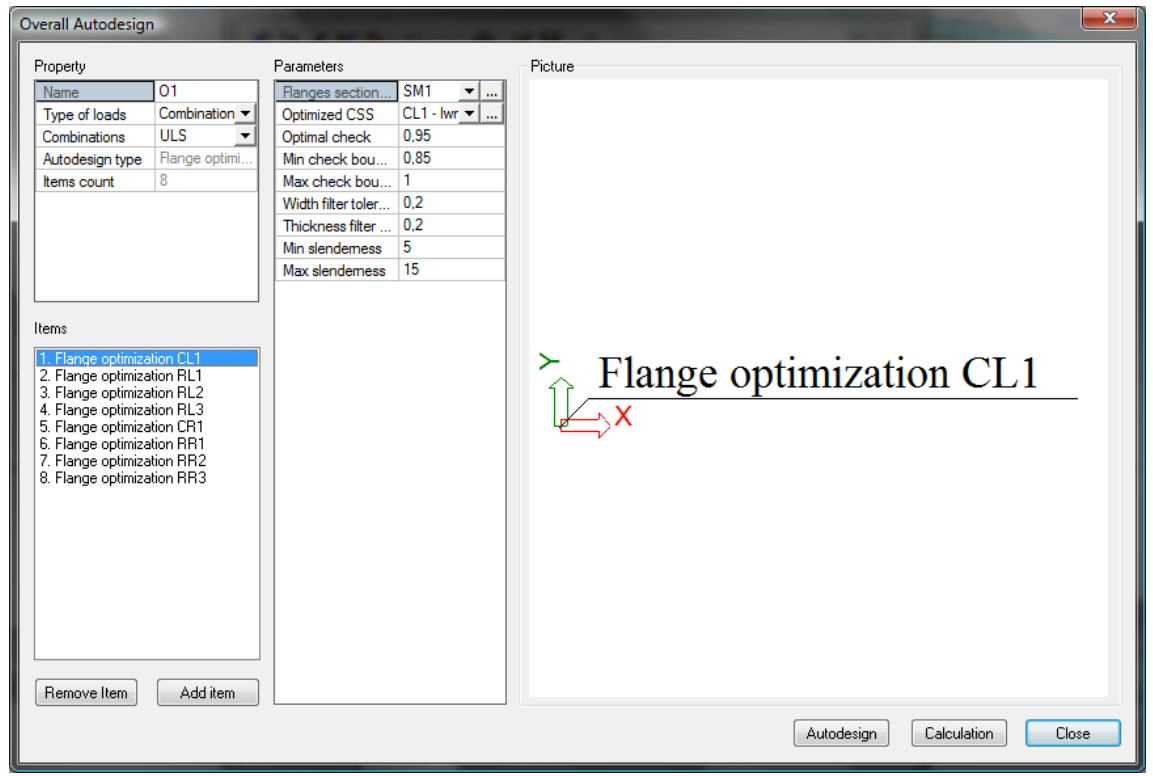

This Flange optimization has different properties:

**Flanges section** 

here is the link to Section matrix library. Section matrix library is defined in Libraries > Structure, Analysis> Section matrix. Generally, the section matrix is the matrix of the defined sets of flange width and thickness. It can be defined by the user and it can represent the manufacturing possibilities of the steel provider. The section matrix used for this example is displayed in the following figure.

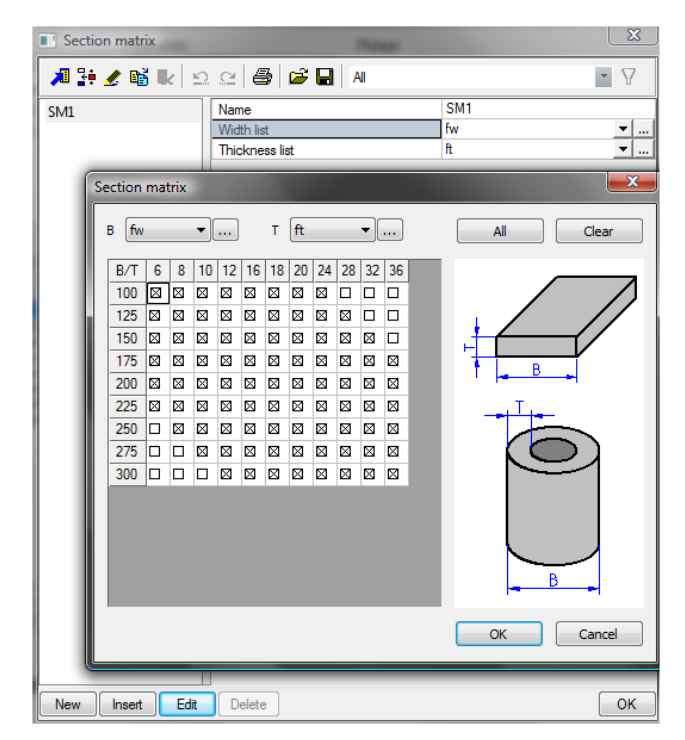

| Optimized CSS<br>The following | Link to the cross-section which should be optimized from library. For<br>each optimized cross-section a different Autodesign item is created. (8<br>items of flange optimization type). |
|--------------------------------|----------------------------------------------------------------------------------------------------|
| items work as constraints.     |                                                                                                    |
| Optimal check                  | check values which should be achieved for the structure with optimal dimensions                                                                                                    |
| Min. boundary<br>check         | minimal check value which is accepted for the optimal configuration of the structure                                                                                                    |
| Max. boundary<br>check         | maximal check value which is accepted for the optimal configuration of the structure                                                                                                    |
| Width filter<br>tolerance      | Used tolerance for width parameters                                                                                                    |
| Thickness filter tolerance     | Used tolerance for thickness parameter                                                                                                    |
| Min slenderness                | minimal slenderness of the flange of the cross-section                                                                                                    |
| Max slenderness                | maximal slenderness of the flange of the cross-section                                                                                                    |

The tolerance is defined relatively, from the actual definition only those inside the range are checked. Graphically it can be interpreted as shown in the following picture.

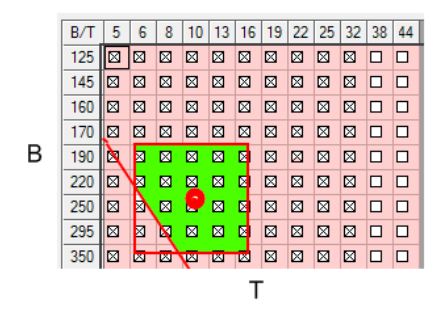

- The red dot in the picture shows the flange geometry as a result of the height design. The flange geometry of the matrix which most closely matches this result is used. Using the tolerance parameters from the design setup, a range of widths and thicknesses is defined as illustrated with the red rectangle.
- In addition to the previous tolerance, the flange slenderness limit set in the relative limitations is accounted for. This is illustrated in the picture by the inclined line.
- The final set of flange geometries taking into account both the tolerance and the slenderness limit is shown in the picture in green.

When all values are set for each optimized cross-section then the overall Autodesign can run.

It is not recommended to use the flange optimization only. In that case the I cross-section is transformed to flange cross-section which is a non-sense.

The comparison of the initial and optimized values of the cross-section is clear from the following table. The initial flange dimensions for upper (12x300mm) and for lower (16x200mm) flange changed to 20x250mm for upper and lower respectively.

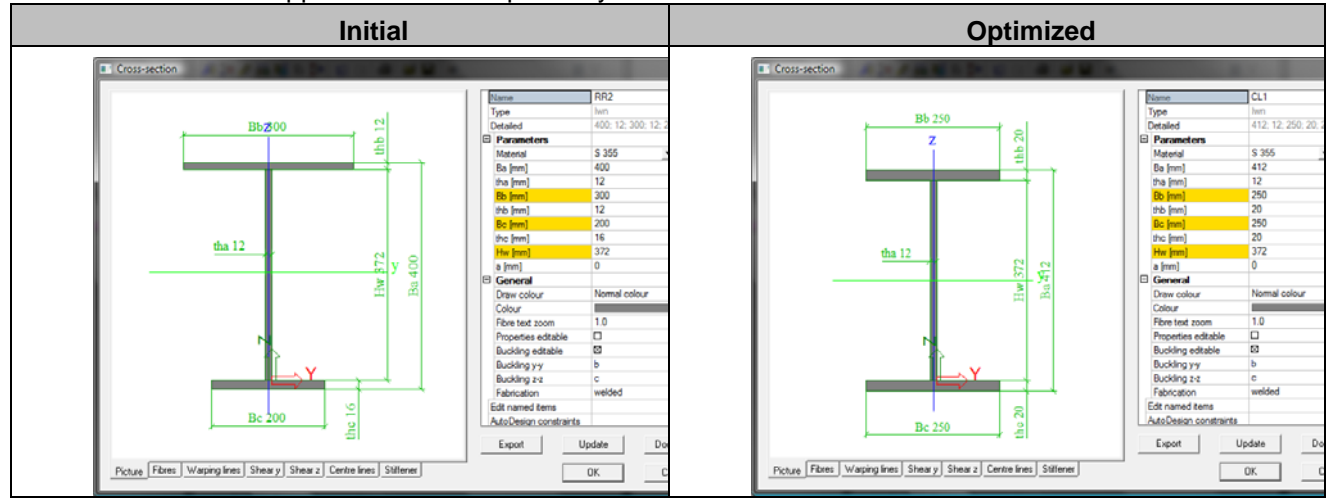

## Frame - flange thickness Autodesign

Flange thickness optimization is the next step in the Autodesign of steel frame cross-sections. The goal of this item is to design the optimal dimension of the flange. The Autodesign function of the Flange thickness optimization type is defined for each cross-section.

| Overall Autodesign                                                                                                    |                                                                                                    |                                       |
|----------------------------------------------------------------------------------------------------|----------------------------------------------------------------------------------------------------|---------------------------------------|
| Property       Name     01       Type of loads     Combination ▼       Combinations     ULS       Autodesign type     Frameflange       Items     8   Items Items Ite | Parameters          Dimension list       ft       ▼          Optimized CSS       CL1 - Iwr       ✓          Optimal check       0.95       Min check bou       0.85         Max check bou       1       Dimension filter        0.3         Flanges to opti       Both flanges       ▼ | Frame-flange thickness autodesign CL1 |
|                                                                                                    |                                                                                                    | Autodesign Calculation Close          |

The optimal (0.95), minimal (0.85) and maximal (1.0) check values are the same as for the flange optimization. The dimension filter tolerance is set to 0.3. There is only one property different for the web and flange Autodesign:

Flange to optimize Selection of Inner / Outer / Both flanges.

When all values are set the dialogue looks like this

| Overall Autodesign |                    |                                   |
|--------------------|--------------------|-----------------------------------|
| 🎜 🤮 🗶 📸 💺          | 🖸 🗠 😂 😂 🖬 🛙 Al     | • 7                               |
| FI thick           | Name               | Fl_thick                          |
| -                  | Type of loads      | Combinations 🗨                    |
|                    | Combinations       | ULS 🔽                             |
|                    | Autodesign type    | Frame-flange thickness autodesign |
|                    | Items count        | 8                                 |
|                    | Autodesign item    | ltem 1 💌 🗉                        |
|                    | Autodesign item    |                                   |
|                    | Dimension list     | ft 🔍 🗸                            |
|                    | Optimized CSS      | CL1 - lwn (400; 12; 300; 12; 💌    |
|                    | Optimal check      | 0,95                              |
|                    | Min check boundary | 0,85                              |
|                    | Max check boundary | 1                                 |
|                    |                    | · · ·                             |
|                    | (                  | CL1                               |
|                    |                    |                                   |

It is not recommended to use the flange optimization only. In that case the I cross-section is transformed to flange cross-section which is a non sense.

| Overal Autodesign preview             |                 |                                                     |                  |                       |                       |                                  |                           | x |
|---------------------------------------|-----------------|-----------------------------------------------------|------------------|-----------------------|-----------------------|----------------------------------|---------------------------|---|
| 🗈 💹   📑 🚑   📑 🕂 📘 📒 200 %             | -   🗹 🖬   🗍 det | fault 👻                                             | 💾 default        | -                     |                       |                                  |                           |   |
| 1. Fl_thick                           |                 |                                                     |                  |                       |                       |                                  |                           |   |
| Type Name                             | Dimension list  | Optimized CSS                                       | Optimal<br>check | Min check<br>boundary | Max check<br>boundary | Dimension<br>filter<br>tolerance | Flanges<br>to<br>optimize |   |
| Frame-flange thickness autodesign CL1 | ft              | CL1 - Iwn (412;<br>12; 300; 20;<br>200; 20; 372; 0) | 0,95             | 0,85                  | 1                     | 0,3                              | Both<br>flanges           |   |
| Frame-flange thickness autodesign RL1 | ft              | RL1 - Iwn (412;<br>12; 300; 20;<br>200; 20; 372; 0) | 0,95             | 0,85                  | 1                     | 0,3                              | Both<br>flanges           |   |
| Frame-flange thickness autodesign RL2 | ft              | RL2 - Iwn (412;<br>12; 300; 20;<br>200; 20; 372; 0) | 0,95             | 0,85                  | 1                     | 0,3                              | Both<br>flanges           |   |
| Frame-flange thickness autodesign RL3 | ft              | RL3 - lwn (412;<br>12; 300; 20;<br>200; 20; 372; 0) | 0,95             | 0,85                  | 1                     | 0,3                              | Both<br>flanges           |   |
| Frame-flange thickness autodesign CR1 | ft              | CR1 - lwn (412;<br>12; 300; 20;<br>200; 20; 372; 0) | 0,95             | 0,85                  | 1                     | 0,3                              | Both<br>flanges           |   |
| Frame-flange thickness autodesign RR1 | ft              | RR1 - lwn (412;<br>12; 300; 20;<br>200; 20; 372; 0) | 0,95             | 0,85                  | 1                     | 0,3                              | Both<br>flanges           |   |
| Frame-flange thickness autodesign RR2 | ft              | RR2 - lwn (412;<br>12; 300; 20;<br>200; 20; 372; 0) | 0,95             | 0,85                  | 1                     | 0,3                              | Both<br>flanges           |   |
| Frame-flange thickness autodesign RR3 | ft              | RR3 - Iwn (412;<br>12; 300; 20;<br>200; 20; 372; 0) | 0,95             | 0,85                  | 1                     | 0,3                              | Both<br>flanges           |   |
| Max check boundary                    |                 | 1                                                   |                  |                       |                       |                                  | Þ                         | - |

The comparison of the initial and optimized values of the cross-section is clear from the following table. The initial flange dimensions for upper (12x300mm) and lower (16x200mm) flange changed to 20x300mm and 20x200mm for upper and lower respectively.

|--|

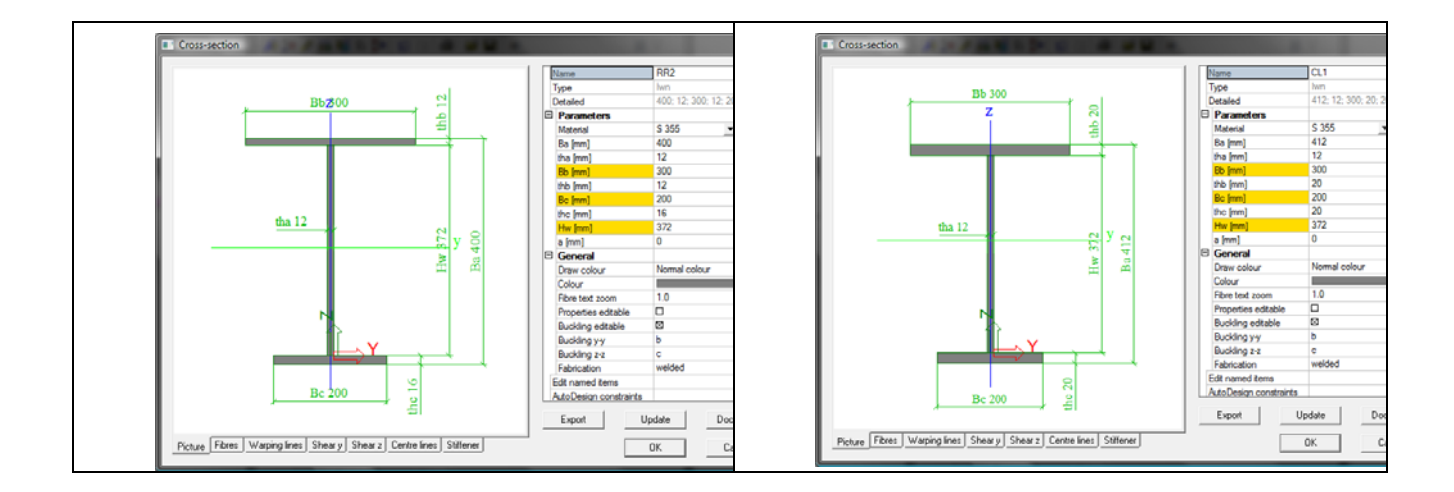
## Frame - deflection Autodesign

First, the program calculates the values of the deflections in all defined nodes. Then it compares these values with the limits of deflections. If the calculated values of deflections are smaller than the limits of deflections then the design of frames is OK and the SLS design stops. Otherwise the program starts a new Autodesign loops. The program checks both horizontal and vertical deflections in all nodes. The following picture shows an example of typical critical nodes of a simple frame.

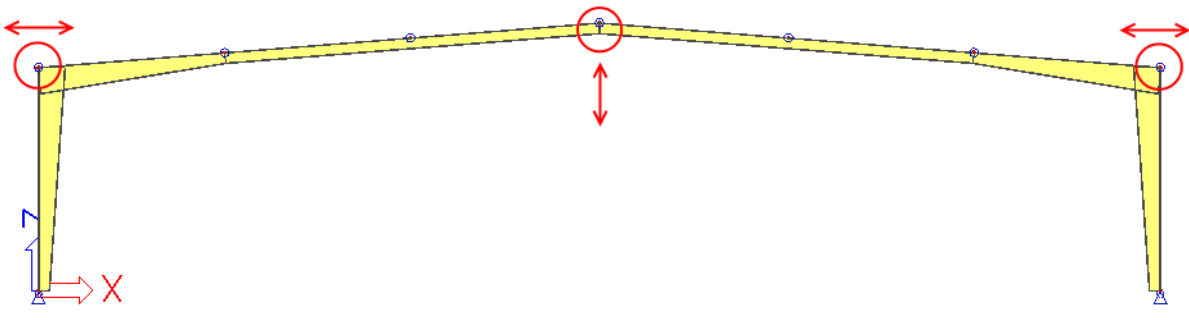

As specified the program checks the deflections at all nodes since the critical nodes differ per frame type.

| operty                       | Parameters                                     | Picture                      |
|------------------------------|------------------------------------------------|------------------------------|
| Vame 01                      | Autodesign No                                  |                              |
| Type of loads Class 💌        | coef - h1/h2=c 1                               |                              |
| All SLS V                    | exp - n 1/n2=co 0,5<br>Member list B1 B2 B3 B4 |                              |
| tems count 1                 | Add members b                                  |                              |
|                              | Select nodes                                   |                              |
|                              |                                                |                              |
|                              |                                                |                              |
|                              |                                                |                              |
|                              | ·                                              |                              |
| ems                          |                                                |                              |
| . Hall deflection autodesign |                                                |                              |
|                              |                                                |                              |
|                              |                                                |                              |
|                              |                                                |                              |
|                              |                                                |                              |
|                              |                                                |                              |
|                              |                                                |                              |
|                              |                                                |                              |
|                              |                                                |                              |
|                              |                                                |                              |
|                              |                                                |                              |
| Pamaua Itam 1 Add Serv       | 1                                              |                              |
|                              |                                                |                              |
|                              |                                                | Autodesign Calculation Close |
|                              |                                                |                              |

alue used for the optimal limit deflection (see formula) exp-h1/h2=coef\*(check^exp-1)+1

the value used for the optimal design of CS based on the limit deflection (see formula)

It is necessary to use a class as a type of load, otherwise the frame-deflection Autodesign will not work correctly.

1. Select node N2 (left eave node) from the first list and set values Horizontal deflection = 60mm Deflection up = 1000mm (criterion will not be used) Deflection down = 1000mm (criterion will not be used)

- Select node N6 (right eave node) from the last list and set values Horizontal deflection = 60mm Deflection up = 1000mm (criterion will not be used) Deflection down = 1000mm (criterion will not be used)
- Select node N5 (top node) from the last list and set values Horizontal deflection = 1000mm (criterion will not be used) Deflection up = 150mm Deflection down = 150mm

|   | Node | Horizontal deflection [mm] | Deflection up [mm] | Deflection down [mm] |
|---|------|----------------------------|--------------------|----------------------|
| 1 | N2 - | 60                         | 1000               | 1000                 |
| 2 | N6 - | 60                         | 1000               | 1000                 |
| 3 | N5 🔻 | 1000                       | 150                | 150                  |
| • | N6 - | 0,0                        | 0,0                | 0,0                  |
|   |      |                            |                    |                      |
|   |      |                            |                    |                      |

When all values are set the dialogue looks like:

| Defl |  | Name                 |            | Defl             |               |   |
|------|--|----------------------|------------|------------------|---------------|---|
|      |  | Type of loads        |            | Class            |               |   |
|      |  | Class                |            | AII SLS          |               | - |
|      |  | Autodesign type      |            | Frame-deflection | on autodesign |   |
|      |  | Items count          |            | 1                |               |   |
|      |  | Autodesign item      |            | Item 1           |               |   |
|      |  | Autodesign item      |            |                  |               |   |
|      |  | Autodesign           |            | No               |               |   |
|      |  | coef - h1/h2=coef*(c | heck^exp   | 1                |               |   |
|      |  | exp - h1/h2=coef*(ch | eck^exp-1) | . 0,5            |               |   |
|      |  | Member list          |            | B1 B2 B3 B4 B    | 15 B6 B7 B8   |   |
|      |  |                      |            |                  |               |   |
|      |  |                      |            |                  |               |   |
|      |  |                      |            |                  |               |   |
|      |  |                      |            |                  |               |   |
|      |  |                      |            |                  |               |   |

The results preview is printed.

| Overal Autodesign previe   | ew         |                                  |                                 |                         | x      |
|----------------------------|------------|----------------------------------|---------------------------------|-------------------------|--------|
| <b>₽ ₩   ₽ #     </b> H    | 150 %      | - Maria -                        | default 💽 📜 🎹                   | default 👻 🗉 🔡           | 7      |
| 1. Def                     |            |                                  |                                 |                         | -      |
| Type Name                  | Autodesign | coef - h1/h2=coef*(checkexp-1)+1 | exp - h1/h2=coef*(checkexp-1)+1 | Member list             |        |
| Hall deflection autodesign | No         | 1                                | 0,5                             | B1 B2 B3 B4 B5 B6 B7 B8 |        |
| 📕 Ready [cs]               |            | 4                                |                                 |                         | -<br>- |

## Frame – Autodesign manager

All above-mentioned Autodesign items are used for the optimal design (using special type of Autodesign function (Frame - Autodesign manager). This type includes flange, web, flange thickness, CSS height, and deflection Autodesign.

| operty             |              | Parameters             | Picture  |                        |
|--------------------|--------------|------------------------|----------|------------------------|
| Name               | 01           | Member list B1 B2 B3 B |          |                        |
| Type of loads      | Class 🔹      | Add member             |          |                        |
| Class              | All SLS+ 👻 🛄 | 🗆 Height a             |          |                        |
| Autodesign type    | Frame-autod  | Enable 🖾 yes           |          |                        |
| Items count        | 1            | Max NO iter 10         |          |                        |
|                    |              | Web thic               |          |                        |
|                    |              | Enable 🛛 yes           |          |                        |
|                    |              | Max NO iter 10         |          |                        |
|                    |              | Web thic               |          |                        |
|                    |              | Enable 🛛 yes           | E        |                        |
|                    |              | Max NO iter 10         |          | ~                      |
| ems                |              | Range a                |          | <b>A</b>               |
| 1. Frame-autodesig | n manager    | Enable 🛛 yes           |          | 1                      |
|                    |              | Max NO iter 10         |          | ų <u>—</u> ⊳X          |
|                    |              | E Flange a             |          | V                      |
|                    |              | Enable 🛛 yes           |          |                        |
|                    |              | Max NO iter 10         |          |                        |
|                    |              | Both flan              |          |                        |
|                    |              | Enable 🛛 yes           |          |                        |
|                    |              | Max NO iter 10         |          |                        |
|                    |              | E Both flan            |          |                        |
|                    |              | Enable 🛛 yes           |          |                        |
|                    |              | Max NO iter 10         |          |                        |
|                    |              | Outer fla              |          |                        |
|                    |              | Enable 🛛 yes           |          |                        |
|                    |              | Max NO iter 10         |          |                        |
| -                  | 1.115        | Outer fla              |          |                        |
| Hemove Item        | Add item     | Enable 🛛 yes           | <b>~</b> |                        |
|                    |              |                        |          | Autodesign Calculation |
|                    |              |                        |          |                        |

ne property of this Autodesign is the same for particular checks.

Member list Name of the check selected members (read only) name of the used check for Autodesign (height, web thickness, web thickness in deflection, flange, flange in deflection, bottom flange, and bottom flange in deflection, outer flange, outer flange in deflection, inner flange, and inner flange in deflection, internal column, and deflection design) option, if this check should be considered on Autodesign or not maximal number of iterations used for Autodesign

Max. NO iteration

Enable

When all values are set the dialogue looks like

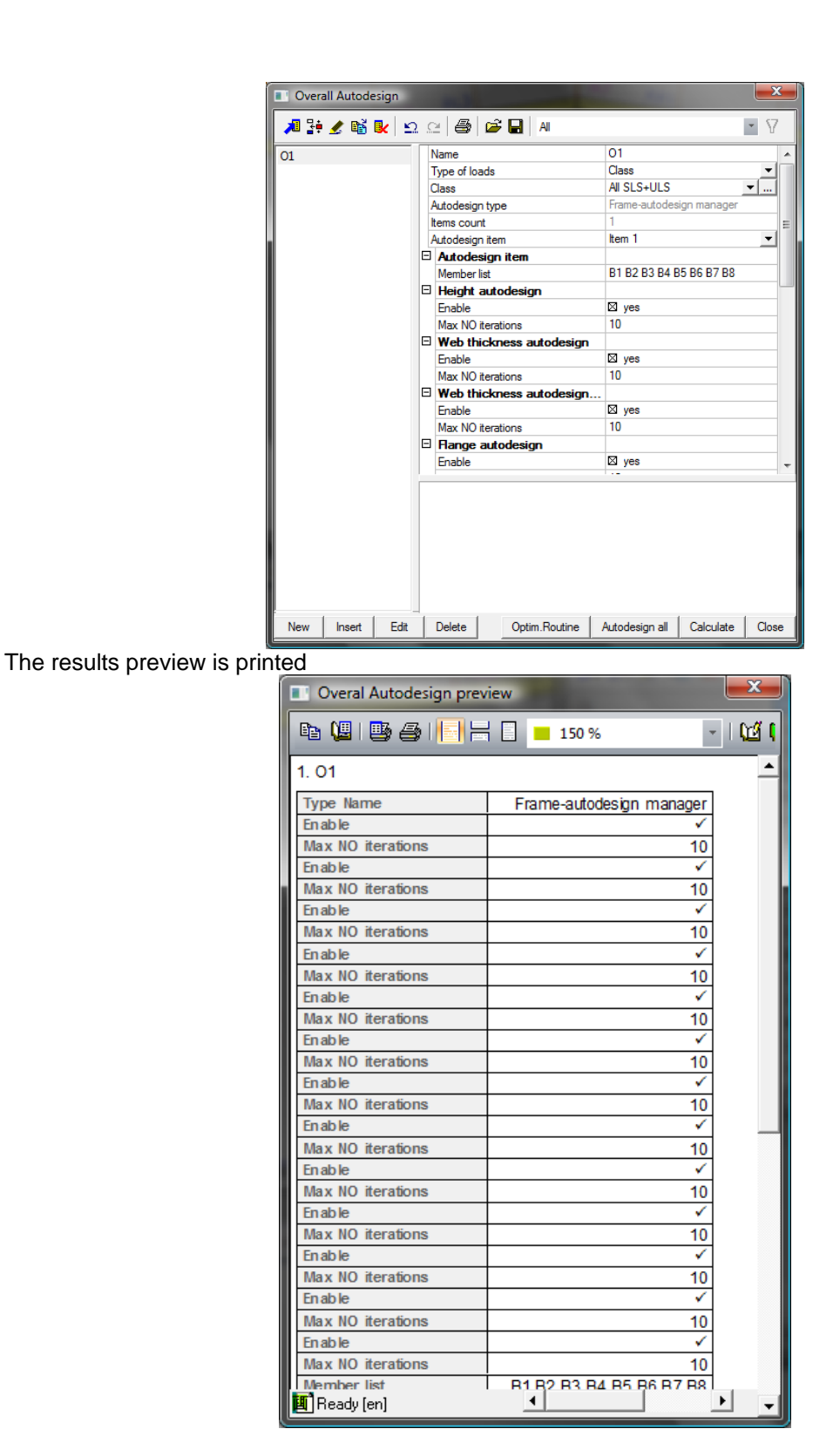